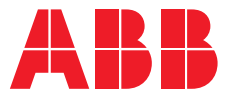

MANUALE DEL PRODOTTO

# **ABB i-bus® KNX** BCI/S 1.1.1 Interfaccia boiler/chiller

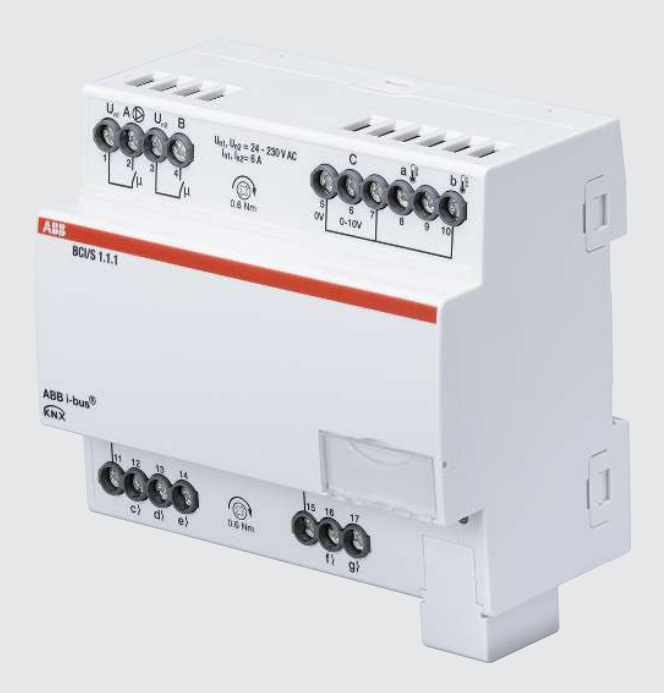

## Sommario

| 1   | Riguard  | do a questo documento                                    | 6  |  |  |  |  |
|-----|----------|----------------------------------------------------------|----|--|--|--|--|
| 1.1 | Uso del  | manuale del prodotto                                     | 6  |  |  |  |  |
| 1.2 | Note le  | gali                                                     | 6  |  |  |  |  |
| 1.3 | Spiega   | zione dei simboli                                        | 6  |  |  |  |  |
| 2   | Sicurez  | za                                                       | 8  |  |  |  |  |
| 2.1 | Indicaz  | ioni generali per la sicurezza                           | 8  |  |  |  |  |
| 2.2 | Qualific | ca del personale specializzato                           | 8  |  |  |  |  |
| 2.3 | Utilizzo | conforme alle specifiche                                 | 8  |  |  |  |  |
| 3   | Panora   | mica dei prodotti                                        | 9  |  |  |  |  |
| 3.1 | Descriz  | ione dell'apparecchio                                    | 9  |  |  |  |  |
| 3.2 | Design   | Designazione del nome del prodotto                       |    |  |  |  |  |
| 3.3 | Dati de  | ll'ordine                                                | 9  |  |  |  |  |
| 3.4 | Collega  | menti                                                    | 9  |  |  |  |  |
|     | 3.4.1    | Ingressi                                                 | 10 |  |  |  |  |
|     | 3.4.2    | Uscite                                                   | 10 |  |  |  |  |
| 3.5 | Interfac | ccia boiler/chiller BC/I 1.1.1, MDRC                     | 11 |  |  |  |  |
|     | 3.5.1    | Disegno quotato                                          | 12 |  |  |  |  |
|     | 3.5.2    | Schema di collegamento                                   | 13 |  |  |  |  |
|     | 3.5.3    | Elementi keypad                                          | 14 |  |  |  |  |
|     | 3.5.4    | Dati tecnici                                             | 15 |  |  |  |  |
| 4   | Funzio   | ne                                                       | 18 |  |  |  |  |
| 4.1 | Funzior  | ni apparecchio                                           | 18 |  |  |  |  |
| 4.2 | Funzior  | ni software                                              | 18 |  |  |  |  |
|     | 4.2.1    | Panoramica delle funzioni                                | 18 |  |  |  |  |
|     | 4.2.2    | Modalità sicurezza                                       | 18 |  |  |  |  |
|     | 4.2.3    | Azionamento boiler/chiller                               | 19 |  |  |  |  |
|     | 4.2.4    | Azionamento pompe                                        | 23 |  |  |  |  |
| 4.3 | Collega  | mento allo strumento i-bus®                              | 24 |  |  |  |  |
| 4.4 | Stati di | esercizio speciali                                       | 24 |  |  |  |  |
|     | 4.4.1    | Comportamento in caso di interruzione tensione bus (ITB) | 24 |  |  |  |  |
|     | 4.4.2    | Comportamento dopo il ripristino tensione bus (RTB)      | 24 |  |  |  |  |
|     | 4.4.3    | Comportamento con reset ETS                              | 24 |  |  |  |  |
|     | 4.4.4    | Comportamento con download (DL)                          | 24 |  |  |  |  |
| 5   | Montag   | ggio e installazione                                     | 25 |  |  |  |  |
| 5.1 | Informa  | azioni sul montaggio                                     | 25 |  |  |  |  |
| 6   | Messa    | in servizio                                              | 26 |  |  |  |  |
| 6.1 | Requisi  | ti per la messa in servizio                              | 26 |  |  |  |  |
| 6.2 | Panora   | mica della messa in servizio                             | 26 |  |  |  |  |
| 6.3 | Messa    | in servizio dell'apparecchio                             | 26 |  |  |  |  |
| 6.4 | Assegn   | azione dell'indirizzo fisico                             | 26 |  |  |  |  |
| 6.5 | Softwa   | re/Applicazione                                          | 27 |  |  |  |  |
|     | 6.5.1    | Caratteristiche del download                             | 27 |  |  |  |  |
|     | 6.5.2    | Copiare, scambiare e convertire                          | 27 |  |  |  |  |
| 7   | Parame   | etro                                                     | 28 |  |  |  |  |
| 7.1 | Genera   | le                                                       | 28 |  |  |  |  |
| 7.2 | Finestr  | a parametri                                              | 29 |  |  |  |  |
|     | 7.2.1    | Impostazioni base                                        | 29 |  |  |  |  |
|     | 7.2.2    | Applicazione                                             | 30 |  |  |  |  |
|     |          |                                                          |    |  |  |  |  |

|     | 7.2.4   | Azionamento boiler/chiller                                                                    | 33 |
|-----|---------|-----------------------------------------------------------------------------------------------|----|
|     | 7.2.5   | Ingressi                                                                                      | 36 |
| 7.3 | Panora  | mica parametri                                                                                | 39 |
| 7.4 | Descriz | ioni dei parametri                                                                            | 41 |
|     | 7.4.1   | Rilevato attivo se                                                                            | 41 |
|     | 7.4.2   | Limitare numero telegrammi                                                                    | 41 |
|     | 7.4.3   | Tipo dell'azionamento boiler/chiller                                                          | 42 |
|     | 7.4.4   | Con valore oggetto di comunicazione                                                           | 42 |
|     | 7.4.5   | All'apertura del contatto                                                                     | 42 |
|     | 7.4.6   | Durante chiusura del contatto                                                                 | 43 |
|     | 7.4.7   | Ingresso                                                                                      | 43 |
|     | 7.4.8   | Interrog. ingr. dopo download, reset ETS e ripr. tens. bus                                    | 44 |
|     | 7.4.9   | All'azionamento l'ingresso è                                                                  | 45 |
|     | 7.4.10  | Azionamento boiler/chiller dopo ripristino tensione bus                                       | 45 |
|     | 7.4.11  | Azionamento boiler/chiller dopo download ETS                                                  | 45 |
|     | 7.4.12  | Utilizzare l'uscita relè boiler/chiller per l'azionamento boiler/chiller                      | 46 |
|     | 7.4.13  | Comportamento boiler/chiller con operazione forzata                                           | 46 |
|     | 7.4.14  | Comportamento boiler/chiller con operazione forzata attiva "OFF"                              | 46 |
|     | 7.4.15  | Comportamento boiler/chiller con operazione forzata attiva "ON"                               | 47 |
|     | 7.4.16  | Comportamento boiler/chiller dopo il ripristino tensione bus                                  | 47 |
|     | 7.4.17  | Comportamento boiler/chiller dopo download ETS                                                | 47 |
|     | 7.4.18  | Filtro                                                                                        | 48 |
|     | 7.4.19  | Nell'intervallo (0 = disattivato)                                                             | 48 |
|     | 7.4.20  | Abilitare oggetto di comunicazione "Blocco ingresso"                                          | 49 |
|     | 7.4.21  | Abilitare oggetto di comunicazione "In servizio"                                              | 49 |
|     | 7.4.22  | Tipo KTY                                                                                      | 49 |
|     | 7.4.23  | Azionamento lungo da                                                                          | 50 |
|     | 7.4.24  | Lunghezza linea, tratto semplice                                                              | 50 |
|     | 7.4.25  | Compensazione anomalia linea                                                                  | 51 |
|     | 7.4.26  | Resistenza linea (somma condut. in andata e ritorno)                                          | 51 |
|     | 7.4.27  | Abilitare sovramodulazione manuale del boiler/chiller                                         | 52 |
|     | 7.4.28  | Abilitare sovramodulazione pompa manuale                                                      | 52 |
|     | 7.4.29  | Tensione di uscita max. per boiler/chiller off / Tensione min. per azionamento boiler/chiller | 53 |
|     | 7.4.30  | Tensione di uscita max per anomalia boiler/chiller                                            | 53 |
|     | 7.4.31  | Tensione di uscita max per azionamento boiler/chiller                                         | 53 |
|     | 7.4.32  | Modello potenza max. per azionamento boiler/chiller                                           | 54 |
|     | 7.4.33  | Diminuzione temperatura max. per azionamento boiler/chiller                                   | 54 |
|     | 7.4.34  | Aumento temperatura max. per azionamento boiler/chiller                                       | 54 |
|     | 7.4.35  | Numero massimo telegrammi inviati                                                             | 54 |
|     | 7.4.36  | Tensione di uscita min. per boiler/chiller off                                                | 55 |
|     | 7.4.37  | Tensione di uscita min. per anomalia boiler/chiller                                           | 55 |
|     | 7.4.38  | Modello potenza min. per azionamento boiler/chiller                                           | 55 |
|     | 7.4.39  | Attivare durata minima segnale                                                                | 56 |
|     | 7.4.40  | Tempo di persistenza                                                                          | 56 |
|     | 7.4.41  |                                                                                               | 57 |
|     | 7.4.42  | Limite temperatura superiore per azionamento boiler/chiller                                   | 57 |
|     | 7.4.43  | Attivare la pompa se il boiler/chiller si trova nella zona di azionamento                     | 58 |
|     | 7.4.44  | Comportamento della pompa in caso di interruzione tensione bus                                | 58 |
|     | 7.4.45  | Comportamento della pompa in caso di operazione forzata                                       | 58 |
|     | 7.4.46  | Comportamento della pompa in caso di operazione forzata attiva "OFF"                          | 59 |
|     | 7.4.47  | Comportamento della pompa in caso di operazione forzata attiva "ON"                           | 59 |
|     | 7.4.48  | Comportamento della pompa dopo ripristino tensione bus                                        | 59 |
|     | 7.4.49  | Comportamento della pompa dopo il download ETS                                                | 60 |
|     | 7.4.50  | Sezione trasversale conduttore, valore* 0,01 mm²                                              | 60 |
|     | 7.4.51  | Reazione a evento x                                                                           | 61 |
|     | 7.4.52  | Uscita relè [boiler/chiller]                                                                  | 61 |
|     | 7.4.53  | Ritorno dalla sovramodulazione boiler/chiller manuale nel funzionamento automatico            | 62 |
|     | 7.4.54  | Ritorno dalla sovramodulazione pompe manuale nel funzionamento automatico                     | 62 |
|     |         | • •                                                                                           |    |

**8** 8.1

| 7.4.55  | Tempo reset                                                                               | 63 |
|---------|-------------------------------------------------------------------------------------------|----|
| 7.4.56  | Comportamento di commutazione relè boiler/chiller con interruzione della tensione bus     | 63 |
| 7.4.57  | Comportamento di commutazione relè boiler/chiller con operazione forzata                  | 64 |
| 7.4.58  | Comportamento commutazione relè boiler/chiller con operazione forzata attiva "OFF"        | 64 |
| 7.4.59  | Comportamento commutazione relè boiler/chiller con operazione forzata attiva "ON"         | 65 |
| 7.4.60  | Comportamento commutazione relè boiler/chiller dopo ripristino tensione bus               | 65 |
| 7.4.61  | Comportamento commutazione relè boiler/chiller dopo download ETS                          | 65 |
| 7.4.62  | Ritardo invio e commutazione dopo ripristino tensione bus                                 | 66 |
| 7.4.63  | Ciclo invio                                                                               | 66 |
| 7.4.64  | Output segnale (tensione a temperatura/potenza)                                           | 66 |
| 7.4.65  | Potenza nominale al superamento del tempo di monitoraggio                                 | 67 |
| 7.4.66  | Temperatura nominale al superamento del tempo di monitoraggio                             | 67 |
| 7.4.67  | Valore nominale segnale boiler/chiller                                                    | 68 |
| 7.4.68  | Valore nominale segnale boiler/chiller con operazione forzata                             | 68 |
| 7.4.69  | Valore nominale segnale boiler/chiller con operazione forzata attiva "OFF"                | 69 |
| 7.4.70  | Valore nominale segnale boiler/chiller con operazione forzata attiva "ON"                 | 69 |
| 7.4.71  | Inviare valori di stato [ingresso binario]                                                | 70 |
| 7.4.72  | Inviare valori di stato [anomalia boiler/chiller]                                         | 70 |
| 7.4.73  | Inviare valori di stato [uscita relè boiler/chiller]                                      | 71 |
| 7.4.74  | Inviare valori di stato [segnale boiler/chiller]                                          | 71 |
| 7.4.75  | Inviare valori di stato [ingresso stato boiler/chiller]                                   | 72 |
| 7.4.76  | Inviare valori di stato [pompa]                                                           | 73 |
| 7.4.77  | Inviare valori di stato [ingresso anomalia pompa]                                         | 73 |
| 7.4.78  | Inviare valori di stato [ingresso stato riparazione pompe]                                | 74 |
| 7.4.79  | Inviare valori di stato [ingresso stato pompe]                                            | 74 |
| 7.4.80  | Ingresso temperatura [temperatura di ritorno]                                             | 75 |
| 7.4.81  | Ingresso temperatura [temperatura di mandata]                                             | 75 |
| 7.4.82  | Offset temperatura                                                                        | 76 |
| 7.4.83  | Offset temperatura al superamento del tempo di monitoraggio                               | 76 |
| 7.4.84  | Tipo sensore temperatura                                                                  | 76 |
| 7.4.85  | Inviare valore temperatura [temperatura di ritorno]                                       | 77 |
| 7.4.86  | Inviare valore temperatura [temperatura di mandata]                                       | 78 |
| 7.4.87  | Monitoraggio ricezione oggetto di comunicazione "Potenza nominale"                        | 79 |
| 7.4.88  | Monitoraggio ricezione oggetto di comunicazione "Stato anomalia boiler/chiller"           | 80 |
| 7.4.89  | Monitoraggio ricezione oggetto di comunicazione "Stato anomalia pompa"                    | 80 |
| 7.4.90  | Monitoraggio ricezione oggetto di comunicazione "Stato interruttore di riparazione pompe" | 81 |
| 7.4.91  | Monitoraggio ricezione oggetti di comunicazione "Temperatura nominale"                    | 82 |
| 7.4.92  | Controllo anomalia boiler/chiller                                                         | 82 |
| 7.4.93  | Controllo stato boiler/chiller                                                            | 83 |
| 7.4.94  | Controllo anomalia pompa                                                                  | 83 |
| 7.4.95  | Monitoraggio interruttore di riparazione pompe                                            | 84 |
| 7.4.96  | Controllo stato pompa                                                                     | 84 |
| 7.4.97  | Limite temperatura inferiore per azionamento boiler/chiller                               | 85 |
| 7.4.98  | Distinzione tra azionamento breve e lungo                                                 | 85 |
| 7.4.99  | Comportamento dell'uscita                                                                 | 86 |
| 7.4.100 | Inviare valore oggetto di comunicazione "In servizio"                                     | 86 |
| 7.4.101 | Valore oggetto di comunicazione "Stato relè boiler/chiller"                               | 86 |
| 7.4.102 | Valore allo scadere di ritardo invio e commutazione                                       | 87 |
| 7.4.103 | Il valore viene inviato a partire da una variazione di                                    | 87 |
| 7.4.104 | Resistenza in ohm a x °C                                                                  | 87 |
| 7.4.105 | Accesso strumento i-bus® Tool                                                             | 88 |
| 7.4.106 | Oper. forzata                                                                             | 88 |
| 7.4.107 | Invio ciclico ogni                                                                        | 89 |
| 7.4.108 | Monitoraggio ciclico                                                                      | 89 |
| 7.4.109 | Monitoraggio ciclico ogni                                                                 | 89 |
| Oggetti | di comunicazione                                                                          | 90 |
| Panoram | ica Oggetti di comunicazione                                                              | 90 |

| 8.2  | Oggett   | i di comunicazione Generale                     | 91  |  |  |
|------|----------|-------------------------------------------------|-----|--|--|
| 8.3  | Oggett   | i di comunicazione Canale - Generale            | 91  |  |  |
| 8.4  | Oggett   | i di comunicazione canale - pompa               | 93  |  |  |
| 8.5  | Oggett   | i di comunicazione canale - relè boiler/chiller | 94  |  |  |
| 8.6  | Oggett   | i di comunicazione canale - ingressi            | 94  |  |  |
| 8.7  | Oggett   | i di comunicazione canale - boiler/chiller      | 96  |  |  |
| 9    | Coman    | do                                              | 98  |  |  |
| 10   | Manute   | nzione e pulizia                                | 99  |  |  |
| 10.1 | Manute   | nzione                                          | 99  |  |  |
| 10.2 | Pulizia. |                                                 | 99  |  |  |
| 11   | Smonta   | aggio e smaltimento                             | 100 |  |  |
| 11.1 | Smonta   | aggio                                           | 100 |  |  |
| 11.2 | Ambier   |                                                 | 100 |  |  |
| 12   | Proget   | tazione e applicazione                          | 101 |  |  |
| 12.1 | Priorità |                                                 |     |  |  |
|      | 12.1.1   | Priorità boiler/chiller                         | 101 |  |  |
|      | 12.1.2   | Priorità pompa                                  | 101 |  |  |
| 12.2 | Nozion   | fondamentali                                    | 101 |  |  |
|      | 12.2.1   | Sistemi a 2 tubi e a 4 tubi                     | 101 |  |  |
|      | 12.2.2   | Circuito di riscaldamento/raffreddamento        | 101 |  |  |
|      | 12.2.3   | Ritardo invio e commutazione                    | 102 |  |  |
|      | 12.2.4   | Valore nominale segnale boiler/chiller          | 103 |  |  |
|      | 12.2.5   | Limitazione della frequenza telegrammi          | 103 |  |  |
|      | 12.2.6   | Tipi sensori temperatura                        | 103 |  |  |
|      | 12.2.7   | Boiler/chiller                                  | 105 |  |  |
|      | 12.2.8   | Oper. forzata                                   | 106 |  |  |
|      | 12.2.9   | Monitoraggio ciclico                            | 107 |  |  |
| 13   | Append   | lice                                            | 108 |  |  |
| 13.1 | Entità d | lella fornitura                                 | 108 |  |  |
| 13.2 | Byte st  | ato apparecchio                                 | 109 |  |  |

## 1 Riguardo a questo documento

### 1.1 Uso del manuale del prodotto

Il presente manuale fornisce informazioni tecniche dettagliate sul funzionamento, il montaggio e la programmazione dell'apparecchio ABB i-bus® KNX.

### 1.2 Note legali

ABB AG si riserva il diritto di apportare modifiche tecniche ai prodotti e modifiche del contenuto del presente documento in qualsiasi momento e senza preavviso.

Per gli ordini sono determinanti le condizioni concordate. ABB AG non risponde per eventuali errori o per l'incompletezza del presente documento.

ABB AG si riserva tutti i diritti su questo documento e sugli oggetti in esso contenuti, nonché sulle immagini. La riproduzione, la trasmissione a terzi e l'uso del contenuto, o di parti di esso, sono vietati senza previa autorizzazione scritta di ABB AG.

Copyright © 2021 ABB AG Tutti i diritti riservati

### 1.3 Spiegazione dei simboli

| 1. | Istruzioni con una sequenza predefinita e risultato             |
|----|-----------------------------------------------------------------|
| 2. |                                                                 |
| ⇒  |                                                                 |
| •  | Singole azioni                                                  |
| a) | Priorità                                                        |
| 1) | Procedure eseguite dall'apparecchio in una determinata sequenza |
| •  | Elenco 1º livello                                               |
| _  | Elenco 2º livello                                               |
|    |                                                                 |

Tab. 1: Spiegazione dei simboli

Nel presente manuale, le note e le avvertenze sono rappresentate nel modo seguente:

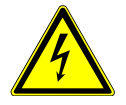

#### PERICOLO

PERICOLO con questo simbolo indica la presenza di tensione elettrica e i pericoli con un rischio elevato che, se non evitati, possono comportare la morte immediata o lesioni gravi.

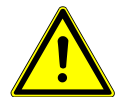

#### PERICOLO

PERICOLO indica i pericoli con un rischio elevato che, se non evitati, possono comportare la morte immediata o lesioni gravi.

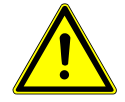

#### AVVERTENZA

AVVERTENZA indica i pericoli con un rischio di media gravità che, se non evitati, possono comportare lesioni gravi o mortali.

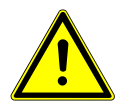

#### CAUTELA

CAUTELA indica i pericoli con un rischio di media o bassa gravità che, se non evitati, possono comportare lesioni di lieve o media entità.

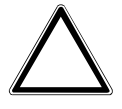

#### ATTENZIONE

ATTENZIONE indica danni materiali o disturbi al funzionamento che non comportano rischi per le persone.

#### Esempio

Utilizzo per esempi di applicazione, di montaggio e di programmazione

#### (i) Nota

Utilizzo per semplificazioni e suggerimenti per il comando

### 2 Sicurezza

### 2.1 Indicazioni generali per la sicurezza

- Durante le fasi di trasporto, magazzinaggio ed esercizio, proteggere l'apparecchio dall'umidità, dallo sporco e dai rischi di danneggiamento.
- Utilizzare l'apparecchio solo nell'alloggiamento chiuso (sistema di distribuzione).
- Utilizzare l'apparecchio solo nel rispetto delle specifiche tecniche.
- Il montaggio, l'installazione, la messa in servizio e la manutenzione sono riservati ai tecnici elettricisti.
- Prima di procedere con il montaggio, disinserire la tensione dall'apparecchio.

### 2.2 Qualifica del personale specializzato

Per la programmazione dell'apparecchio sono necessarie conoscenze tecniche dettagliate, in particolare riguardo al software di messa in servizio ETS, reperibili tramite training KNX.

### 2.3 Utilizzo conforme alle specifiche

Le interfacce boiler/chiller BCI/S servono all'azionamento di boiler/chiller in un ambiente KNX.

## 3 Panoramica dei prodotti

### 3.1 Descrizione dell'apparecchio

I dispositivi sono apparecchi ad installazione in serie MDRC (Modular DIN-rail Component) con design pro*M*. Sono destinati all'installazione in quadri di distribuzione elettrica oppure in alloggiamenti di piccole dimensioni su una guida da 35 mm (a norma DIN EN 60715).

Gli apparecchi sono certificati KNX e possono essere utilizzati come prodotto di un sistema KNX  $\rightarrow$  Dichiarazione di conformità UE.

Gli apparecchi vengono alimentati tramite il bus (ABB i-bus® KNX) e non necessitano di alcuna tensione ausiliaria supplementare. Il collegamento al bus si realizza tramite un morsetto di collegamento sul lato frontale dell'alloggiamento. Le utenze vengono collegate alle uscite tramite i morsetti a vite → Denominazione dei morsetti sull'alloggiamento.

L'assegnazione dell'indirizzo fisico e l'impostazione dei parametri si eseguono con l'Engineering Tool Software (ETS).

### 3.2 Designazione del nome del prodotto

| Abbreviazione | Den   | ominazi    | ione                              |  |  |  |  |  |
|---------------|-------|------------|-----------------------------------|--|--|--|--|--|
| В             | Boile | piler/     |                                   |  |  |  |  |  |
| с             | Chill | iller      |                                   |  |  |  |  |  |
| I             | Inte  | nterfaccia |                                   |  |  |  |  |  |
| /S            | MDF   | MDRC       |                                   |  |  |  |  |  |
| Х.            | 1     | =          | 1 canale                          |  |  |  |  |  |
| Х.            | 1     | =          | Azionamento boiler/chiller 0 10 V |  |  |  |  |  |
| х             | х     | =          | Numero versione (x = 1, 2, ecc.)  |  |  |  |  |  |

Tab. 2: Designazione del nome del prodotto

### 3.3 Dati dell'ordine

| Descrizione                | МВ | Тіро        | N. ordine       | Unità conf.<br>[pz.] | Peso (incl. conf.)<br>[kg] |
|----------------------------|----|-------------|-----------------|----------------------|----------------------------|
| Interfaccia boiler/chiller | 6  | BCI/S 1.1.1 | 2CDG110222R0011 | 1                    | 0,26                       |
| <b>T</b>   0 0 1           |    |             |                 |                      |                            |

Tab. 3: Dati dell'ordine

### 3.4 Collegamenti

L'apparecchio possiede i seguenti collegamenti:

- 7 ingressi per sensori
- 1 uscita pompe
- 1 uscita relè boiler/chiller
- 1 uscita analogia per azionamento boiler/chiller
- 1 collegamento bus

Le tabelle che seguono forniscono una panoramica degli apparecchi che possono essere collegati alle singole versioni di prodotto.

#### Uscita pompa

|                 | BCI/S 1.1.1 |
|-----------------|-------------|
| Pompa, monofase | 1           |
|                 |             |

Tab. 4: Uscita pompa

#### Uscita relè boiler/chiller, uscita analogica

|                                                       | BCI/S 1.1.1 |  |
|-------------------------------------------------------|-------------|--|
| Boiler/chiller                                        | 1           |  |
| Tab. E. Useita ralà bailar (shillar, useita analogica |             |  |

Tab. 5: Uscita relè boiler/chiller, uscita analogica

#### Ingressi fisici

|                                      | BCI/S 1.1.1 |  |
|--------------------------------------|-------------|--|
| Sensori binari (privi di potenziale) | 5           |  |
| Sensori di temperatura               | 2           |  |
| Tala Calanna ai fisisi               |             |  |

Tab. 6: Ingressi fisici

#### Ingressi 3.4.1

| Funzione                                                         | a | b | с | d | е | f | g |
|------------------------------------------------------------------|---|---|---|---|---|---|---|
| Sensore di temperatura                                           |   |   |   |   |   |   |   |
| PT100                                                            | x | x |   |   |   |   |   |
| PT1000                                                           | x | x |   |   |   |   |   |
| KT/KTY                                                           | x | x |   |   |   |   |   |
| KT/KTY personalizzato                                            | x | x |   |   |   |   |   |
| NTC10k                                                           | x | x |   |   |   |   |   |
| NTC20k                                                           | x | x |   |   |   |   |   |
| NI-1000                                                          | x | x |   |   |   |   |   |
| Sensore binario (potenziale zero)                                |   |   | x | x | х | x | x |
| Stato pompe (contatto privo di potenziale)                       |   |   | x |   |   |   |   |
| Anomalia pompe (contatto privo di potenziale)                    |   |   |   | x |   |   |   |
| Interruttore di riparazione pompe (contatto privo di potenziale) |   |   |   |   | х |   |   |
| Stato boiler/chiller (contatto privo di potenziale)              |   |   |   |   |   | x |   |
| Anomalia boiler/chiller (contatto privo di potenziale)           |   |   |   |   |   |   | x |

Tab. 7: Funzione degli ingressi

#### Uscite 3.4.2

#### 3.4.2.1 Uscita pompa

| Funzione      |                                                  | U |  |
|---------------|--------------------------------------------------|---|--|
| Pompa singola |                                                  |   |  |
|               | Funzionamento automatico                         | х |  |
|               | Funzionamento diretto                            | x |  |
|               | Disattivazione automatica in caso di<br>anomalia | x |  |

Tab. 8: Funzione dell'uscita pompe

#### 3.4.2.2 Uscite boiler/chiller

| Funzione       |                                        | В | с |  |
|----------------|----------------------------------------|---|---|--|
| Boiler/chiller |                                        |   |   |  |
|                | Relè boiler/chiller (on/off)           | х |   |  |
|                | Azionamento boiler/chiller<br>(0 10 V) |   | x |  |

Tab. 9: Funzione delle uscite boiler/chiller

### 3.5

### Interfaccia boiler/chiller BC/I 1.1.1, MDRC

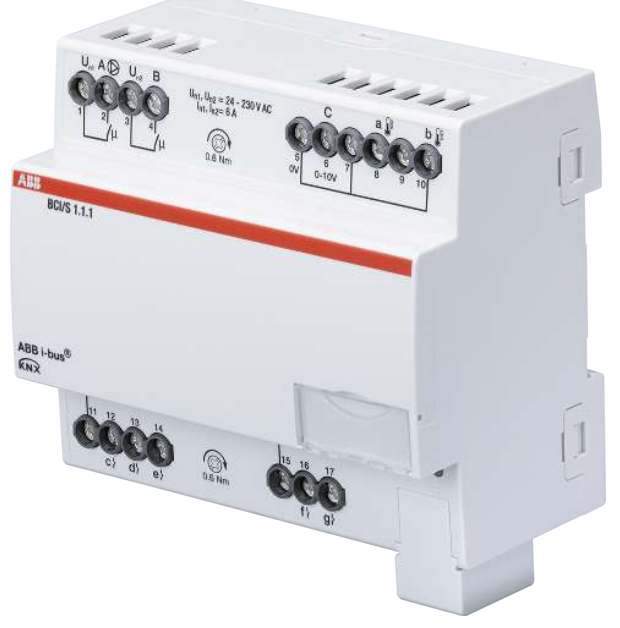

Fig. 1: Apparecchio BCI/S 1.1.1

### 3.5.1 Disegno quotato

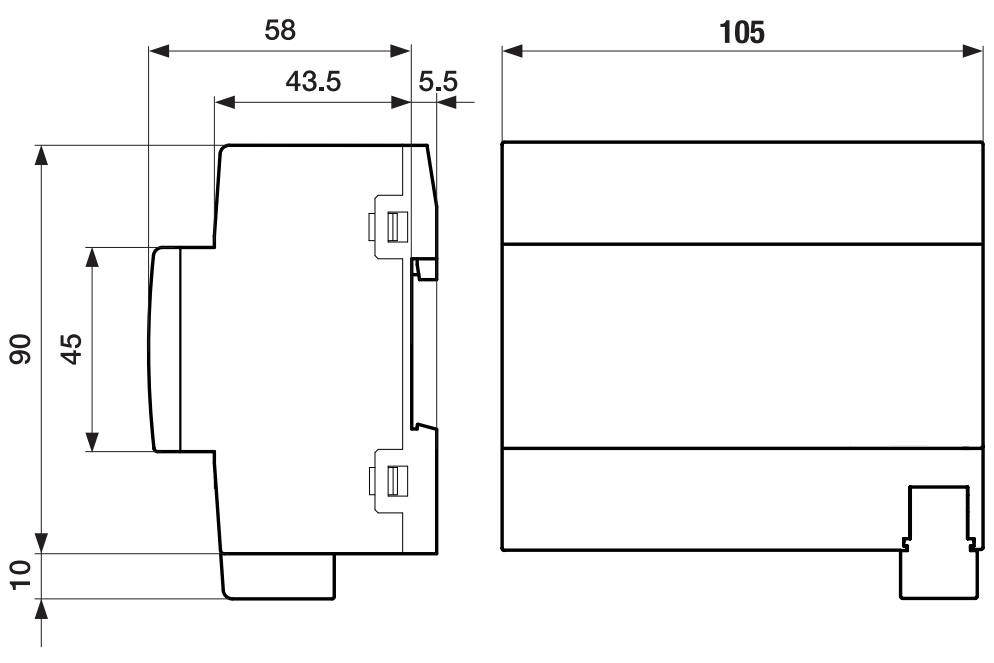

Fig. 2: Disegno quotato

#### 3.5.2

#### Schema di collegamento

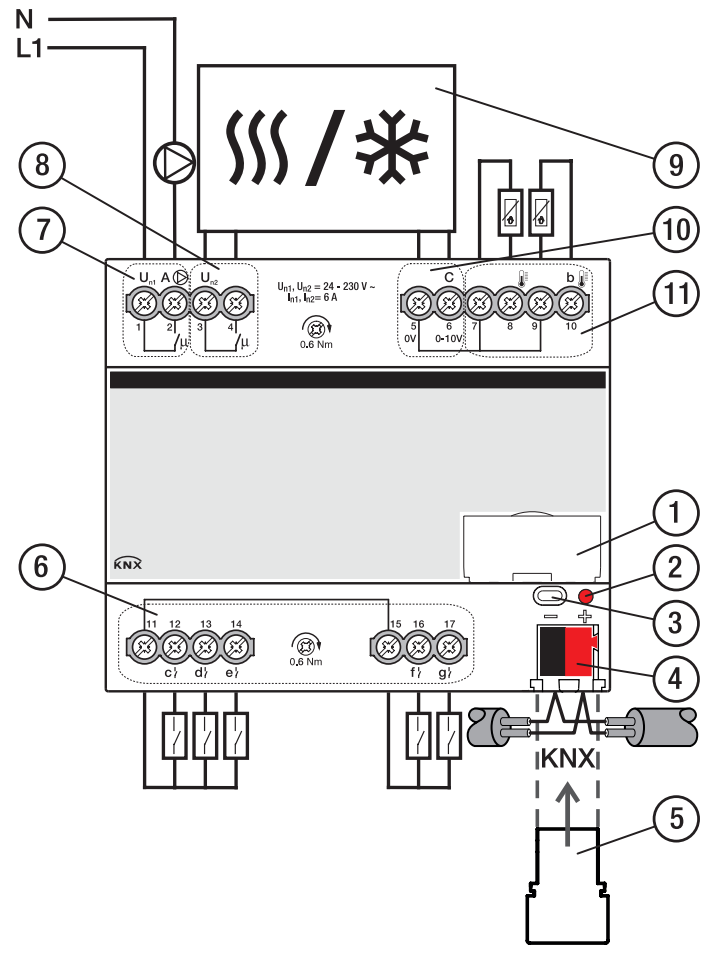

Fig. 3: Schema di collegamento

#### \_

#### Legenda

- 1 Porta-targhetta
- 2 LED Programmazione
- 3 Tasto Programmazione
- 4 Morsetto di collegamento bus
- 5 Mascherina di chiusura
- 6 Ingresso binario

- 7 Uscita pompe (relè)
- 8 Uscita boiler/chiller (relè)
- 9 Boiler/chiller
- 10 Uscita boiler/chiller (analogica)
- 11 Ingresso temperatura

3.5.3

### Elementi keypad

| Elemento di comando/LED  | Descrizione/funzione               | Visualizzazione                                   |
|--------------------------|------------------------------------|---------------------------------------------------|
|                          | Assegnazione dell'indirizzo fisico | LED on: Apparecchio in modalità<br>Programmazione |
| Tasto/LED Programmazione |                                    |                                                   |

Tab. 10: Elementi keypad

### 3.5.4 Dati tecnici

#### 3.5.4.1 Dati tecnici generali

| Apparecchio                 | Dimensioni                                                                              | 90 × 105 × 63,5 mm (H × L × P)                              |
|-----------------------------|-----------------------------------------------------------------------------------------|-------------------------------------------------------------|
|                             | Larghezza d'installazione in unità di divisione                                         | 6 moduli da 17,5 mm                                         |
|                             | Peso                                                                                    | 0,24 kg                                                     |
|                             | Posizione d'installazione                                                               | A piacere                                                   |
|                             | Versione di montaggio                                                                   | Guida DIN da 35 mm                                          |
|                             | Forma costruttiva                                                                       | proM                                                        |
|                             | Tipo di protezione                                                                      | IP 20                                                       |
|                             | Classe di protezione                                                                    | 11                                                          |
|                             | Categoria di sovratensione                                                              | III                                                         |
|                             | Grado di sporcizia                                                                      | 2                                                           |
| Materiali                   | Alloggiamento                                                                           | Policarbonato, Makrolon FR6002, privo di alogeni            |
| Nota sui materiali          | Classe di protezione antincendio                                                        | Infiammabilità V-0                                          |
| Elettronica                 | Tensione nominale, bus                                                                  | 30 V CC                                                     |
|                             | Intervallo di tensione, bus                                                             | 21 31 V CC                                                  |
|                             | Corrente assorbita, bus                                                                 | < 12 mA                                                     |
|                             | Potenza dissipata, apparecchio                                                          | ≤3W                                                         |
|                             | Potenza dissipata, bus                                                                  | ≤ 0,25 W                                                    |
|                             | Potenza dissipata, uscita relè 5 A                                                      | ≤ 0,6 W                                                     |
|                             | Bassissima tensione di sicurezza KNX                                                    | SELV                                                        |
| Collegamenti                | Tipo di collegamento, bus KNX                                                           | Morsetto a innesto                                          |
|                             | Diametro conduttore, bus KNX                                                            | 0,6 0,8 mm, a un filo                                       |
|                             | Tipo di collegamento, ingressi/uscite                                                   | Morsetto a vite con testa combinata (PZ 1)                  |
|                             | Quota raster                                                                            | 6,35 mm                                                     |
|                             | Coppia di serraggio, morsetti a vite                                                    | 0,5 0,6 Nm                                                  |
|                             | Sezione trasversale del conduttore, flessibile                                          | 1 × (0,2 2,5 mm²) / 2 × (0,2 2,5 mm²)                       |
|                             | Sezione trasversale del conduttore, rigido                                              | 1 × (0,2 4 mm²) / 2 × (0,2 4 mm²)                           |
|                             | Sezione trasversale del conduttore con manicotto<br>terminale senza boccola in plastica | 1 × (0,25 2,5 mm²)                                          |
|                             | Sezione trasversale del conduttore con manicotto<br>terminale con boccola in plastica   | 1 × (0,25 4 mm²)                                            |
|                             | Sezione trasversale del conduttore con manicotto terminale TWIN                         | 1 × (0,5 2,5 mm²)                                           |
|                             | Lunghezza, manicotto terminale di contatto                                              | ≥ 10 mm                                                     |
| Certificati e dichiarazioni | Dichiarazione di conformità CE                                                          | → 2CDK508252D2701                                           |
| Condizioni ambientali       | Esercizio                                                                               | −5 +45 °C                                                   |
|                             | Trasporto                                                                               | −25 +70 °C                                                  |
|                             | Magazzinaggio                                                                           | −25 +55 °C                                                  |
|                             | Umidità aria                                                                            | ≤ 95 %                                                      |
|                             | Condensa consentita                                                                     | no                                                          |
|                             | Pressione aria                                                                          | ≥ 80 kPa (corrisponde alla pressione aria a 2.000 m s.l.m.) |

Tab. 11: Dati tecnici generali

#### 3.5.4.2 Ingressi - Richiesta contatto

| Valori nominali       | Numero d'ingressi                            | 5         |
|-----------------------|----------------------------------------------|-----------|
| Richiesta contatto    | Corrente di scansione                        | ≤1mA      |
|                       | Tensione di scansione                        | ≤ 12 V CC |
| Lunghezza della linea | Tra sensore e ingresso apparecchio, semplice | ≤ 100 m   |

Tab. 12: Ingressi - Richiesta contatto

#### 3.5.4.3 Ingressi - Sensore temperatura

| Valori nominali       | Numero d'ingressi                            | 2                      |
|-----------------------|----------------------------------------------|------------------------|
| Resistenza            | Selezione                                    | Personalizzato         |
|                       | PT 1.000                                     | Tecnica a 2 conduttori |
|                       | PT 100                                       | Tecnica a 2 conduttori |
|                       | КТ                                           | 1 k                    |
|                       | KTY                                          | 2 k                    |
|                       | NI                                           | 1 k                    |
|                       | NTC                                          | 10 k, 20 k             |
| Lunghezza della linea | Tra sensore e ingresso apparecchio, semplice | ≤ 100 m                |

Tab. 13: Ingressi - Sensore temperatura

#### 3.5.4.4 Uscite boiler/chiller - analogiche

| Valori nominali | Numero di uscite       | 1             |  |
|-----------------|------------------------|---------------|--|
|                 | Segnale regolatore     | 0 10 V CC     |  |
|                 | Tipo di segnale        | Analogico     |  |
|                 | Carico uscita          | > 10 kOhm     |  |
|                 | Tolleranza uscita      | ± 10 %        |  |
|                 | Limitatore di corrente | Fino a 1,5 mA |  |

Tab. 14: Uscite boiler/chiller - analogiche

#### 3.5.4.5 Uscite boiler/chiller - Relè 5 A

| Valori nominali          | Numero di uscite                                        | 1                                          |
|--------------------------|---------------------------------------------------------|--------------------------------------------|
|                          | Tensione nominale U <sub>n</sub>                        | 250 V CA                                   |
|                          | Corrente nominale I <sub>n</sub> (per ogni uscita)      | 5 A                                        |
|                          | Frequenza nominale                                      | 50/60 Hz                                   |
|                          | Prefusibile                                             | ≤ 6 A                                      |
|                          | Tipo relè                                               | bistabile                                  |
| Correnti di commutazione | Modalità AC-1 (cos $\varphi$ = 0,8)                     | ≤5A                                        |
|                          | Modalità AC-3 (cos φ = 0,45)                            | ≤5A                                        |
|                          | Corrente di commutazione a 5 V CA                       | ≥ 0,02 A                                   |
|                          | Corrente di commutazione a 12 V CA                      | ≥ 0,01 A                                   |
|                          | Corrente di commutazione a 24 V CA                      | ≥ 0,07 A                                   |
| Durata                   | Durata meccanica                                        | ≥ 10 <sup>7</sup> processi di commutazione |
|                          | Modalità AC-1 (cos φ = 0,8)                             | ≥ 10 <sup>6</sup> processi di commutazione |
|                          | Modalità AC-3 (cos $\varphi$ = 0,45)                    | ≥ 10 <sup>6</sup> processi di commutazione |
| Processi di commutazione | Processi di commutazione al minuto se si attiva un relè | ≤ 500                                      |

Tab. 15: Uscite boiler/chiller - Relè 5 A

#### 3.5.4.6 Uscite pompa - Relè 5 A

| Valori nominali          | Numero di uscite                                        | 1                                          |
|--------------------------|---------------------------------------------------------|--------------------------------------------|
|                          | Tensione nominale U <sub>n</sub>                        | 250 V CA                                   |
|                          | Corrente nominale I <sub>n</sub> (per ogni uscita)      | 5 A                                        |
|                          | Frequenza nominale                                      | 50/60 Hz                                   |
|                          | Prefusibile                                             | ≤ 6 A                                      |
|                          | Tipo relè                                               | bistabile                                  |
| Correnti di commutazione | Modalità AC-1 (cos $\varphi$ = 0,8)                     | ≤5A                                        |
|                          | Modalità AC-3 (cos $\varphi$ = 0,45)                    | ≤5A                                        |
|                          | Corrente di commutazione a 5 V CA                       | ≥ 0,02 A                                   |
|                          | Corrente di commutazione a 12 V CA                      | ≥ 0,01 A                                   |
|                          | Corrente di commutazione a 24 V CA                      | ≥ 0,07 A                                   |
| Durata                   | Durata meccanica                                        | ≥ 10 <sup>7</sup> processi di commutazione |
|                          | Modalità AC-1 (cos φ = 0,8)                             | ≥ 10 <sup>6</sup> processi di commutazione |
|                          | Modalità AC-3 (cos φ = 0,45)                            | ≥ 10 <sup>6</sup> processi di commutazione |
| Processi di commutazione | Processi di commutazione al minuto se si attiva un relè | ≤ 500                                      |
|                          |                                                         |                                            |

Tab. 16: Uscite pompa - Relè 5 A

#### 3.5.4.7 Tipo di apparecchio

| Tipo di apparecchio | Interfaccia boiler/chiller                 | BCI/S 1.1. 1                                |
|---------------------|--------------------------------------------|---------------------------------------------|
|                     | Applicazione                               | Interfaccia boiler/chiller/                 |
|                     |                                            | = numero versione attuale dell'applicazione |
|                     | Numero massimo di oggetti di comunicazione | 42                                          |
|                     | Numero massimo di indirizzi di gruppo      | 255                                         |
|                     | Numero massimo di assegnazioni             | 255                                         |

Tab. 17: Tipo di apparecchio

#### (i) Nota

Attenersi alle informazioni software riportate sulla home page  $\rightarrow$  www.abb.com/knx.

### 4 Funzione

### 4.1 Funzioni apparecchio

L'apparecchio è un'interfaccia tra il trasduttore valore nominale e il boiler/chiller in un circuito di riscaldamento/raffreddamento.

Il valore nominale ricevuto tramite il bus (ABB i-bus<sup>®</sup> KNX) viene convertito in un segnale 0-10 V. Con il segnale 0-10 V viene azionato il boiler/chiller. Il regolatore interno del boiler/chiller è responsabile del raggiungimento della temperatura nominale.

Tramite l'uscita relè del boiler/chiller dell'apparecchio, è possibile attivare/disattivare il boiler/chiller.

La pompa del circuito di riscaldamento/raffreddamento può essere attivata in funzione dell'attivazione del boiler/chiller.

Tramite gli ingressi apparecchio è possibile monitorare lo stato del boiler/chiller e delle pompe, nonché la temperatura di mandata e ritorno del circuito di riscaldamento/raffreddamento.

### 4.2 Funzioni software

#### 4.2.1 Panoramica delle funzioni

#### Azionamento pompe

Con l'interfaccia boiler/chiller BCI/S è possibile azionare le pompe monofase direttamente o in funzione dell'azionamento del boiler/chiller. Per il monitoraggio dello stato delle pompe sono disponibili tre ingressi binari.

#### Azionamento boiler/chiller

Con l'interfaccia boiler/chiller BCI/S è possibile azionare un boiler/chiller con un segnale 0-10-V e attivarlo/disattivarlo tramite l'uscita relè del boiler/chiller. Per il monitoraggio dello stato del boiler/chiller sono disponibili due ingressi binari.

#### 4.2.2 Modalità sicurezza

La modalità sicurezza è uno stato di esercizio che viene innescato dall'apparecchio se è attivato il monitoraggio ciclico e se sono presenti i seguenti errori o anomalie:

#### Ricezione errore temperatura nominale

Se nell'intervallo temporale impostato (→ Parametro *Monitoraggio ciclico ogni*) non viene ricevuto alcun valore sull'oggetto di comunicazione *Temperatura nominale assoluta* o *Offset temperatura nominale,* vengono eseguite le seguenti azioni:

- L'oggetto di comunicazione *Ricezione errore "Temperatura nominale"* viene impostato su "Errore"
- Il valore nel parametro *Temperatura nominale al superamento del tempo di monitoraggio* diventa valido

Il monitoraggio viene attivato nel parametro *Monitoraggio ricezione oggetti di comunicazione "Temperatura nominale"*.

#### Ricezione errore potenza nominale

Se nell'intervallo impostato (→ parametro *Monitoraggio ciclico ogni*) non viene ricevuto alcun valore sull'oggetto di comunicazione *Potenza nominale*, vengono eseguite le seguenti azioni:

- L'oggetto di comunicazione *Ricezione errore "Potenza nominale"* viene impostato su "Errore"
- Il valore nel parametro Potenza nominale al superamento del tempo di monitoraggio diventa valido

Il monitoraggio viene attivato nel parametro *Monitoraggio ricezione oggetto di comunicazione "Potenza nominale"*.

#### Ricezione errore anomalia pompa

Se nell'intervallo impostato (→ parametro *Monitoraggio ciclico ogni*) non viene ricevuto alcun valore sull'oggetto di comunicazione *Anomalia pompa*, vengono eseguite le seguenti azioni:

- L'oggetto di comunicazione Ricezione errore "Anomalia pompe" viene impostato su "Errore"
- Fino a quando non viene ricevuto un nuovo valore sull'oggetto di comunicazione *Anomalia pompa*, la pompa viene disattivata e non può essere attivata

Il monitoraggio viene attivato nel parametro *Monitoraggio ricezione oggetto di comunicazione "Stato anomalia pompa"*.

#### Ricezione errore interruttore di riparazione pompe

Se nell'intervallo impostato (→ parametro *Monitoraggio ciclico ogni*) non viene ricevuto alcun valore sull'oggetto di comunicazione *Interruttore di riparazione pompe*, vengono eseguite le seguenti azioni:

- L'oggetto di comunicazione *Ricezione errore "Interruttore di riparazione pompe"* viene impostato su
   "Errore"
- Fino a quando non viene ricevuto un nuovo valore sull'oggetto di comunicazione *Interruttore di ripara*zione pompe, la pompa viene disattivata e non può essere attivata

Il monitoraggio viene attivato nel parametro *Monitoraggio ricezione oggetto di comunicazione "Stato interruttore di riparazione pompe"*.

#### Ricezione errore anomalia boiler/chiller

Se nell'intervallo impostato (→ parametro *Monitoraggio ciclico ogni*) non viene ricevuto alcun valore sull'oggetto di comunicazione *Anomalia boiler/chiller*, vengono eseguite le seguenti azioni:

- L'oggetto di comunicazione *Ricezione errore "Anomalia boiler/chiller"* viene impostato su "Errore"
- Fino a quando non viene ricevuto un nuovo valore sull'oggetto di comunicazione *Anomalia boiler/chiller*, la tensione di uscita passa alla zona di azionamento per "Boiler/chiller off"

Il monitoraggio viene attivato nel parametro *Monitoraggio ricezione oggetto di comunicazione "Stato anomalia boiler/chiller"*.

#### 4.2.3 Azionamento boiler/chiller

L'azionamento del boiler/chiller avviene tramite un segnale boiler/chiller 0 ... 10 V (tensione di uscita). L'apparecchio calcola la tensione di uscita in base al valore nominale ricevuto. La tensione di uscita è suddivisa nei seguenti intervalli di tensione, che corrispondono alla modalità di esercizio del boiler/chiller:

#### Intervallo di tensione/modalità di esercizio "Anomalia boiler/chiller"

Se la tensione di uscita si trova nell'intervallo di tensione "Anomalia boiler/chiller", è presente un guasto all'apparecchio o un'interruzione tensione bus. L'intervallo di tensione "Anomalia boiler/chiller" non viene emesso in modo attivo dall'apparecchio. La tensione di uscita minima e massima dell'intervallo viene stabilita nei seguenti parametri:

- Tensione di uscita min. per anomalia boiler/chiller
- Tensione di uscita max per anomalia boiler/chiller

#### Intervallo di tensione/modalità di esercizio "Boiler/chiller off"

Se la tensione di uscita si trova nell'intervallo di tensione "Boiler/chiller off", non vi è alcuna richiesta di riscaldamento/raffreddamento:

- Il valore nominale si trova al di fuori dei valori consentiti.
- L'oggetto di comunicazione Boiler/chiller on/off ha ricevuto un telegramma con il valore 0

Il valore della tensione di uscita "Boiler/chiller off" corrisponde alla media della tensione di uscita minima e massima "Boiler/chiller off".

La tensione di uscita minima e massima dell'intervallo viene stabilita nei seguenti parametri:

- Tensione di uscita min. per boiler/chiller off
- Tensione di uscita max. per boiler/chiller off / Tensione min. per azionamento boiler/chiller

#### (i) Nota

La tensione di uscita minima per l'intervallo di tensione "Boiler/chiller off" viene calcolata dall'apparecchio e non può essere modificata. Il valore si ricava dal valore stabilito nel parametro *Tensione di uscita max per anomalia boiler/chiller* + 0,1 V.

#### Intervallo di tensione/modalità di esercizio "Azionamento boiler/chiller"

Se la tensione di uscita si trova nell'intervallo di tensione "Azionamento boiler/chiller", non vi è alcuna richiesta di riscaldamento/raffreddamento. Il valore della tensione di uscita "Azionamento boiler/chiller" viene calcolato grazie al valore nominale ricevuto.

La tensione di uscita minima e massima dell'intervallo viene stabilita nei seguenti parametri:

- Tensione di uscita max. per boiler/chiller off / Tensione min. per azionamento boiler/chiller
- Tensione di uscita max per azionamento boiler/chiller

La tensione di uscita minima per l'azionamento boiler/chiller corrisponde al limite inferiore del valore nominale (valore nominale minimo). Il limite inferiore del valore nominale viene stabilito nei seguenti parametri (a seconda della selezione nel parametro *Tipo dell'azionamento boiler/chiller*):

- Limite temperatura inferiore per azionamento boiler/chiller
- Diminuzione temperatura max. per azionamento boiler/chiller
- Modello potenza min. per azionamento boiler/chiller

La tensione di uscita massima per l'azionamento boiler/chiller corrisponde al limite superiore del valore nominale (valore nominale massimo). Il limite superiore del valore nominale viene stabilito nei seguenti parametri (a seconda della selezione nel parametro *Tipo dell'azionamento boiler/chiller*):

- Limite temperatura superiore per azionamento boiler/chiller
- Aumento temperatura max. per azionamento boiler/chiller
- Modello potenza max. per azionamento boiler/chiller

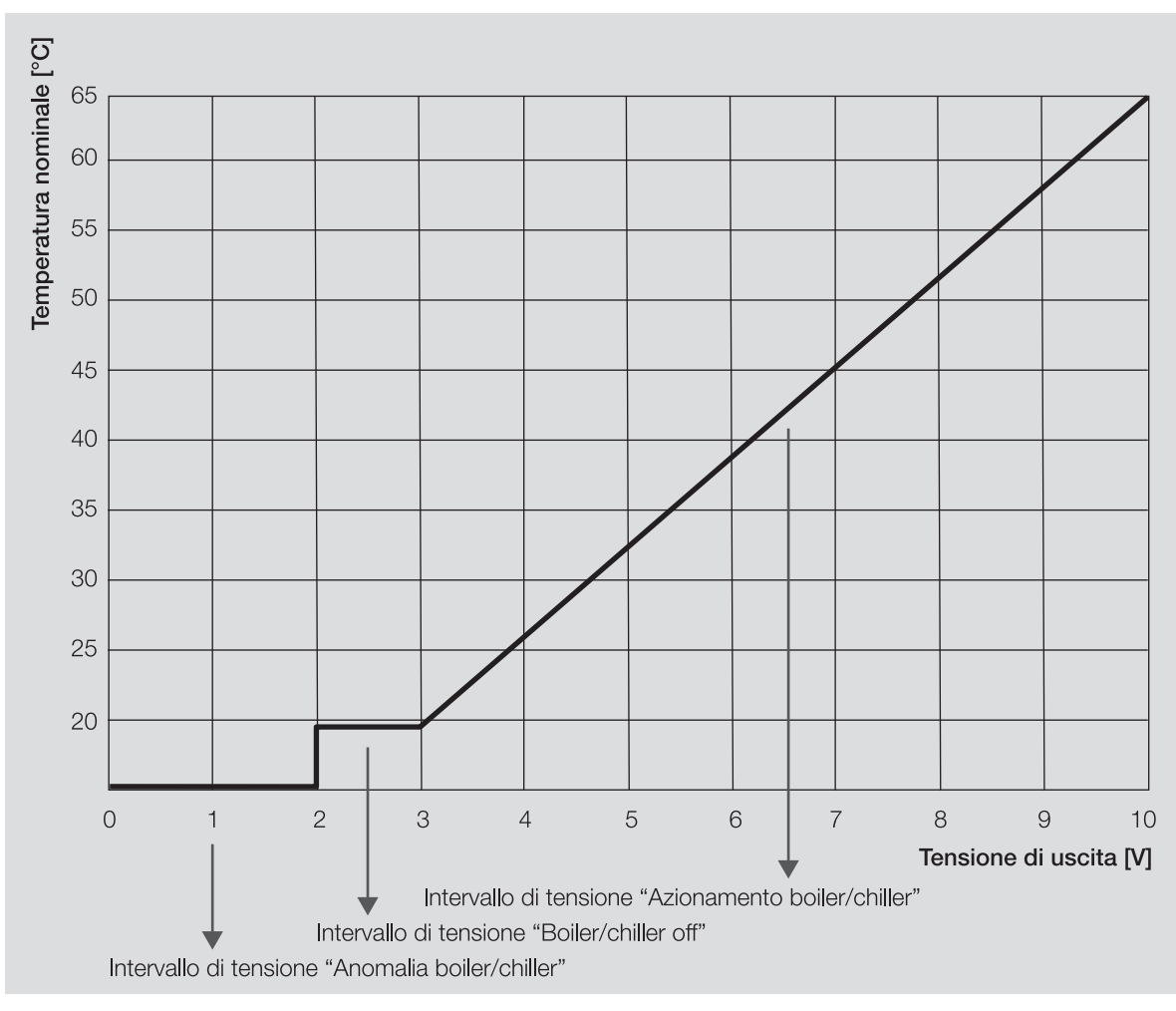

Fig. 4: Azionamento boiler/chiller

#### Esempio

- · Tipo dell'azionamento boiler/chiller: temperatura assoluta
- Tensione di uscita max per azionamento boiler/chiller: 10 V
- Tensione di uscita min. per azionamento boiler/chiller: 3 V
- Limite temperatura superiore per azionamento boiler/chiller: 65 °C
- Limite temperatura inferiore per azionamento boiler/chiller: 20 °C
- Temperatura nominale assoluta: 45 °C
   ⇒ La temperatura nominale di 45 °C viene convertita in tensione di uscita 7 V.

#### 4.2.3.1 Azionamento boiler/chiller mediante uscita relè boiler/chiller

Se il boiler/chiller viene azionato anche tramite l'uscita del relè boiler/chiller (→ Parametro *Utilizzare l'uscita relè boiler/chiller per l'azionamento boiler/chiller*), il contatto del relè viene attivato in base alla tensione di uscita:

- Se la tensione di uscita si trova nell'intervallo di tensione "Azionamento boiler/chiller", l'apparecchio attiva il contatto relè.
- Se la tensione di uscita si trova nell'intervallo di tensione "Boiler/chiller off", l'apparecchio disattiva il contatto relè.

#### (i) Nota

L'apertura o chiusura del contatto relè dipende dall'impostazione nel parametro *Comportamento dell'uscita*.

#### 4.2.3.2 Oggetto di comunicazione "Boiler/chiller on/off"

Se il boiler/chiller viene azionato tramite l'oggetto di comunicazione *Boiler/chiller on/off*, gli intervalli di tensione "Boiler/chiller off" e "Azionamento boiler/chiller" vengono commutati direttamente tramite l'oggetto di comunicazione:

- Se l'oggetto di comunicazione riceve un telegramma con il valore 0, il segnale del boiler/chiller passa all'intervallo di tensione "Boiler/chiller off".
- Se l'oggetto di comunicazione riceve un telegramma con il valore 1, il segnale del boiler/chiller passa all'intervallo di tensione "Azionamento boiler/chiller". L'apparecchio calcola la tensione di uscita in base all'ultimo valore nominale ricevuto.

Se tramite l'oggetto di comunicazione si passa all'intervallo di tensione "Boiler/chiller off", è necessario passare all'intervallo di tensione "Azionamento boiler/chiller" anche tramite l'oggetto di comunicazione. In questo modo si impedisce che la commutazione nota del boiler/chiller (ad es. per via della disattivazione estiva) venga azzerata tramite l'invio regolare di un valore nominale.

Se il boiler/chiller viene azionato anche tramite l'uscita del relè boiler/chiller (→ Parametro *Utilizzare l'uscita relè boiler/chiller per l'azionamento boiler/chiller*), il contatto del relè viene attivato tramite l'oggetto di comunicazione:

- Se l'oggetto di comunicazione riceve un telegramma con il valore 0, l'apparecchio disattiva il contatto relè.
- Se l'oggetto di comunicazione riceve un telegramma con il valore 1, il segnale del boiler/chiller passa all'intervallo di tensione "Azionamento boiler/chiller".

#### (i) Nota

L'apertura o chiusura del contatto relè dipende dall'impostazione nel parametro *Comportamento dell'uscita*.

#### (i) Nota

Se l'apparecchio si trova nel funzionamento diretto, i valori ricevuti sull'oggetto di comunicazione *Boi-ler/chiller on/off* vengono ignorati. Se il funzionamento diretto viene terminato, vale l'ultimo valore ricevuto sull'oggetto di comunicazione *Boiler/chiller on/off*.

#### 4.2.3.3 Funzionamento automatico

Nella modalità automatica, l'assegnazione del valore nominale avviene tramite uno dei seguenti oggetti di comunicazione, a seconda dell'impostazione nel parametro *Tipo dell'azionamento boiler/chiller*:

- Temperatura nominale assoluta
- Offset temperatura nominale
- Potenza nominale

Nella modalità automatica, il relè del boiler/chiller può essere attivato tramite l'oggetto di comunicazione *Boiler/chiller on/off*.

#### 4.2.3.4 Funzionamento diretto

#### (i) Nota

Il valore nominale per la sovramodulazione del boiler/chiller diventa attivo solo se la sovramodulazione manuale del boiler/chiller viene abilitata tramite l'oggetto di comunicazione *Abilitazione/Blocco sovra-modulazione manuale boiler/chiller*.

Nel funzionamento diretto i valori nominali della modalità automatica hanno una priorità maggiore. Il funzionamento diretto deve essere abilitato nel parametro *Abilitare sovramodulazione manuale del boiler/chiller*.

Nel funzionamento diretto, l'assegnazione del valore nominale avviene tramite uno dei seguenti oggetti di comunicazione, a seconda dell'impostazione nel parametro *Tipo dell'azionamento boiler/chiller*:

- Sovramodulazione valore nominale boiler/chiller (DPT 9.001)
- Sovramodulazione valore nominale boiler/chiller (DPT 9.002)
- Sovramodulazione valore nominale boiler/chiller (DPT 5.001)

Nel funzionamento diretto, il relè del boiler/chiller può essere attivato tramite l'oggetto di comunicazione *Sovramodulazione relè boiler/chiller*.

Nel parametro *Ritorno dalla sovramodulazione boiler/chiller manuale nel funzionamento automatico* si stabilisce se il funzionamento diretto può essere terminato tramite l'oggetto di comunicazione o al termine di un tempo impostabile.

#### (i) Nota

Se l'apparecchio si trova nel funzionamento diretto, i valori ricevuti sull'oggetto di comunicazione *Boi-ler/chiller on/off* vengono ignorati. Se il funzionamento diretto viene terminato, vale l'ultimo valore ricevuto sull'oggetto di comunicazione *Boiler/chiller on/off*.

#### 4.2.4 Azionamento pompe

Con l'uscita pompa è possibile azionare una pompa monofase. La pompa può essere azionata in modalità automatica o diretta.

Se la modalità automatica e quella diretta non sono abilitate, la pompa viene azionata tramite l'oggetto di comunicazione *Pompa on/off*.

Nel parametro *Tempo di persistenza* si stabilisce se dopo la disattivazione della pompa il calore/freddo generato viene ancora pompato nel circuito di riscaldamento/raffreddamento.

#### Funzionamento automatico

Nella modalità automatica, la pompa segue l'azionamento del boiler/chiller. La modalità automatica deve essere abilitata nel parametro *Attivare la pompa se il boiler/chiller si trova nella zona di azionamento*.

#### Funzionamento diretto

Nel funzionamento diretto la pompa viene azionata tramite i seguenti oggetti di comunicazione:

- Blocco/Abilitazione sovramodulazione pompa manuale
- Sovramodulazione pompa

#### (i) Nota

Il valore dell'oggetto di comunicazione *Sovramodulazione pompa* diventa attivo solo se la sovramodulazione pompa manuale viene abilitata tramite l'oggetto di comunicazione *Blocco/Abilitazione sovramodulazione pompa manuale*.

La modalità diretta deve essere abilitata nel parametro Abilitare sovramodulazione pompa manuale.

Nel parametro *Ritorno dalla sovramodulazione pompe manuale nel funzionamento automatico* si stabilisce se il funzionamento diretto viene terminato tramite un oggetto di comunicazione o al termine del tempo impostato.

### 4.3 Collegamento allo strumento i-bus®

Mediante lo strumento i-bus® è possibile leggere i dati dell'apparecchio collegato. Inoltre è possibile simulare i valori e testare le seguenti funzioni:

• Funzione degli ingressi e delle uscite fisiche

Se è presente una comunicazione tra apparecchio e strumento i-bus®, i valori simulati non possono essere inviati sul bus.

Ulteriori informazioni → Parametro *Accesso strumento i-bus® Tool*.

Lo strumento i-bus® può essere scaricato gratuitamente dalla homepage (www.abb.com/knx).

### 4.4 Stati di esercizio speciali

Il comportamento dell'apparecchio in caso di interruzione tensione bus, dopo il ripristino tensione bus e il download ETS può essere stabilito nei parametri dell'apparecchio.

#### 4.4.1 Comportamento in caso di interruzione tensione bus (ITB)

L'interruzione tensione bus descrive un'anomalia della tensione bus, ad es. a causa di un'interruzione di corrente.

#### 4.4.2 Comportamento dopo il ripristino tensione bus (RTB)

Il ripristino tensione bus è lo stato presente dopo il ripristino della tensione bus. Dopo il ripristino tensione bus l'apparecchio si riavvia.

Prima che l'apparecchio esegua un'azione, si attende il tempo impostato nel parametro *Ritardo invio e commutazione dopo ripristino tensione bus*.

#### 4.4.3 Comportamento con reset ETS

Il reset ETS determina l'azzeramento dell'apparecchio tramite ETS. In caso di reset ETS, l'applicazione ETS viene riavviata nell'apparecchio. Il reset ETS può essere eseguito nell'ETS con la funzione *Reset apparecchio* alla voce di menu Messa in servizio.

#### 4.4.4 Comportamento con download (DL)

Il download comporta il caricamento di un'applicazione ETS modificata o aggiornata sull'apparecchio. Durante un download, l'apparecchio non è pronto per il funzionamento.

#### (i) Nota

Dopo il download dell'applicazione o in caso di interruzione dello stesso, l'apparecchio non è più pronto per il funzionamento.

• Eseguire nuovamente il download.

## Montaggio e installazione

### 5.1 Informazioni sul montaggio

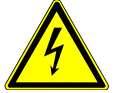

5

#### PERICOLO – Lesioni gravi a causa di tensione di contatto

L'alimentazione di ritorno da vari conduttori esterni può causare una pericolosa tensione di contatto e gravi lesioni.

- Utilizzare l'apparecchio solo nell'alloggiamento chiuso (sistema di distribuzione).
- > In caso di interventi sul collegamento elettrico è necessario disinserire tutti i morsetti.

L'apparecchio può essere montato in qualsiasi posizione su guide DIN da 35 mm.

Il collegamento elettrico delle utenze si effettua con morsetti a vite. Il collegamento al bus (ABB i-bus® KNX) si effettua con l'apposito morsetto fornito in dotazione. La denominazione del morsetto è indicata sull'alloggiamento.

### (i) Nota

Il consumo di corrente massimo consentito di una linea KNX non deve essere superato.

In fase di pianificazione e installazione occorre assicurarsi che la linea KNX sia correttamente dimensionata. La massima potenza assorbita dell'apparecchio è 12 mA.

### 6 Messa in servizio

### 6.1 Requisiti per la messa in servizio

Per mettere in funzione l'apparecchio è necessario un PC con l'ETS e un collegamento al bus (ABB i-bus® KNX), ad es. tramite un'interfaccia KNX.

- Versione ETS necessaria: 4.0 o superiore
   dall'applicazione V(1 1, 5.0 a superiore
  - dall'applicazione V1.1: 5.0 o superiore
- Applicazione specifica per il prodotto: installata

### 6.2 Panoramica della messa in servizio

Una volta applicata la tensione bus per la prima volta, verranno impostate automaticamente le seguenti impostazioni di fabbrica:

- Indirizzo fisico dell'apparecchio: 15.15.255
- Applicazione ETS: già installata

La programmazione dell'apparecchio è possibile solo tramite l'ETS.

### (i) Nota

In caso di necessità è possibile scaricare nuovamente l'intera applicazione ETS. Se si sostituisce l'applicazione o dopo il download, è possibile che il download risulti più lungo.

### 6.3

### Messa in servizio dell'apparecchio

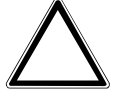

#### ATTENZIONE

Una pausa inversione troppo breve può comportare il danneggiamento dell'attuatore collegato.

- Attenersi ai dati tecnici dell'attuatore collegato.
- 1. Collegare l'apparecchio con il bus (ABB i-bus® KNX).
- 2. Attivare la tensione bus.
  - $\Rightarrow$  Tutti i contatti di commutazione sono aperti.
- 3. Attivare la tensione di alimentazione delle utenze collegate.
- ⇒ L'apparecchio è pronto per l'uso.

### 6.4 Assegnazione dell'indirizzo fisico

#### (i) Nota

Se nell'ETS è previsto che durante la programmazione venga eseguito un download dell'applicazione, quest'ultimo inizia dopo l'assegnazione dell'indirizzo fisico.

Attivare l'assegnazione dell'indirizzo fisico tramite l'ETS:

- 1. Premere il tasto Programmazione.
  - $\Rightarrow\,$  Modalità programmazione attiva. Il LED  $\it Programmazione\,$  si illumina.
- 2. Avviare la procedura di programmazione nell'ETS.
- ⇒ Viene assegnato l'indirizzo fisico. L'apparecchio si riavvia.

### (i) Nota

Durante l'assegnazione dell'indirizzo fisico, l'apparecchio esegue un reset dell'ETS. Tutti gli stati vengono resettati.

### 6.5 Software/Applicazione

#### 6.5.1 Caratteristiche del download

A seconda del PC, il download può impiegare fino a 90 secondi prima che compaia la barra di avanzamento.

Con l'utilizzo di un'interfaccia che supporta il download tramite "Long Frames" (ad es. USB/S 1.2 o IPR/ S 3.5.1), i tempi di download possono essere nettamente ridotti.

#### 6.5.2 Copiare, scambiare e convertire

Con l'applicazione ETS ABB*Update Copy Convert* è possibile eseguire le seguenti funzioni:

- *Aggiornamento*: Passaggio del programma applicativo a una versione superiore o inferiore mantenendo le configurazioni attuali
- Convertire: copia di una configurazione da un apparecchio sorgente uguale o compatibile
- Copiare canale: copia della configurazione canale in altri canali su un apparecchio multicanale
- Scambiare canale: scambio di due canali di configurazione su un apparecchio multicanale
- *Importazione/Esportazione*: consente di salvare e leggere le configurazioni dell'apparecchio come file esterni

È possibile scaricare gratuitamente l'applicazione ETS ABB*Update Copy Convert* nel negozio online KNX → www.KNX.org.

## 7 Parametro

### 7.1 Generale

#### (i) Nota

La parametrizzazione dell'apparecchio avviene con l'Engineering Tool Software (ETS).

I capitoli seguenti descrivono i parametri dell'apparecchio in base alla finestra parametri. Le finestre parametri sono strutturate in modo dinamico. A seconda della parametrizzazione e della funzione delle uscite, i parametri vengono visualizzati o nascosti.

I valori standard dei parametri sono sottolineati, ad esempio:

no (segno di spunta non impostato)

sì (segno di spunta impostato)

#### (i) Nota

I valori standard nell'applicazione ETS possono variare rispetto ai valori indicati nel Manuale del prodotto a seconda della versione del prodotto.

### 7.2 Finestra parametri

### 7.2.1 Finestra parametri Impostazioni base

In questa finestra di parametri è possibile effettuare le impostazioni base per il funzionamento dell'apparecchio.

| Impostazioni base            | Ritardo invio e commutazione dopo<br>ripristino tensione bus | 2                        | * S |
|------------------------------|--------------------------------------------------------------|--------------------------|-----|
| + Applicazione               | Valore allo scadere di ritardo invio e                       | O Ultimo valore ricevuto |     |
| + Pomos                      | commutazione                                                 | Ignorare valori immessi  |     |
| т гопра                      | Limitare numero telegrammi                                   | 🔘 no 🔵 sì                |     |
| + Azionamento boiler/chiller | Abilitare oggetto di comunicazione                           | 🔘 no 🔵 sì                |     |
| + Ingressi                   |                                                              |                          |     |
|                              | Accesso strumento i-bus                                      | Accesso completo         | •   |

Fig. 5: Finestra parametri Impostazioni base

#### Questa finestra parametri comprende i seguenti parametri:

- → Ritardo invio e commutazione dopo ripristino tensione bus, Pagina 66
- → Valore allo scadere di ritardo invio e commutazione, Pagina 87
- → Limitare numero telegrammi, Pagina 41
  - → Numero massimo telegrammi inviati, Pagina 54
  - $\rightarrow$  Nell'intervallo (0 = disattivato), Pagina 48
- $\rightarrow$  Abilitare oggetto di comunicazione "In servizio", Pagina 49
  - $\rightarrow$  Inviare valore oggetto di comunicazione "In servizio", Pagina 86
  - $\rightarrow$  Ciclo invio, Pagina 66
- → Accesso strumento i-bus® Tool, Pagina 88

#### Condizioni per la visibilità

• La finestra parametri è sempre visibile.

### 7.2.2 Finestra parametri Applicazione

#### 7.2.2.1 Finestra parametri Funzione apparecchio

In questa finestra parametri è possibile eseguire le seguenti impostazioni:

- Comportamento in caso di interruzione tensione bus
- Comportamento al ripristino tensione bus
- Comportamento dopo download/reset ETS

| Impostazioni base            | Attenzione!                                                                                |                                                                                  |
|------------------------------|--------------------------------------------------------------------------------------------|----------------------------------------------------------------------------------|
| – Applicazione               | Prestare attenzione alla parametrizzazione del<br>parametri di questa pagina.              | lla pagina parametri "Segnale boiler/chiller". Influisce sui                     |
| Funzione apparecchio         | Comportamento della pompa in caso di<br>interruzione tensione bus                          | Invariato 🔻                                                                      |
| Monitoraggio e sicurezza     | Comportamento commutazione relè boiler/<br>chiller                                         | Invariato 💌                                                                      |
| + Pompa                      | con interruzione tensione bus                                                              |                                                                                  |
| + Azionamento boiler/chiller | Comportamento della pompa dopo ripristino<br>tensione bus                                  | <sup>9</sup> Segue comando boiler/chiller                                        |
| + Ingressi                   | Comportamento commutazione relè boiler/<br>chiller                                         | Invariato 👻                                                                      |
|                              | dopo ripristino tensione bus<br>Azionamento boiler/chiller dopo ripristino<br>tensione bus | <ul> <li>Come prima dell'interruzione tensione bus</li> <li>Selezione</li> </ul> |
|                              | Comportamento della pompa dopo il<br>download ETS                                          | Segue comando boiler/chiller                                                     |
|                              | chiller                                                                                    | Invariato 👻                                                                      |
|                              | dopo download ETS<br>Azionamento boiler/chiller dopo<br>download ETS                       | O Invariato Selezione                                                            |

Fig. 6: Finestra parametri Funzione apparecchio

#### Questa finestra parametri comprende i seguenti parametri:

- → Comportamento della pompa in caso di interruzione tensione bus, Pagina 58
- → Comportamento di commutazione relè boiler/chiller con interruzione della tensione bus, Pagina 63
- → Comportamento della pompa dopo ripristino tensione bus, Pagina 59
- → Comportamento commutazione relè boiler/chiller dopo ripristino tensione bus, Pagina 65
- → Azionamento boiler/chiller dopo ripristino tensione bus, Pagina 45
  - → Comportamento boiler/chiller dopo il ripristino tensione bus, Pagina 47
     → Valore nominale segnale boiler/chiller, Pagina 68
- → Comportamento della pompa dopo il download ETS, Pagina 60
- → Comportamento commutazione relè boiler/chiller dopo download ETS, Pagina 65
- → Azionamento boiler/chiller dopo download ETS, Pagina 45
   → Comportamento boiler/chiller dopo download ETS, Pagina 47

#### Condizioni per la visibilità

• La finestra parametri si trova nella finestra parametri Applicazione.

#### 7.2.2.2 Finestra parametri Monitoraggio e sicurezza

In questa finestra parametri è possibile eseguire le seguenti impostazioni:

- Oper. forzata
- Monitoraggio ciclico

| Impostazioni base        | Attenzione!                                                       |                                                       |                    |
|--------------------------|-------------------------------------------------------------------|-------------------------------------------------------|--------------------|
| - Applicazione           | Prestare attenzione alla parametri<br>parametri di questa pagina. | zzazione della pagina parametri "Segnale boiler/chill | er". Influisce sui |
| Funzione apparecchio     | Oper. forzata                                                     | disattivato                                           | •                  |
| Monitoraggio e sicurezza | Monitoraggio ciclico                                              | O disattivato 🔿 attivato                              |                    |

Fig. 7: Finestra parametri Monitoraggio e sicurezza

#### Questa finestra parametri comprende i seguenti parametri:

- $\rightarrow$  Oper. forzata, Pagina 88
  - → Comportamento di commutazione relè boiler/chiller con operazione forzata, Pagina 64
  - → Comportamento boiler/chiller con operazione forzata, Pagina 46
     → Valore nominale segnale boiler/chiller con operazione forzata, Pagina 68
  - → Comportamento della pompa in caso di operazione forzata, Pagina 58
  - → Comportamento commutazione relè boiler/chiller con operazione forzata attiva "ON", Pagina 65
  - → Comportamento boiler/chiller con operazione forzata attiva "ON", Pagina 47
     → Valore nominale segnale boiler/chiller con operazione forzata attiva "ON", Pagina 69
  - → Comportamento della pompa in caso di operazione forzata attiva "ON", Pagina 59
  - → Comportamento commutazione relè boiler/chiller con operazione forzata attiva "OFF", Pagina 64
  - → Comportamento boiler/chiller con operazione forzata attiva "OFF", Pagina 46
     → Valore nominale segnale boiler/chiller con operazione forzata attiva "OFF", Pagina 69
  - $\rightarrow$  Comportamento della pompa in caso di operazione forzata attiva "OFF", Pagina 59

#### $\rightarrow$ Monitoraggio ciclico, Pagina 89

- → Monitoraggio ricezione oggetti di comunicazione "Temperatura nominale", Pagina 82
  → Monitoraggio ciclico ogni, Pagina 89
  - → Temperatura nominale al superamento del tempo di monitoraggio, Pagina 67
  - → Offset temperatura al superamento del tempo di monitoraggio, Pagina 76
- → Monitoraggio ricezione oggetto di comunicazione "Potenza nominale", Pagina 79
   → Potenza nominale al superamento del tempo di monitoraggio, Pagina 67
- → Monitoraggio ricezione oggetto di comunicazione "Stato anomalia pompa", Pagina 80
- → Monitoraggio ricezione oggetto di comunicazione "Stato interruttore di riparazione pompe", Pagina 81
- → Monitoraggio ricezione oggetto di comunicazione "Stato anomalia boiler/chiller", Pagina 80

#### Condizioni per la visibilità

• La finestra parametri si trova nella finestra parametri Applicazione.

#### 7.2.3 Finestra parametri Pompa

In questa finestra parametri è possibile eseguire le seguenti impostazioni:

- Comportamento pompe stabilito
- Abilitare sovramodulazione pompa manuale
- Stabilire i monitoraggi di stato

| Attivare la pompa se il boiler/chiller si trova<br>nella zona di azionamento  | 🔿 no 🔘 sì                                                                                                    |                                                                                                    |                                                                                                    |
|-------------------------------------------------------------------------------|----------------------------------------------------------------------------------------------------|----------------------------------------------------------------------------------------------------|----------------------------------------------------------------------------------------------------|
| Tempo di persistenza                                                          | 00:00:05                                                                                                    | hh:mm:ss                                                                                                    |                                                                                                    |
| Abilitare sovramodulazione pompa manuale                                      | 🔘 no 🔵 sì                                                                                                    |                                                                                                    |                                                                                                    |
|                                                                               |                                                                                                    |                                                                                                    |                                                                                                    |
| Controllo stato pompa                                                         | <ul> <li>disattivato</li> <li>Tramite ingresso fisico apparecchio</li> </ul>                                                                                                    |                                                                                                    |                                                                                                    |
| Controllo anomalia pompa<br>Monitoraggio interruttore di riparazione<br>pompe | disattivato                                                                                                    |                                                                                                    | •                                                                                                    |
|                                                                               | disattivato                                                                                                    |                                                                                                    | •                                                                                                    |
| Inviare valori di stato                                                       | In caso di modific                                                                                                    | a o su richiesta                                                                                                    | •                                                                                                    |
|                                                                               | Attivare la pompa se il boiler/chiller si trova<br>nella zona di azionamento<br>Tempo di persistenza<br>Abilitare sovramodulazione pompa manuale<br>Controllo stato pompa<br>Controllo anomalia pompa<br>Monitoraggio interruttore di riparazione<br>pompe<br>Inviare valori di stato | Attivare la pompa se il boiler/chiller si trova nella zona di azionamento       no       no       sì         Tempo di persistenza       00:00:05         Abilitare sovramodulazione pompa manuale       no       sì         Controllo stato pompa       o       disattivato         Controllo anomalia pompa       disattivato         Monitoraggio interruttore di riparazione pompe       disattivato         Inviare valori di stato       In caso di modifici | Attivare la pompa se il boiler/chiller si trova nella zona di azionamento       no       sì         Tempo di persistenza       00:00:05       hh:mm:ss         Abilitare sovramodulazione pompa manuale       no       sì         Controllo stato pompa       oi disattivato       Tramite ingresso fisico apparecchio         Controllo anomalia pompa       disattivato       Tramite ingresso fisico apparecchio         Monitoraggio interruttore di riparazione pompe       disattivato       Inviare valori di stato |

Fig. 8: Finestra parametri Pompa

#### Questa finestra parametri comprende i seguenti parametri:

- → Attivare la pompa se il boiler/chiller si trova nella zona di azionamento, Pagina 58
- → Tempo di persistenza, Pagina 56
- $\rightarrow$  Abilitare sovramodulazione pompa manuale, Pagina 52
  - → Ritorno dalla sovramodulazione pompe manuale nel funzionamento automatico, Pagina 62
    → Tempo reset, Pagina 63
- → Controllo stato pompa, Pagina 84
- → Controllo anomalia pompa, Pagina 83
- $\rightarrow$  Monitoraggio interruttore di riparazione pompe, Pagina 84
- → Inviare valori di stato [pompa], Pagina 73
  - → Invio ciclico ogni, Pagina 89

#### Condizioni per la visibilità

• La finestra parametri è sempre visibile.

### 7.2.4 Finestra parametri Azionamento boiler/chiller

#### 7.2.4.1 Finestra parametri Segnale boiler/chiller

In questa finestra parametri è possibile eseguire le seguenti impostazioni:

- Stabilire i limiti di temperatura o di potenza
- Stabilire gli intervalli di tensione dell'azionamento boiler/chiller
- Stabilire i monitoraggi di stato
- Abilitare sovramodulazione manuale del boiler/chiller

| Impostazioni base            | Tipo dell'azionamento boiler/chiller                                        | Temperatura assoluta                                                         | •  |
|------------------------------|-----------------------------------------------------------------------------|------------------------------------------------------------------------------|----|
| + Applicazione               | Attenzione! Gli intervalli di tensione seguenti r                           | non devono sovrapporsi.                                                      |    |
| + Pompa                      | Tensione di uscita min. per anomalia boiler/<br>chiller                     | 0                                                                            | V  |
| - Azionamento boiler/chiller | Tensione di uscita max per anomalia boiler/<br>chiller                      | 2                                                                            | ۷  |
| Segnale boiler/chiller       | Tensione di uscita min. per boiler/chiller off                              | 2,1                                                                          | v  |
| Relè boiler/chiller          | Tensione di uscita max. per boiler/chiller off                              |                                                                              |    |
| + Ingressi                   | Tensione di uscita min. per azionamento<br>boiler/chiller                   | 5                                                                            | V  |
|                              | Tensione di uscita max per azionamento<br>boiler/chiller                    | 10                                                                           | V  |
|                              | Output segnale (tensione a temperatura/<br>potenza)                         | Normale Invertito                                                            |    |
|                              | Limite temperatura inferiore per<br>azionamento boiler/chiller              | 25                                                                           | °C |
|                              | Limite temperatura superiore per<br>azionamento boiler/chiller              | 60                                                                           | °C |
|                              | Utilizzare l'uscita relè boiler/chiller per<br>l'azionamento boiler/chiller | 🔘 no 🔵 sì                                                                    |    |
|                              | Controllo stato boiler/chiller                                              | <ul> <li>disattivato</li> <li>Tramite ingresso fisico apparecchio</li> </ul> |    |
|                              | Controllo anomalia boiler/chiller                                           | disattivato                                                                  | •  |
|                              | Abilitare sovramodulazione manuale del boiler/chiller                       | 🔘 no 🔵 sì                                                                    |    |
|                              | Inviare valori di stato                                                     | In caso di modifica o su richiesta                                           | •  |

Fig. 9: Finestra parametri Segnale boiler/chiller

#### Questa finestra parametri comprende i seguenti parametri:

 $\rightarrow$  Tipo dell'azionamento boiler/chiller, Pagina 42

- $\rightarrow$  Limite temperatura inferiore per azionamento boiler/chiller, Pagina 85
- $\rightarrow$  Limite temperatura superiore per azionamento boiler/chiller, Pagina 57
- → Diminuzione temperatura max. per azionamento boiler/chiller, Pagina 54
- → Aumento temperatura max. per azionamento boiler/chiller, Pagina 54
- → Modello potenza min. per azionamento boiler/chiller, Pagina 55
- → Modello potenza max. per azionamento boiler/chiller, Pagina 54
- $\rightarrow$  Tensione di uscita min. per anomalia boiler/chiller, Pagina 55
- → Tensione di uscita max per anomalia boiler/chiller, Pagina 53
- $\rightarrow$  Tensione di uscita min. per boiler/chiller off, Pagina 55
- → Tensione di uscita max. per boiler/chiller off / Tensione min. per azionamento boiler/chiller, Pagina 53
- $\rightarrow$  Tensione di uscita max per azionamento boiler/chiller, Pagina 53
- $\rightarrow$  Output segnale (tensione a temperatura/potenza), Pagina 66
- → Utilizzare l'uscita relè boiler/chiller per l'azionamento boiler/chiller, Pagina 46
- → Controllo stato boiler/chiller, Pagina 83
- $\rightarrow$  Controllo anomalia boiler/chiller, Pagina 82
- → Abilitare sovramodulazione manuale del boiler/chiller, Pagina 52
  → Ritorno dalla sovramodulazione boiler/chiller manuale pel funzionamento auto
  - → Ritorno dalla sovramodulazione boiler/chiller manuale nel funzionamento automatico, Pagina 62
     → Tempo reset, Pagina 63
- → Inviare valori di stato [segnale boiler/chiller], Pagina 71→ Invio ciclico ogni, Pagina 89

#### Condizioni per la visibilità

• La finestra parametri si trova nella finestra parametri Azionamento boiler/chiller.

7.2.4.2

#### Finestra parametri Relè boiler/chiller

In questa finestra parametri è possibile eseguire le seguenti impostazioni: • Parametrizzare l'uscita relè boiler/chiller

| Impostazioni base            | Uscita relè                                  | 🔿 disattivato 🔘 attivato                  |   |
|------------------------------|----------------------------------------------|-------------------------------------------|---|
| + Applicazione               | Comportamento dell'uscita                    | Contatto NC 🔘 Contatto NA                 |   |
| + Pompa                      | Valore oggetto di comunicazione "Stato relè" | 1: chiuso, 0: aperto 0: chiuso; 1: aperto |   |
| - Azionamento boiler/chiller | Inviare valori di stato                      | In caso di modifica o su richiesta        | • |
| Segnale boiler/chiller       |                                              |                                           |   |
| Relè boiler/chiller          |                                              |                                           |   |

Fig. 10: Finestra parametri Relè boiler/chiller

#### Questa finestra parametri comprende i seguenti parametri:

→ Uscita relè [boiler/chiller], Pagina 61

- $\rightarrow$  Comportamento dell'uscita, Pagina 86
- → Valore oggetto di comunicazione "Stato relè boiler/chiller", Pagina 86
- → Inviare valori di stato [uscita relè boiler/chiller], Pagina 71
   → Invio ciclico ogni, Pagina 89

#### Condizioni per la visibilità

• La finestra parametri si trova nella finestra parametri Azionamento boiler/chiller.

### 7.2.5 Finestra parametri Ingressi

#### 7.2.5.1 Finestra parametri Ingresso x: Temperatura di mandata

#### In questa finestra parametri è possibile eseguire le seguenti impostazioni:

• Parametrizzazione ingresso temperatura di mandata

| Impostazioni base                  | Ingresso temperatura | o disattivato |  |  |
|------------------------------------|----------------------|---------------|--|--|
| + Applicazione                     |                      |               |  |  |
| + Pompa                            |                      |               |  |  |
| + Azionamento boiler/chiller       |                      |               |  |  |
| – Ingressi                         |                      |               |  |  |
| Ingresso a: Temperatura di mandata |                      |               |  |  |

Fig. 11: Finestra parametri ingresso x: Temperatura di mandata

#### Questa finestra parametri comprende i seguenti parametri:

- → Ingresso temperatura [temperatura di mandata], Pagina 75
  - → Tipo sensore temperatura, Pagina 76
    - → Tipo NTC, Pagina 57
    - → Tipo KTY, Pagina 49
  - → Offset temperatura, Pagina 76
  - $\rightarrow$  Compensazione anomalia linea, Pagina 51
    - → Lunghezza linea, tratto semplice, Pagina 50
    - $\rightarrow$  Sezione trasversale conduttore, valore\* 0,01 mm<sup>2</sup>, Pagina 60
    - $\rightarrow$  Resistenza linea (somma condut. in andata e ritorno), Pagina 51
  - $\rightarrow$  Filtro, Pagina 48
  - → Inviare valore temperatura [temperatura di mandata], Pagina 78
    - → Il valore viene inviato a partire da una variazione di, Pagina 87
    - → Invio ciclico ogni, Pagina 89

#### Condizioni per la visibilità

• La finestra parametri si trova nella finestra parametri Ingressi.
#### 7.2.5.2 Finestra parametri Ingresso x: Temperatura ritorno

In questa finestra parametri è possibile eseguire le seguenti impostazioni:

Parametrizzazione ingresso temperatura di ritorno

|   | Impostazioni base                  | Ingresso temperatura | <ul> <li>disattivato</li> <li>Tramite ingresso físico apparecchio</li> </ul> |
|---|------------------------------------|----------------------|------------------------------------------------------------------------------|
| + | Applicazione                       |                      |                                                                              |
| + | Pompa                              |                      |                                                                              |
| + | Azionamento boiler/chiller         |                      |                                                                              |
| - | Ingressi                           |                      |                                                                              |
|   | Ingresso a: Temperatura di mandata |                      |                                                                              |
|   | Ingresso b: Temperatura ritorno    |                      |                                                                              |

Fig. 12: Finestra parametri ingresso x: Temperatura ritorno

#### Questa finestra parametri comprende i seguenti parametri:

- → Ingresso temperatura [temperatura di ritorno], Pagina 75
  - $\rightarrow$  Tipo sensore temperatura, Pagina 76
    - → Tipo NTC, Pagina 57
    - → Tipo KTY, Pagina 49
  - $\rightarrow$  Offset temperatura, Pagina 76
  - $\rightarrow$  Compensazione anomalia linea, Pagina 51
    - → Lunghezza linea, tratto semplice, Pagina 50
    - $\rightarrow$  Sezione trasversale conduttore, valore\* 0,01 mm<sup>2</sup>, Pagina 60
    - → Resistenza linea (somma condut. in andata e ritorno), Pagina 51
  - $\rightarrow$  Filtro, Pagina 48
  - → Inviare valore temperatura [temperatura di ritorno], Pagina 77
    - $\rightarrow$  Il valore viene inviato a partire da una variazione di, Pagina 87
    - → Invio ciclico ogni, Pagina 89

#### Condizioni per la visibilità

• La finestra parametri si trova nella finestra parametri Ingressi.

#### 7.2.5.3 Finestra parametri Ingresso x: Ingresso binario

In questa finestra parametri è possibile eseguire le seguenti impostazioni:

• Parametrizzazione ingresso binario

| Impostazioni base                  | Ingresso | 🔘 disattivato 🔵 Ingresso binario |
|------------------------------------|----------|----------------------------------|
| + Applicazione                     |          |                                  |
| + Pompa                            |          |                                  |
| + Azionamento boiler/chiller       |          |                                  |
| – Ingressi                         |          |                                  |
| Ingresso a: Temperatura di mandata |          |                                  |
| Ingresso b: Temperatura ritorno    |          |                                  |
| Ingresso c: Ingresso binario       |          |                                  |

Fig. 13: Finestra parametri ingresso x: Ingresso binario

#### Questa finestra parametri comprende i seguenti parametri:

- → Ingresso, Pagina 43
  - $\rightarrow$  Rilevato attivo se, Pagina 41
  - → Inviare valori di stato [ingresso stato pompe], Pagina 74→ Invio ciclico ogni, Pagina 89
  - → Inviare valori di stato [ingresso anomalia pompa], Pagina 73
  - → Inviare valori di stato [ingresso stato riparazione pompe], Pagina 74
  - → Inviare valori di stato [ingresso stato boiler/chiller], Pagina 72
  - → Inviare valori di stato [anomalia boiler/chiller], Pagina 70
  - → Distinzione tra azionamento breve e lungo, Pagina 85
    - → All'azionamento l'ingresso è, Pagina 45
    - → Azionamento lungo da, Pagina 50
    - → Attivare durata minima segnale, Pagina 56
      - → All'apertura del contatto, Pagina 42
      - → Durante chiusura del contatto, Pagina 43
  - → Abilitare oggetto di comunicazione "Blocco ingresso", Pagina 49
  - $\rightarrow$  Reazione a evento x, Pagina 61
  - → Inviare valori di stato [ingresso binario], Pagina 70
     → Con valore oggetto di comunicazione, Pagina 42
  - → Interrog. ingr. dopo download, reset ETS e ripr. tens. bus, Pagina 44

#### Condizioni per la visibilità

• La finestra parametri si trova nella finestra parametri Ingressi.

# 7.3 Panoramica parametri

- Abilitare oggetto di comunicazione "Blocco ingresso", Pagina 49
- Abilitare oggetto di comunicazione "In servizio", Pagina 49
- Abilitare sovramodulazione manuale del boiler/chiller, Pagina 52
- Abilitare sovramodulazione pompa manuale, Pagina 52
- Accesso strumento i-bus® Tool, Pagina 88
- All'apertura del contatto, Pagina 42
- All'azionamento l'ingresso è, Pagina 45
- Attivare durata minima segnale, Pagina 56
- Attivare la pompa se il boiler/chiller si trova nella zona di azionamento, Pagina 58
- Aumento temperatura max. per azionamento boiler/chiller, Pagina 54
- Azionamento boiler/chiller dopo download ETS, Pagina 45
- Azionamento boiler/chiller dopo ripristino tensione bus, Pagina 45
- Azionamento lungo da, Pagina 50
- Ciclo invio, Pagina 66
- Compensazione anomalia linea, Pagina 51
- Comportamento boiler/chiller con operazione forzata attiva "OFF", Pagina 46
- Comportamento boiler/chiller con operazione forzata attiva "ON", Pagina 47
- Comportamento boiler/chiller con operazione forzata, Pagina 46
- Comportamento boiler/chiller dopo download ETS, Pagina 47
- Comportamento boiler/chiller dopo il ripristino tensione bus, Pagina 47
- Comportamento commutazione relè boiler/chiller con operazione forzata attiva "OFF", Pagina 64
- Comportamento commutazione relè boiler/chiller con operazione forzata attiva "ON", Pagina 65
- Comportamento commutazione relè boiler/chiller dopo download ETS, Pagina 65
- Comportamento commutazione relè boiler/chiller dopo ripristino tensione bus, Pagina 65
- Comportamento della pompa dopo il download ETS, Pagina 60
- Comportamento della pompa dopo ripristino tensione bus, Pagina 59
- Comportamento della pompa in caso di interruzione tensione bus, Pagina 58
- Comportamento della pompa in caso di operazione forzata attiva "OFF", Pagina 59
- Comportamento della pompa in caso di operazione forzata attiva "ON", Pagina 59
- Comportamento della pompa in caso di operazione forzata, Pagina 58
- Comportamento dell'uscita, Pagina 86
- Comportamento di commutazione relè boiler/chiller con interruzione della tensione bus, Pagina 63
- Comportamento di commutazione relè boiler/chiller con operazione forzata, Pagina 64
- Con valore oggetto di comunicazione, Pagina 42
- Controllo anomalia boiler/chiller, Pagina 82
- Controllo anomalia pompa, Pagina 83
- Controllo stato boiler/chiller, Pagina 83
- Controllo stato pompa, Pagina 84
- Diminuzione temperatura max. per azionamento boiler/chiller, Pagina 54
- Distinzione tra azionamento breve e lungo, Pagina 85
- Durante chiusura del contatto, Pagina 43
- Filtro, Pagina 48
- Il valore viene inviato a partire da una variazione di, Pagina 87
- Ingresso temperatura [temperatura di mandata], Pagina 75
- Ingresso temperatura [temperatura di ritorno], Pagina 75
- Ingresso, Pagina 43
- Interrog. ingr. dopo download, reset ETS e ripr. tens. bus, Pagina 44
- Inviare valore oggetto di comunicazione "In servizio", Pagina 86
- Inviare valore temperatura [temperatura di mandata], Pagina 78
- Inviare valore temperatura [temperatura di ritorno], Pagina 77
- Inviare valori di stato [anomalia boiler/chiller], Pagina 70
- Inviare valori di stato [ingresso anomalia pompa], Pagina 73
- Inviare valori di stato [ingresso binario], Pagina 70
- Inviare valori di stato [ingresso stato boiler/chiller], Pagina 72
- Inviare valori di stato [ingresso stato pompe], Pagina 74
- Inviare valori di stato [ingresso stato riparazione pompe], Pagina 74

- Inviare valori di stato [pompa], Pagina 73
- Inviare valori di stato [segnale boiler/chiller], Pagina 71
- Inviare valori di stato [uscita relè boiler/chiller], Pagina 71
- Invio ciclico ogni, Pagina 89
- Limitare numero telegrammi, Pagina 41
- Limite temperatura inferiore per azionamento boiler/chiller, Pagina 85
- Limite temperatura superiore per azionamento boiler/chiller, Pagina 57
- Lunghezza linea, tratto semplice, Pagina 50
- Modello potenza max. per azionamento boiler/chiller, Pagina 54
- Modello potenza min. per azionamento boiler/chiller, Pagina 55
- Monitoraggio ciclico ogni, Pagina 89
- Monitoraggio ciclico, Pagina 89
- Monitoraggio interruttore di riparazione pompe, Pagina 84
- Monitoraggio ricezione oggetti di comunicazione "Temperatura nominale", Pagina 82
- Monitoraggio ricezione oggetto di comunicazione "Potenza nominale", Pagina 79
- Monitoraggio ricezione oggetto di comunicazione "Stato anomalia boiler/chiller", Pagina 80
- Monitoraggio ricezione oggetto di comunicazione "Stato anomalia pompa", Pagina 80
- Monitoraggio ricezione oggetto di comunicazione "Stato interruttore di riparazione pompe", Pagina 81
- Nell'intervallo (0 = disattivato), Pagina 48
- Numero massimo telegrammi inviati, Pagina 54
- Offset temperatura al superamento del tempo di monitoraggio, Pagina 76
- Offset temperatura, Pagina 76
- Oper. forzata, Pagina 88
- Output segnale (tensione a temperatura/potenza), Pagina 66
- Potenza nominale al superamento del tempo di monitoraggio, Pagina 67
- Reazione a evento x, Pagina 61
- Resistenza in ohm a x °C, Pagina 87
- Resistenza linea (somma condut. in andata e ritorno), Pagina 51
- Rilevato attivo se, Pagina 41
- Ritardo invio e commutazione dopo ripristino tensione bus, Pagina 66
- Ritorno dalla sovramodulazione boiler/chiller manuale nel funzionamento automatico, Pagina 62
- Ritorno dalla sovramodulazione pompe manuale nel funzionamento automatico, Pagina 62
- Sezione trasversale conduttore, valore\* 0,01 mm<sup>2</sup>, Pagina 60
- Temperatura nominale al superamento del tempo di monitoraggio, Pagina 67
- Tempo di persistenza, Pagina 56
- Tempo reset, Pagina 63
- Tensione di uscita max per anomalia boiler/chiller, Pagina 53
- Tensione di uscita max per azionamento boiler/chiller, Pagina 53
- Tensione di uscita max. per boiler/chiller off / Tensione min. per azionamento boiler/chiller, Pagina 53
- Tensione di uscita min. per anomalia boiler/chiller, Pagina 55
- Tensione di uscita min. per boiler/chiller off, Pagina 55
- Tipo dell'azionamento boiler/chiller, Pagina 42
- Tipo KTY, Pagina 49
- Tipo NTC, Pagina 57
- Tipo sensore temperatura, Pagina 76
- Uscita relè [boiler/chiller], Pagina 61
- Utilizzare l'uscita relè boiler/chiller per l'azionamento boiler/chiller, Pagina 46
- Valore allo scadere di ritardo invio e commutazione, Pagina 87
- Valore nominale segnale boiler/chiller con operazione forzata attiva "OFF", Pagina 69
- Valore nominale segnale boiler/chiller con operazione forzata attiva "ON", Pagina 69
- Valore nominale segnale boiler/chiller con operazione forzata, Pagina 68
- Valore nominale segnale boiler/chiller, Pagina 68
- Valore oggetto di comunicazione "Stato relè boiler/chiller", Pagina 86

# 7.4 Descrizioni dei parametri

# 7.4.1 Rilevato attivo se

Con questo parametro è possibile stabilire quale posizione di contatto del sensore viene interpretata come stato "attivo".

| Opzione         |  |
|-----------------|--|
| Contatto aperto |  |
| Contatto chiuso |  |

#### Condizioni per la visibilità

- Finestra parametri Pompa \ Parametro Controllo stato pompa \ Opzione Tramite ingresso fisico apparecchio
- Il parametro si trova nella finestra parametri *Ingressi* \ Finestra parametri *Ingresso x: Ingresso bina-rio*.

oppure

- Finestra parametri Pompa \ Parametro Controllo anomalia pompa \ Opzione Tramite ingresso fisico apparecchio
- Il parametro si trova nella finestra parametri *Ingressi* \ Finestra parametri *Ingresso x: Ingresso bina-rio.*

oppure

- Finestra parametri *Pompa* \ Parametro *Monitoraggio interruttore di riparazione pompe* \ Opzione *Tramite ingresso fisico apparecchio*
- Il parametro si trova nella finestra parametri *Ingressi* \ Finestra parametri *Ingresso x: Ingresso bina-rio.*

## 7.4.2 Limitare numero telegrammi

Con questo parametro è possibile limitare il numero dei telegrammi inviati dall'apparecchio. Quanti meno telegrammi vengono inviati, quanto più il carico del bus è ridotto.

Per ulteriori informazioni, vedere → Limitazione della frequenza telegrammi, Pagina 103

| Opzione   |                                                                                                    |
|-----------|----------------------------------------------------------------------------------------------------|
| <u>no</u> | Il numero dei telegrammi non viene limitato.                                                                                                    |
| รì        | Vengono visualizzati i seguenti parametri dipendenti: <ul> <li>Numero massimo telegrammi inviati</li> <li>Nell'intervallo (0 = disattivato)</li> </ul> |

#### Condizioni per la visibilità

• Il parametro si trova nella finestra parametri Impostazioni base.

# 7.4.3 Tipo dell'azionamento boiler/chiller

Con questo parametro si stabilisce il tipo dell'azionamento boiler/chiller (valore nominale boiler/chiller).

| Opzione              |                                                                                                    |
|----------------------|----------------------------------------------------------------------------------------------------|
| Temperatura assoluta | <ul> <li>Vengono visualizzati i seguenti parametri dipendenti:</li> <li>Limite temperatura inferiore per azionamento boiler/chiller</li> <li>Limite temperatura superiore per azionamento boiler/chiller</li> <li>Vengono visualizzati i seguenti oggetti di comunicazione dipendenti:</li> <li>Temperatura nominale assoluta</li> </ul> |
| Offset temperatura   | <ul> <li>Vengono visualizzati i seguenti parametri dipendenti:</li> <li>Diminuzione temperatura max. per azionamento boiler/chiller</li> <li>Aumento temperatura max. per azionamento boiler/chiller</li> <li>Vengono visualizzati i seguenti oggetti di comunicazione dipendenti:</li> <li>Offset temperatura nominale</li> </ul>       |
| Modello potenza      | <ul> <li>Vengono visualizzati i seguenti parametri dipendenti:</li> <li>Modello potenza min. per azionamento boiler/chiller</li> <li>Modello potenza max. per azionamento boiler/chiller</li> <li>Vengono visualizzati i seguenti oggetti di comunicazione dipendenti:</li> <li>Potenza nominale</li> </ul>                              |

#### Condizioni per la visibilità

• Il parametro si trova nella finestra parametri *Azionamento boiler/chiller* \ Finestra parametri *Segnale boiler/chiller*.

## 7.4.4 Con valore oggetto di comunicazione

Con questo parametro è possibile stabilire quando viene inviato ciclicamente il valore dell'oggetto di comunicazione.

| Opzione    |                                                                                                    |
|------------|----------------------------------------------------------------------------------------------------|
| 0          | Se il valore dell'oggetto di comunicazione è pari a 0, questo valore viene inviato ciclicamente al<br>termine di un periodo impostabile. |
| 1          | Se il valore dell'oggetto di comunicazione è pari a 1, questo valore viene inviato ciclicamente al<br>termine di un periodo impostabile. |
| <u>001</u> | Il valore dell'oggetto di comunicazione viene inviato ciclicamente al termine di un tempo impostabile.                                   |

#### Condizioni per la visibilità

• Finestra parametri Ingressi \ Finestra parametri Ingresso x: Ingresso binario

- Parametro Ingresso \ Opzione Ingresso binario
- Parametro Inviare valori di stato [ingresso binario] \ Opzione In caso di modifica o ciclicamente
- Il parametro si trova nella finestra parametri *Ingressi* \ Finestra parametri *Ingresso x: Ingresso bina-rio*.

## 7.4.5 All'apertura del contatto

Questo parametro consente di impostare la durata minima di apertura del contatto prima che venga innescata una reazione.

| Opzione                |  |  |
|------------------------|--|--|
| 0,0 <u>1,0</u> 100,0 s |  |  |

- Finestra parametri Ingressi \ Finestra parametri Ingresso x: Ingresso binario
  - Parametro Ingresso \ Opzione Ingresso binario
  - Parametro *Distinzione tra azionamento breve e lungo* \ Opzione *no*
  - Parametro *Attivare durata minima segnale* \ Opzione *sì*
- Il parametro si trova nella finestra parametri *Ingressi* \ Finestra parametri *Ingresso x: Ingresso bina-rio.*

# 7.4.6 Durante chiusura del contatto

Questo parametro consente di stabilire la durata minima di chiusura del contatto prima che venga innescata una reazione.

| Opzione                |  |  |
|------------------------|--|--|
| 0,0 <u>1,0</u> 100,0 s |  |  |

### Condizioni per la visibilità

- Finestra parametri Ingressi \ Finestra parametri Ingresso x: Ingresso binario
  - Parametro Ingresso \ Opzione Ingresso binario
  - Parametro *Distinzione tra azionamento breve e lungo* \ Opzione *no*
  - Parametro Attivare durata minima segnale \ Opzione si
- Il parametro si trova nella finestra parametri *Ingressi* \ Finestra parametri *Ingresso x: Ingresso bina-rio*.

## 7.4.7 Ingresso

Con questo parametro viene impostato l'utilizzo dell'ingresso.

## (i) Nota

Dopo il ripristino della tensione del bus, il download e il reset dell'ETS, gli ingressi vengono interrogati. La richiesta viene effettuata non appena l'apparecchio funziona di nuovo correttamente dopo il download, il reset dell'ETS o il ripristino della tensione del bus. Questa operazione può richiedere fino a 2 secondi. Allo scadere del ritardo invio e commutazione, lo stato attuale viene inviato sul bus (ABB i-bus® KNX).

Per gli ingressi binari è possibile impostare la richiesta nel parametro *Interrog. ingr. dopo download, reset ETS e ripr. tens. bus*.

| Opzione                          |                                                                      |
|----------------------------------|----------------------------------------------------------------------|
| <u>disattivato</u>               | L'ingresso è disattivato.                                            |
| Ingresso stato pompa             | L'ingresso viene utilizzato come ingresso stato pompa.               |
|                                  | Vengono visualizzati i seguenti parametri dipendenti:                |
|                                  | Rilevato attivo se                                                   |
|                                  | Inviare valori di stato [ingresso stato pompe]                       |
| Ingresso anomalia pompa          | L'ingresso viene utilizzato come ingresso anomalia pompa.            |
|                                  | Vengono visualizzati i seguenti parametri dipendenti:                |
|                                  | Rilevato attivo se                                                   |
|                                  | Inviare valori di stato [ingresso anomalia pompa]                    |
| Ingresso stato riparazione       | L'ingresso viene utilizzato come ingresso stato riparazione pompe.   |
|                                  | Vengono visualizzati i seguenti parametri dipendenti:                |
|                                  | Rilevato attivo se                                                   |
|                                  | Inviare valori di stato [ingresso stato riparazione pompe]           |
| Ingresso stato boiler/chiller    | L'ingresso viene utilizzato come ingresso stato boiler/chiller.      |
|                                  | Vengono visualizzati i seguenti parametri dipendenti:                |
|                                  | Rilevato attivo se                                                   |
|                                  | Inviare valori di stato [ingresso stato boiler/chiller]              |
| Ingresso anomalia boiler/chiller | L'ingresso viene utilizzato come ingresso anomalia boiler/chiller.   |
|                                  | Vengono visualizzati i seguenti parametri dipendenti:                |
|                                  | Rilevato attivo se                                                   |
|                                  | Inviare valori di stato [anomalia boiler/chiller]                    |
| Ingresso binario                 | L'ingresso viene utilizzato come ingresso binario.                   |
|                                  | Vengono visualizzati i seguenti parametri dipendenti:                |
|                                  | Distinzione tra azionamento breve e lungo                            |
|                                  | Attivare durata minima segnale                                       |
|                                  | Abilitare oggetto di comunicazione "Blocco ingresso"                 |
|                                  | Reazione a evento x                                                  |
|                                  | Inviare valori di stato [ingresso binario]                           |
|                                  | Interrog. ingr. dopo download, reset ETS e ripr. tens. bus           |
|                                  | Vengono visualizzati i seguenti oggetti di comunicazione dipendenti: |
|                                  | Stato di commutazione ingresso binario                               |
|                                  |                                                                      |

#### Condizioni per la visibilità

• Il parametro si trova nella finestra parametri *Ingressi* \ Finestra parametri *Ingresso x: Ingresso bina-rio.* 

## 7.4.8 Interrog. ingr. dopo download, reset ETS e ripr. tens. bus

Con questo parametro è possibile stabilire se lo stato dell'ingresso può essere interrogato dopo download, reset ETS o ripristino tensione bus.

#### (i) Nota

La richiesta viene effettuata non appena l'apparecchio funziona di nuovo correttamente dopo il download, il reset dell'ETS o il ripristino della tensione del bus. Questa operazione può richiedere fino a 2 secondi. Allo scadere del ritardo invio e commutazione, lo stato attuale viene inviato sul bus (ABB i-bus<sup>®</sup> KNX).

| Opzione |  |
|---------|--|
| no      |  |
| sì      |  |

- Finestra parametri Ingressi \ Finestra parametri Ingresso x: Ingresso binario \ Parametro Ingresso \ Opzione Ingresso binario
- Il parametro si trova nella finestra parametri Ingressi \ Finestra parametri Ingresso x: Ingresso binario.

# 7.4.9 All'azionamento l'ingresso è

Con questo parametro è possibile stabilire quale stato assume l'ingresso in seguito all'azionamento di un contatto collegato.

| Opzione |  |
|---------|--|
| Aperto  |  |
| Chiuso  |  |

#### Condizioni per la visibilità

- Finestra parametri Ingressi \ Finestra parametri Ingresso x: Ingresso binario

   Parametro Ingresso \ Opzione Ingresso binario
  - Parametro *Distinzione tra azionamento breve e lungo* \ Opzione *si*
- Il parametro si trova nella finestra parametri *Ingressi* \ Finestra parametri *Ingresso x: Ingresso binario*.

# 7.4.10 Azionamento boiler/chiller dopo ripristino tensione bus

Con questo parametro si stabilisce l'azionamento del boiler/chiller dopo il ripristino tensione bus.

| Opzione                                      |                                                                                                    |
|----------------------------------------------|----------------------------------------------------------------------------------------------------|
| Come prima dell'interruzione<br>tensione bus | L'azionamento del boiler/chiller viene acquisito prima dell'interruzione tensione bus.                                                                 |
| Selezione                                    | È possibile impostare l'azionamento del boiler/chiller.                                                                                                |
|                                              | <ul> <li>Vengono visualizzati i seguenti parametri dipendenti:</li> <li><i>Comportamento boiler/chiller dopo il ripristino tensione bus</i></li> </ul> |

#### Condizioni per la visibilità

• Il parametro si trova nella finestra parametri Applicazione \ Finestra parametri Funzione apparecchio.

# 7.4.11 Azionamento boiler/chiller dopo download ETS

Con questo parametro si stabilisce l'azionamento del boiler/chiller dopo il download ETS.

| Opzione   |                                                                                                    |
|-----------|----------------------------------------------------------------------------------------------------|
| Invariato | L'azionamento del boiler/chiller viene acquisito prima del download ETS.                                                                 |
| Selezione | È possibile impostare l'azionamento del boiler/chiller.                                                                                  |
|           | <ul> <li>Vengono visualizzati i seguenti parametri dipendenti:</li> <li><i>Comportamento boiler/chiller dopo download ETS</i></li> </ul> |

#### Condizioni per la visibilità

• Il parametro si trova nella finestra parametri Applicazione \ Finestra parametri Funzione apparecchio.

# 7.4.12 Utilizzare l'uscita relè boiler/chiller per l'azionamento boiler/chiller

Questo parametro determina se l'uscita relè boiler/chiller deve essere utilizzata all'interno dell'apparecchio per azionare il boiler/chiller.

Per ulteriori informazioni, vedere → Azionamento boiler/chiller mediante uscita relè boiler/chiller, Pagina 21

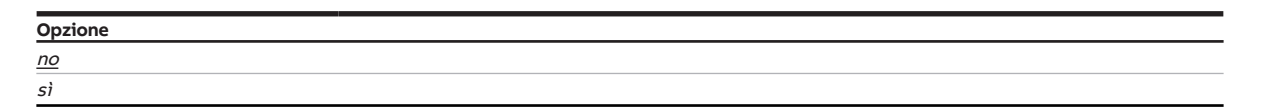

#### Condizioni per la visibilità

• Il parametro si trova nella finestra parametri *Azionamento boiler/chiller* \ Finestra parametri *Segnale boiler/chiller*.

## 7.4.13 Comportamento boiler/chiller con operazione forzata

Questo parametro consente di determinare il comportamento del boiler/chiller con operazione forzata a 1 bit attiva.

| Opzione   |                                                               |
|-----------|---------------------------------------------------------------|
| <u>On</u> | Il boiler/chiller viene attivato.                             |
|           | Vengono visualizzati i seguenti parametri dipendenti:         |
|           | Valore nominale segnale boiler/chiller con operazione forzata |
| Off       | Il boiler/chiller viene disattivato.                          |

#### Condizioni per la visibilità

- Finestra parametri Applicazione \ Finestra parametri Monitoraggio e sicurezza \ Parametro Oper. forzata \ Opzione Attiva 1 bit – 1 attivo / Attiva 1 bit – 0 attivo
- Il parametro si trova nella finestra parametri Applicazione \ Finestra parametri Monitoraggio e sicurezza.

## 7.4.14 Comportamento boiler/chiller con operazione forzata attiva "OFF"

Questo parametro consente di determinare il comportamento del boiler/chiller con operazione forzata a 2 bit attiva "OFF".

| Opzione   |                                                                                                    |  |
|-----------|----------------------------------------------------------------------------------------------------|--|
| <u>On</u> | Il boiler/chiller viene attivato.                                                                                                    |  |
|           | <ul> <li>Vengono visualizzati i seguenti parametri dipendenti:</li> <li>Valore nominale segnale boiler/chiller con operazione forzata attiva "OFF"</li> </ul> |  |
| Off       | Il boiler/chiller viene disattivato.                                                                                                    |  |

- Finestra parametri *Applicazione* \ Finestra parametri *Monitoraggio e sicurezza* \ Parametro *Oper. forzata* \ Opzione *attiva 2 bit*
- Il parametro si trova nella finestra parametri Applicazione \ Finestra parametri Monitoraggio e sicurezza.

# 7.4.15 Comportamento boiler/chiller con operazione forzata attiva "ON"

Questo parametro consente di determinare il comportamento del boiler/chiller con operazione forzata a 2 bit attiva "ON".

| Opzione   |                                                                                                    |
|-----------|----------------------------------------------------------------------------------------------------|
| <u>On</u> | Il boiler/chiller viene attivato.                                                                                                    |
|           | <ul> <li>Vengono visualizzati i seguenti parametri dipendenti:</li> <li>Valore nominale segnale boiler/chiller con operazione forzata attiva "ON"</li> </ul> |
| Off       | Il boiler/chiller viene disattivato.                                                                                                    |

#### Condizioni per la visibilità

- Finestra parametri Applicazione \ Finestra parametri Monitoraggio e sicurezza \ Parametro Oper. forzata \ Opzione attiva 2 bit
- Il parametro si trova nella finestra parametri Applicazione \ Finestra parametri Monitoraggio e sicurezza.

# 7.4.16 Comportamento boiler/chiller dopo il ripristino tensione bus

Questo parametro consente di determinare il comportamento del boiler/chiller dopo il ripristino tensione bus.

| Opzione   |                                                                                                   |
|-----------|---------------------------------------------------------------------------------------------------|
| <u>On</u> | Il boiler/chiller viene attivato.                                                                 |
|           | Vengono visualizzati i seguenti parametri dipendenti:<br>• Valore nominale segnale boiler/chiller |
| Off       | Il boiler/chiller viene disattivato.                                                              |

#### Condizioni per la visibilità

- Finestra parametri *Applicazione* \ Finestra parametri *Funzione apparecchio* \ Parametro *Azionamento* boiler/chiller dopo ripristino tensione bus \ Opzione Selezione
- Il parametro si trova nella finestra parametri Applicazione \ Finestra parametri Funzione apparecchio.

# 7.4.17 Comportamento boiler/chiller dopo download ETS

Questo parametro consente di determinare il comportamento del boiler/chiller dopo il download ETS.

| Opzione   |                                                                                                   |
|-----------|---------------------------------------------------------------------------------------------------|
| <u>On</u> | Il boiler/chiller viene attivato.                                                                 |
|           | Vengono visualizzati i seguenti parametri dipendenti:<br>• Valore nominale segnale boiler/chiller |
| Off       | Il boiler/chiller viene disattivato.                                                              |

- Finestra parametri *Applicazione* \ Finestra parametri *Funzione apparecchio* \ Parametro *Azionamento* boiler/chiller dopo download ETS \ Opzione Selezione
- Il parametro si trova nella finestra parametri Applicazione \ Finestra parametri Funzione apparecchio.

# 7.4.18 Filtro

Con questo parametro viene impostato un filtro medio mobile.

Per ulteriori informazioni, vedere Media mobile

| Opzione                               |                                                                                           |  |
|---------------------------------------|-------------------------------------------------------------------------------------------|--|
| <u>disattivato</u>                    | Il filtro medio mobile è disattivato.                                                     |  |
| Basso (media mobile su<br>30 secondi) | Il filtro medio mobile è attivo. La media viene rilevata in un intervallo di 30 secondi.  |  |
| Medio (media mobile su<br>60 secondi) | Il filtro medio mobile è attivo. La media viene rilevata in un intervallo di 60 secondi.  |  |
| Alto (media mobile su 120<br>secondi) | Il filtro medio mobile è attivo. La media viene rilevata in un intervallo di 120 secondi. |  |

#### Condizioni per la visibilità

- Finestra parametri *Ingressi* \ Finestra parametri *Ingresso x: Temperatura di mandata* \ Parametro *In- gresso temperatura [temperatura di mandata*] \ Opzione *Tramite ingresso fisico apparecchio*
- Il parametro si trova nella finestra parametri *Ingressi* \ Finestra parametri *Ingresso x: Temperatura di mandata*.

oppure

- Finestra parametri *Ingressi* \ Finestra parametri *Ingresso x: Temperatura ritorno* \ Parametro *Ingresso so temperatura [temperatura di ritorno]* \ Opzione *Tramite ingresso fisico apparecchio*
- Il parametro si trova nella finestra parametri *Ingressi* \ Finestra parametri *Ingresso x: Temperatura ri*torno.

## 7.4.19 Nell'intervallo (0 = disattivato)

Questo parametro consente di impostare l'intervallo in cui l'apparecchio invia i telegrammi. All'inizio di un intervallo di tempo, i telegrammi vengono inviati il più velocemente possibile.

#### Per ulteriori informazioni, vedere → Limitazione della frequenza telegrammi, Pagina 103

| Opzione    |  |
|------------|--|
| <u>1s</u>  |  |
| 2 <i>s</i> |  |
| 5 s        |  |
| 10 s       |  |
| 30 s       |  |
| 1 min      |  |
|            |  |

- Finestra parametri Impostazioni base \ Parametro Limitare numero telegrammi \ Opzione sì
- Il parametro si trova nella finestra parametri Impostazioni base.

# 7.4.20 Abilitare oggetto di comunicazione "Blocco ingresso"

Con questo parametro si abilita l'oggetto di comunicazione Bloccare ingresso.

| Opzione |                                                                                                    |
|---------|----------------------------------------------------------------------------------------------------|
| no      | L'oggetto di comunicazione non è abilitato.                                                        |
| sì      | Vengono visualizzati i seguenti oggetti di comunicazione dipendenti:<br>• <i>Bloccare ingresso</i> |

#### Condizioni per la visibilità

- Finestra parametri Ingressi \ Finestra parametri Ingresso x: Ingresso binario \ Parametro Ingresso \ Opzione Ingresso binario
- Il parametro si trova nella finestra parametri *Ingressi* \ Finestra parametri *Ingresso x: Ingresso bina-rio*.

## 7.4.21 Abilitare oggetto di comunicazione "In servizio"

Con questo parametro si abilita l'oggetto di comunicazione In servizio.

| Opzione |                                                                                                    |
|---------|----------------------------------------------------------------------------------------------------|
| no      | L'oggetto di comunicazione non è abilitato.                                                                                                    |
| sì      | <ul> <li>Vengono visualizzati i seguenti parametri dipendenti:</li> <li>Inviare valore oggetto di comunicazione "In servizio"</li> <li>Ciclo invio</li> </ul> |
|         | Vengono visualizzati i seguenti oggetti di comunicazione dipendenti: <ul> <li>In servizio</li> </ul>                                                          |

#### Condizioni per la visibilità

• Il parametro si trova nella finestra parametri Impostazioni base.

## 7.4.22 Tipo KTY

Con questo parametro viene impostato il sottotipo KTY.

#### (i) Nota

Per un corretto funzionamento dell'ingresso della temperatura nell'immissione personalizzata, i valori di resistenza devono aumentare proporzionalmente ai valori di temperatura. Un'immissione errata porta a valori di output errati.

| Opzione        |                                                                                                    |
|----------------|----------------------------------------------------------------------------------------------------|
| ΚΤΥΧ           | Viene utilizzato il tipo di sensore temperatura KTY X. La linea caratteristica di resistenza è predefinita<br>in base al tipo di sensore temperatura selezionato. |
| Personalizzato | l valori di resistenza dei sensori temperatura collegati possono essere immessi secondo la scheda<br>tecnica del sensore temperatura.                             |
|                | <ul> <li>Vengono visualizzati i seguenti parametri dipendenti:</li> <li><i>Resistenza in ohm a x °C</i></li> </ul>                                                |

#### Condizioni per la visibilità

- Finestra parametri *Ingressi* \ Finestra parametri *Ingresso x: Temperatura di mandata* \ Parametro *In- gresso temperatura [temperatura di mandata]* \ Opzione *Tramite ingresso fisico apparecchio*
- Il parametro si trova nella finestra parametri *Ingressi* \ Finestra parametri *Ingresso x: Temperatura di mandata*.

- Finestra parametri *Ingressi* \ Finestra parametri *Ingresso x: Temperatura ritorno* \ Parametro *Ingresso temperatura [temperatura di ritorno]* \ Opzione *Tramite ingresso fisico apparecchio*
- Il parametro si trova nella finestra parametri *Ingressi* \ Finestra parametri *Ingresso x: Temperatura ri*torno.

# 7.4.23 Azionamento lungo da

Questo parametro consente di stabilire il tempo a partire dal quale l'azionamento di un contatto collegato (ad es. un tasto) viene interpretato come azionamento lungo.

| Opzione           |  |
|-------------------|--|
| <u>1,0</u> 10,0 s |  |

#### Condizioni per la visibilità

- Finestra parametri Ingressi \ Finestra parametri Ingresso x: Ingresso binario
  - Parametro Ingresso \ Opzione Ingresso binario
  - Parametro *Distinzione tra azionamento breve e lungo* \ Opzione *sì*
- Il parametro si trova nella finestra parametri Ingressi \ Finestra parametri Ingresso x: Ingresso binario.

## 7.4.24 Lunghezza linea, tratto semplice

Con questo parametro viene specificata la lunghezza della linea semplice tra sensore e ingresso apparecchio.

**Opzione** 1,0 ... <u>10,0</u> ... 100,0 m

#### Condizioni per la visibilità

- Finestra parametri Ingressi \ Finestra parametri Ingresso x: Temperatura di mandata
  - Parametro Ingresso temperatura [temperatura di mandata] \ Opzione Tramite ingresso fisico apparecchio
  - Parametro Compensazione anomalia linea \ Opzione Mediante lunghezza linea
- Il parametro si trova nella finestra parametri *Ingressi* \ Finestra parametri *Ingresso x: Temperatura di mandata*.

- Finestra parametri Ingressi \ Finestra parametri Ingresso x: Temperatura ritorno
  - Parametro Ingresso temperatura [temperatura di ritorno] \ Opzione Tramite ingresso fisico apparecchio
  - Parametro Compensazione anomalia linea \ Opzione Mediante lunghezza linea
- Il parametro si trova nella finestra parametri *Ingressi* \ Finestra parametri *Ingresso x: Temperatura ri*torno.

# 7.4.25 Compensazione anomalia linea

Questo parametro consente di stabilire come vengono compensate le eventuali anomalie di linea.

## (i) Nota

La compensazione dell'anomalia linea mediante la lunghezza della linea è possibile solo per linee con conduttori in rame.

| Opzione                   |                                                                                                    |  |
|---------------------------|----------------------------------------------------------------------------------------------------|--|
| Nessuno                   | La compensazione dell'anomalia linea non viene utilizzata.                                                                                                    |  |
| Mediante lunghezza linea  | <ul> <li>Vengono visualizzati i seguenti parametri dipendenti:</li> <li>Lunghezza linea, tratto semplice</li> <li>Sezione trasversale conduttore, valore* 0,01 mm<sup>2</sup></li> </ul> |  |
| Mediante resistenza linea | Vengono visualizzati i seguenti parametri dipendenti: <ul> <li>Resistenza linea (somma condut. in andata e ritorno)</li> </ul>                                                           |  |

#### Condizioni per la visibilità

- Finestra parametri Ingressi \ Finestra parametri Ingresso x: Temperatura di mandata \ Parametro Ingresso temperatura [temperatura di mandata] \ Opzione Tramite ingresso fisico apparecchio
- Il parametro si trova nella finestra parametri *Ingressi* \ Finestra parametri *Ingresso x: Temperatura di mandata*.

oppure

- Finestra parametri Ingressi \ Finestra parametri Ingresso x: Temperatura ritorno \ Parametro Ingresso so temperatura [temperatura di ritorno] \ Opzione Tramite ingresso fisico apparecchio
- Il parametro si trova nella finestra parametri *Ingressi* \ Finestra parametri *Ingresso x: Temperatura ri*torno.

# 7.4.26 Resistenza linea (somma condut. in andata e ritorno)

Questo parametro consente di impostare la resistenza della linea del sensore temperatura collegato.

#### (i) Nota

Per poter misurare la resistenza di linea correttamente, i fili all'estremità della linea devono essere in cortocircuito e non devono essere collegati all'ingresso.

| Opzione                  |  |
|--------------------------|--|
| 0 <u>500</u> 10.000 mOhm |  |

#### Condizioni per la visibilità

- Finestra parametri Ingressi \ Finestra parametri Ingresso x: Temperatura di mandata
  - Parametro Ingresso temperatura [temperatura di mandata] \ Opzione Tramite ingresso fisico apparecchio
  - Parametro Compensazione anomalia linea \ Opzione Mediante resistenza linea
- Il parametro si trova nella finestra parametri *Ingressi* \ Finestra parametri *Ingresso x: Temperatura di mandata*.

- Finestra parametri Ingressi \ Finestra parametri Ingresso x: Temperatura ritorno
  - Parametro Ingresso temperatura [temperatura di ritorno] \ Opzione Tramite ingresso fisico apparecchio
  - Parametro Compensazione anomalia linea \ Opzione Mediante resistenza linea
- Il parametro si trova nella finestra parametri *Ingressi* \ Finestra parametri *Ingresso x: Temperatura ri-torno*.

# 7.4.27 Abilitare sovramodulazione manuale del boiler/chiller

Con questo parametro è possibile stabilire se la sovramodulazione manuale del boiler/chiller può essere abilitata tramite un oggetto di comunicazione.

Per ulteriori informazioni, vedere → Funzionamento diretto, Pagina 22

## (i) Nota

Il valore nominale per la sovramodulazione del boiler/chiller diventa attivo solo se la sovramodulazione manuale del boiler/chiller viene abilitata tramite l'oggetto di comunicazione *Abilitazione/Blocco sovra-modulazione manuale boiler/chiller*.

| Opzione |                                                                                                    |
|---------|----------------------------------------------------------------------------------------------------|
| no      | La sovramodulazione manuale del boiler/chiller non può essere abilitata tramite un oggetto di<br>comunicazione. |
| sì      | Vengono visualizzati i seguenti parametri dipendenti:                                                           |
|         | • Ritorno dalla sovramodulazione boiler/chiller manuale nel funzionamento automatico                            |
|         | Vengono visualizzati i seguenti oggetti di comunicazione dipendenti:                                            |
|         | Abilitazione/Blocco sovramodulazione manuale boiler/chiller                                                     |
|         | Sovramodulazione valore nominale boiler/chiller (DPT 9.001)                                                     |
|         | Sovramodulazione valore nominale boiler/chiller (DPT 9.002)                                                     |
|         | Sovramodulazione valore nominale boiler/chiller (DPT 5.001)                                                     |
|         | Sovramodulazione relè boiler/chiller                                                                            |

#### Condizioni per la visibilità

• Il parametro si trova nella finestra parametri *Azionamento boiler/chiller* \ Finestra parametri *Segnale boiler/chiller*.

## 7.4.28 Abilitare sovramodulazione pompa manuale

Con questo parametro è possibile stabilire se la sovramodulazione pompa manuale può essere abilitata tramite un oggetto di comunicazione.

Per ulteriori informazioni, vedere → Azionamento pompe, Pagina 23

### (i) Nota

Il valore dell'oggetto di comunicazione *Sovramodulazione pompa* diventa attivo solo se la sovramodulazione pompa manuale viene abilitata tramite l'oggetto di comunicazione *Blocco/Abilitazione sovramodulazione pompa manuale*.

| Opzione |                                                                                                 |
|---------|-------------------------------------------------------------------------------------------------|
| no      | La sovramodulazione pompa manuale non può essere abilitata tramite un oggetto di comunicazione. |
| sì      | Vengono visualizzati i seguenti parametri dipendenti:                                           |
|         | Ritorno dalla sovramodulazione pompe manuale nel funzionamento automatico                       |
|         | Vengono visualizzati i seguenti oggetti di comunicazione dipendenti:                            |
|         | Blocco/Abilitazione sovramodulazione pompa manuale                                              |
|         | Sovramodulazione pompa                                                                          |
|         | Stato pompa automatica                                                                          |

#### Condizioni per la visibilità

• Il parametro si trova nella finestra parametri Pompa.

# 7.4.29 Tensione di uscita max. per boiler/chiller off / Tensione min. per azionamento boiler/chiller

Questo parametro consente di stabilire la seguente tensione di uscita:

- · Tensione di uscita massima dell'intervallo di tensione "Boiler/chiller off"
- Tensione di uscita minima dell'intervallo di tensione "Azionamento boiler/chiller"

Per ulteriori informazioni, vedere → Azionamento boiler/chiller, Pagina 19

| Opzione               |  |  |
|-----------------------|--|--|
| 0,0 <u>5,0</u> 10,0 V |  |  |

#### Condizioni per la visibilità

• Il parametro si trova nella finestra parametri *Azionamento boiler/chiller* \ Finestra parametri *Segnale boiler/chiller*.

## 7.4.30 Tensione di uscita max per anomalia boiler/chiller

Questo parametro consente di stabilire la tensione di uscita massima per l'intervallo di tensione "Anomalia boiler/chiller".

Per ulteriori informazioni, vedere → Azionamento boiler/chiller, Pagina 19

| Opzione               |  |  |
|-----------------------|--|--|
| 0,0 <u>2,0</u> 10,0 V |  |  |

#### Condizioni per la visibilità

• Il parametro si trova nella finestra parametri *Azionamento boiler/chiller* \ Finestra parametri *Segnale boiler/chiller*.

## 7.4.31 Tensione di uscita max per azionamento boiler/chiller

Questo parametro consente di stabilire la tensione di uscita massima per l'intervallo di tensione "Azionamento boiler/chiller".

Per ulteriori informazioni, vedere  $\rightarrow$  Azionamento boiler/chiller, Pagina 19

| Opzione           |  |
|-------------------|--|
| 0,0 <u>10,0</u> V |  |

#### Condizioni per la visibilità

• Il parametro si trova nella finestra parametri *Azionamento boiler/chiller* \ Finestra parametri *Segnale boiler/chiller*.

# 7.4.32 Modello potenza max. per azionamento boiler/chiller

Questo parametro consente di stabilire il modello di potenza massimo per l'azionamento boiler/chiller.

Per ulteriori informazioni, vedere  $\rightarrow$  Azionamento boiler/chiller, Pagina 19

Opzione 0,0 ... <u>100,0</u> %

#### Condizioni per la visibilità

- Finestra parametri Azionamento boiler/chiller \ Finestra parametri Segnale boiler/chiller \ Parametro Tipo dell'azionamento boiler/chiller \ Opzione Modello potenza
- Il parametro si trova nella finestra parametri *Azionamento boiler/chiller* \ Finestra parametri *Segnale boiler/chiller*.

## 7.4.33 Diminuzione temperatura max. per azionamento boiler/chiller

Questo parametro consente di stabilire la diminuzione di temperatura massima per l'azionamento boiler/chiller.

Per ulteriori informazioni, vedere → Azionamento boiler/chiller, Pagina 19

| Opzione           |  |
|-------------------|--|
| -50 <u>0</u> 50 К |  |

#### Condizioni per la visibilità

- Finestra parametri Azionamento boiler/chiller \ Finestra parametri Segnale boiler/chiller \ Parametro Tipo dell'azionamento boiler/chiller \ Opzione Offset temperatura
- Il parametro si trova nella finestra parametri *Azionamento boiler/chiller* \ Finestra parametri *Segnale boiler/chiller*.

## 7.4.34 Aumento temperatura max. per azionamento boiler/chiller

Questo parametro consente di stabilire l'aumento di temperatura massimo per l'azionamento boiler/ chiller.

Per ulteriori informazioni, vedere → Azionamento boiler/chiller, Pagina 19

| Opzione           |  |  |
|-------------------|--|--|
| -50 <u>0</u> 50 К |  |  |

#### Condizioni per la visibilità

- Finestra parametri Azionamento boiler/chiller \ Finestra parametri Segnale boiler/chiller \ Parametro Tipo dell'azionamento boiler/chiller \ Opzione Offset temperatura
- Il parametro si trova nella finestra parametri *Azionamento boiler/chiller* \ Finestra parametri *Segnale boiler/chiller*.

## 7.4.35 Numero massimo telegrammi inviati

Con questo parametro è possibile stabilire il numero di telegrammi che vengono inviati entro un periodo di tempo regolabile.

L'intervallo viene stabilito nel parametro Nell'intervallo (0 = disattivato).

Per ulteriori informazioni, vedere → Limitazione della frequenza telegrammi, Pagina 103

| Opzione        |  |  |
|----------------|--|--|
| 1 <u>20</u> 50 |  |  |

#### Condizioni per la visibilità

- Finestra parametri Impostazioni base \ Parametro Limitare numero telegrammi \ Opzione si
- Il parametro si trova nella finestra parametri Impostazioni base.

## 7.4.36 Tensione di uscita min. per boiler/chiller off

La tensione di uscita minima per l'intervallo di tensione "Boiler/chiller off" viene calcolata dall'apparecchio e non può essere modificata. Il valore si ricava dal valore stabilito nel parametro *Tensione di uscita max per anomalia boiler/chiller* + 0,1 V.

Per ulteriori informazioni, vedere → Azionamento boiler/chiller, Pagina 19

| Opzione    |  |
|------------|--|
| 0,1 10,0 V |  |

#### Condizioni per la visibilità

• Il parametro si trova nella finestra parametri *Azionamento boiler/chiller* \ Finestra parametri *Segnale boiler/chiller*.

## 7.4.37 Tensione di uscita min. per anomalia boiler/chiller

Questo parametro consente di stabilire la tensione di uscita minima per l'intervallo di tensione "Anomalia boiler/chiller".

Per ulteriori informazioni, vedere → Azionamento boiler/chiller, Pagina 19

| Opzione      |  |  |
|--------------|--|--|
| 0,00 10,00 V |  |  |

#### Condizioni per la visibilità

• Il parametro si trova nella finestra parametri *Azionamento boiler/chiller* \ Finestra parametri *Segnale boiler/chiller*.

## 7.4.38 Modello potenza min. per azionamento boiler/chiller

Questo parametro consente di stabilire il modello di potenza minimo per l'azionamento boiler/chiller.

Per ulteriori informazioni, vedere  $\rightarrow$  Azionamento boiler/chiller, Pagina 19

| Opzione         |  |
|-----------------|--|
| 0,0 1,0 100,0 % |  |

- Finestra parametri Azionamento boiler/chiller \ Finestra parametri Segnale boiler/chiller \ Parametro Tipo dell'azionamento boiler/chiller \ Opzione Modello potenza
- Il parametro si trova nella finestra parametri *Azionamento boiler/chiller* \ Finestra parametri *Segnale boiler/chiller*.

# 7.4.39 Attivare durata minima segnale

Con questo parametro è possibile stabilire se viene attivata la durata minima segnale.

## (i) Nota

La durata minima segnale indica il tempo di azionamento minimo di un contatto (ad es. un tasto) necessario per innescare una reazione. Tramite la durata minima segnale si impedisce che venga innescata una reazione a causa di un azionamento accidentale.

| Opzione |                                                                                                    |
|---------|----------------------------------------------------------------------------------------------------|
| no      | La durata minima segnale non viene attivata.                                                                                               |
| sì      | Vengono visualizzati i seguenti parametri dipendenti: <ul> <li>All'apertura del contatto</li> <li>Durante chiusura del contatto</li> </ul> |

### Condizioni per la visibilità

- Finestra parametri Ingressi \ Finestra parametri Ingresso x: Ingresso binario
  - Parametro Ingresso \ Opzione Ingresso binario
  - Parametro *Distinzione tra azionamento breve e lungo* \ Opzione *no*
- Il parametro si trova nella finestra parametri Ingressi \ Finestra parametri Ingresso x: Ingresso binario.

## 7.4.40 Tempo di persistenza

Questo parametro consente di stabilire il tempo di persistenza dopo la disattivazione della pompa.

Opzione

00:00:00 ... <u>00:00:05</u> ... 01:00:00 hh:mm:ss

#### Condizioni per la visibilità

• Il parametro si trova nella finestra parametri Pompa.

# 7.4.41 Tipo NTC

Con questo parametro viene impostato il tipo NTC utilizzato.

## (i) Nota

Un sensore NTC20 ha una resistenza di 20 kOhm a 25 °C. I sensori NTC10 hanno una resistenza di 10 kOhm a 25 °C. La differenza tra i singoli tipi risiede nell'ulteriore andamento delle curve di resistenza.

| Opzione              |  |
|----------------------|--|
| NTC10-01 [-15+100°C] |  |
| NTC10-02 [-15+100°C] |  |
| NTC10-03 [-15+100°C] |  |
| NTC20 [0+100°C]      |  |

#### Condizioni per la visibilità

- Finestra parametri Ingressi \ Finestra parametri Ingresso x: Temperatura di mandata \ Parametro Ingresso temperatura [temperatura di mandata] \ Opzione Tramite ingresso fisico apparecchio
- Il parametro si trova nella finestra parametri *Ingressi* \ Finestra parametri *Ingresso x: Temperatura di mandata*.

oppure

- Finestra parametri *Ingressi* \ Finestra parametri *Ingresso x: Temperatura ritorno* \ Parametro *Ingresso so temperatura [temperatura di ritorno]* \ Opzione *Tramite ingresso fisico apparecchio*
- Il parametro si trova nella finestra parametri *Ingressi* \ Finestra parametri *Ingresso x: Temperatura ri*torno.

## 7.4.42 Limite temperatura superiore per azionamento boiler/chiller

Questo parametro consente di stabilire il limite di temperatura superiore per l'azionamento boiler/chiller.

Per ulteriori informazioni, vedere → Azionamento boiler/chiller, Pagina 19

#### (i) Nota

Le possibili opzioni e l'opzione standard dipendono dalla selezione nel parametro *Output segnale (tensione a temperatura/potenza)*.

| Opzione                  |  |  |
|--------------------------|--|--|
| 0,0 <u>60,0</u> 100,0 °C |  |  |
| 0,0 <u>20,0</u> 100,0 °C |  |  |

- Finestra parametri Azionamento boiler/chiller \ Finestra parametri Segnale boiler/chiller \ Parametro Tipo dell'azionamento boiler/chiller \ Opzione Temperatura assoluta
- Il parametro si trova nella finestra parametri *Azionamento boiler/chiller* \ Finestra parametri *Segnale boiler/chiller*.

# 7.4.43 Attivare la pompa se il boiler/chiller si trova nella zona di azionamento

Questo parametro consente di stabilire se la pompa viene attivata in funzione dell'azionamento boiler/ chiller.

#### Per ulteriori informazioni, vedere → Azionamento boiler/chiller, Pagina 19

| Opzione   |                                                                                                    |
|-----------|----------------------------------------------------------------------------------------------------|
| no        | La pompa viene attivata tramite l'oggetto di comunicazione <i>Pompa on/off</i> .                                                                                                    |
|           | <ul><li>Vengono visualizzati i seguenti oggetti di comunicazione dipendenti:</li><li><i>Pompa on/off</i></li></ul>                                                                                                    |
| <u>si</u> | <ul> <li>La pompa viene attivata in funzione dell'azionamento boiler/chiller.</li> <li>Se il valore nominale si trova nella zona di azionamento "Boiler/chiller on", la pompa viene attivata.</li> <li>Se il valore nominale si trova nella zona di azionamento "Boiler/chiller off", la pompa viene disattivata.</li> </ul> |

#### Condizioni per la visibilità

• Il parametro si trova nella finestra parametri Pompa.

## 7.4.44 Comportamento della pompa in caso di interruzione tensione bus

Questo parametro definisce il comportamento della pompa in caso di interruzione della tensione bus.

| Opzione   |                                       |
|-----------|---------------------------------------|
| On        | La pompa viene attivata.              |
| Off       | La pompa viene disattivata.           |
| Invariato | Lo stato della pompa resta invariato. |

#### Condizioni per la visibilità

• Il parametro si trova nella finestra parametri Applicazione \ Finestra parametri Funzione apparecchio.

## 7.4.45 Comportamento della pompa in caso di operazione forzata

Con questo parametro viene stabilito il comportamento della pompa con operazione forzata a 1 bit attiva.

| Opzione                      |                                                                                                  |
|------------------------------|--------------------------------------------------------------------------------------------------|
| <u>On</u>                    | La pompa viene attivata.                                                                         |
| Off                          | La pompa viene disattivata.                                                                      |
| Segue comando boiler/chiller | La pompa viene attivata o disattivata in funzione del segnale per il comando del boiler/chiller. |

- Finestra parametri Applicazione \ Finestra parametri Monitoraggio e sicurezza \ Parametro Oper. forzata \ Opzione Attiva 1 bit – 1 attivo / Attiva 1 bit – 0 attivo
- Il parametro si trova nella finestra parametri *Applicazione* \ Finestra parametri *Monitoraggio e sicurezza*.

# 7.4.46 Comportamento della pompa in caso di operazione forzata attiva "OFF"

Questo parametro consente di determinare il comportamento della pompa con operazione forzata a 2 bit attiva "OFF".

| Opzione                      |                                                                                                  |
|------------------------------|--------------------------------------------------------------------------------------------------|
| On                           | La pompa viene attivata.                                                                         |
| Off                          | La pompa viene disattivata.                                                                      |
| Segue comando boiler/chiller | La pompa viene attivata o disattivata in funzione del segnale per il comando del boiler/chiller. |

#### Condizioni per la visibilità

- Finestra parametri *Applicazione* \ Finestra parametri *Monitoraggio e sicurezza* \ Parametro *Oper. forzata* \ Opzione *attiva 2 bit*
- Il parametro si trova nella finestra parametri Applicazione \ Finestra parametri Monitoraggio e sicurezza.

# 7.4.47 Comportamento della pompa in caso di operazione forzata attiva "ON"

Con questo parametro viene stabilito il comportamento della pompa con operazione forzata a 2 bit attiva "ON".

| Opzione                      |                                                                                                  |
|------------------------------|--------------------------------------------------------------------------------------------------|
| On                           | La pompa viene attivata.                                                                         |
| Off                          | La pompa viene disattivata.                                                                      |
| Segue comando boiler/chiller | La pompa viene attivata o disattivata in funzione del segnale per il comando del boiler/chiller. |

#### Condizioni per la visibilità

- Finestra parametri *Applicazione* \ Finestra parametri *Monitoraggio e sicurezza* \ Parametro *Oper. forzata* \ Opzione *attiva 2 bit*
- Il parametro si trova nella finestra parametri Applicazione \ Finestra parametri Monitoraggio e sicurezza.

## 7.4.48 Comportamento della pompa dopo ripristino tensione bus

Con questo parametro s'imposta il comportamento della pompa dopo il ripristino della tensione bus.

## (i) Nota

Le possibili opzioni e l'opzione standard dipendono dalla selezione nel parametro *Attivare la pompa se il boiler/chiller si trova nella zona di azionamento*.

| Opzione                      |                                                                                                  |
|------------------------------|--------------------------------------------------------------------------------------------------|
| On                           | La pompa viene attivata.                                                                         |
| Off                          | La pompa viene disattivata.                                                                      |
| Invariato                    | Viene acquisito lo stato della pompa prima dell'interruzione tensione bus o del download ETS.    |
| Segue comando boiler/chiller | La pompa viene attivata o disattivata in funzione del segnale per il comando del boiler/chiller. |

#### Condizioni per la visibilità

• Il parametro si trova nella finestra parametri Applicazione \ Finestra parametri Funzione apparecchio.

# 7.4.49 Comportamento della pompa dopo il download ETS

Con questo parametro viene stabilito il comportamento della pompa dopo il download ETS.

### (i) Nota

Le possibili opzioni e l'opzione standard dipendono dalla selezione nel parametro *Attivare la pompa se il boiler/chiller si trova nella zona di azionamento*.

| Opzione                      |                                                                                                  |
|------------------------------|--------------------------------------------------------------------------------------------------|
| On                           | La pompa viene attivata.                                                                         |
| Off                          | La pompa viene disattivata.                                                                      |
| Invariato                    | Viene acquisito lo stato della pompa prima dell'interruzione tensione bus o del download ETS.    |
| Segue comando boiler/chiller | La pompa viene attivata o disattivata in funzione del segnale per il comando del boiler/chiller. |

#### Condizioni per la visibilità

• Il parametro si trova nella finestra parametri Applicazione \ Finestra parametri Funzione apparecchio.

## 7.4.50 Sezione trasversale conduttore, valore\* 0,01 mm<sup>2</sup>

Con questo parametro viene stabilita la sezione trasversale del conduttore a cui il sensore di temperatura è collegato.

#### (i) Nota

L'opzione 150 corrisponde a una sezione trasversale del conduttore di 1,5 mm<sup>2</sup>.

| Opzione          |  |  |  |
|------------------|--|--|--|
| 1 <u>100</u> 150 |  |  |  |

#### Condizioni per la visibilità

- Finestra parametri Ingressi \ Finestra parametri Ingresso x: Temperatura di mandata
  - Parametro Ingresso temperatura [temperatura di mandata] \ Opzione Tramite ingresso fisico apparecchio
  - Parametro Compensazione anomalia linea \ Opzione Mediante lunghezza linea
- Il parametro si trova nella finestra parametri *Ingressi* \ Finestra parametri *Ingresso x: Temperatura di mandata*.

- Finestra parametri Ingressi \ Finestra parametri Ingresso x: Temperatura ritorno
  - Parametro Ingresso temperatura [temperatura di ritorno] \ Opzione Tramite ingresso fisico apparecchio
  - Parametro Compensazione anomalia linea \ Opzione Mediante lunghezza linea
- Il parametro si trova nella finestra parametri *Ingressi* \ Finestra parametri *Ingresso x: Temperatura ri*torno.

# 7.4.51 Reazione a evento x

Con questo parametro è possibile stabilire quale valore con evento 0/evento 1 viene inviato sull'oggetto di comunicazione *Stato di commutazione ingresso binario*.

## (i) Nota

L'azione innescata dall'evento 0 o dall'evento 1 dipende dall'opzione nel parametro *Distinzione tra azio*namento breve e lungo:

• no

- Evento 0 = apertura del contatto
- Evento 1 = chiusura del contatto

sì

- Evento 0 = azionamento breve
- Evento 1 = azionamento lungo

# (i) Nota

L'opzione *Terminare invio ciclico* è efficace solo se nel parametro *Inviare valori di stato [ingresso bina-rio]* è selezionata l'opzione *In caso di modifica o ciclicamente*.

| Opzione                     |                                                                                                    |
|-----------------------------|----------------------------------------------------------------------------------------------------|
| Nessuna valutazione fianchi | Non avviene alcuna valutazione dei fianchi (cambio 1 $\rightarrow$ 0 o 0 $\rightarrow$ 1). Non viene inviato alcun valore.                       |
| On                          | Viene inviato il valore 1.                                                                                                    |
| Off                         | Viene inviato il valore 0.                                                                                                    |
| Commutazione                | Se è stato inviato come ultimo il valore 0, viene inviato il valore 1. Se è stato inviato come ultimo il<br>valore 1, viene inviato il valore 0. |
| Terminare invio ciclico     | Viene terminato l'invio ciclico del valore di stato.                                                                                             |

#### Condizioni per la visibilità

- Finestra parametri Ingressi \ Finestra parametri Ingresso x: Ingresso binario \ Parametro Ingresso \ Opzione Ingresso binario
- Il parametro si trova nella finestra parametri *Ingressi* \ Finestra parametri *Ingresso x: Ingresso binario.*

# 7.4.52 Uscita relè [boiler/chiller]

Con questo parametro viene attivata/disattivata l'uscita relè del boiler/chiller.

| Opzione         |                                                                                                    |
|-----------------|----------------------------------------------------------------------------------------------------|
| disattivato     | L'uscita è disattivata.                                                                                                    |
| <u>attivato</u> | <ul> <li>Vengono visualizzati i seguenti parametri dipendenti:</li> <li>Comportamento dell'uscita</li> <li>Valore oggetto di comunicazione "Stato relè boiler/chiller"</li> <li>Inviare valori di stato [uscita relè boiler/chiller]</li> <li>Vengono visualizzati i seguenti oggetti di comunicazione dipendenti:</li> <li>Stato relè boiler/chiller</li> <li>Commutazione</li> </ul> |

### Condizioni per la visibilità

• Il parametro si trova nella finestra parametri *Azionamento boiler/chiller* \ Finestra parametri *Relè boi-ler/chiller*.

# 7.4.53 Ritorno dalla sovramodulazione boiler/chiller manuale nel funzionamento automatico

Questo parametro consente di stabilire come avviene il ritorno dalla sovramodulazione manuale del boiler/chiller nel funzionamento automatico.

Per ulteriori informazioni, vedere → Funzionamento diretto, Pagina 22

| Opzione                               |                                                                                                    |
|---------------------------------------|----------------------------------------------------------------------------------------------------|
| Tramite oggetto di<br>comunicazione   | Il ritorno nel funz. automatico avviene solo tramite l'oggetto di comunicazione <i>Abilitazione/Blocco sovramodulazione manuale boiler/chiller</i> .                                                              |
| Tramite oggetto di<br>comunicazione o | Il ritorno nel funzionamento automatico avviene tramite l'oggetto di comunicazione <i>Abilitazione/</i><br><i>Blocco sovramodulazione manuale boiler/chiller</i> o automaticamente dopo il tempo reset impostato. |
| automaticamente                       | Vengono visualizzati i seguenti parametri dipendenti: <ul> <li><i>Tempo reset</i></li> </ul>                                                                                                    |

#### Condizioni per la visibilità

- Finestra parametri Azionamento boiler/chiller \ Finestra parametri Segnale boiler/chiller \ Parametro Abilitare sovramodulazione manuale del boiler/chiller \ Opzione sì
- Il parametro si trova nella finestra parametri *Azionamento boiler/chiller* \ Finestra parametri *Segnale boiler/chiller*.

# 7.4.54 Ritorno dalla sovramodulazione pompe manuale nel funzionamento automatico

Questo parametro consente di stabilire come avviene il ritorno dalla sovramodulazione manuale delle pompe nel funzionamento automatico.

Per ulteriori informazioni, vedere → Azionamento pompe, Pagina 23

| Opzione                                                                       |                                                                                                    |
|-------------------------------------------------------------------------------|----------------------------------------------------------------------------------------------------|
| Tramite oggetto di<br>comunicazione                                           | Il ritorno nel funz. automatico avviene solo tramite l'oggetto di comunicazione <i>Blocco/Abilitazione sovramodulazione pompa manuale.</i>                                                               |
| <u>Tramite oggetto di</u><br><u>comunicazione o</u><br><u>automaticamente</u> | Il ritorno nel funzionamento automatico avviene tramite l'oggetto di comunicazione <i>Blocco/</i><br><i>Abilitazione sovramodulazione pompa manuale</i> o automaticamente dopo il tempo reset impostato. |
|                                                                               | Vengono visualizzati i seguenti parametri dipendenti: <ul> <li><i>Tempo reset</i></li> </ul>                                                                                                    |

- Finestra parametri Pompa \ Parametro Abilitare sovramodulazione pompa manuale \ Opzione si
- Il parametro si trova nella finestra parametri *Pompa*.

# 7.4.55 Tempo reset

Questo parametro consente di stabilire il tempo dopo il quale si passa dalla regolazione manuale al funzionamento automatico.

Il tempo di reset viene riavviato a ogni regolazione manuale.

| Opzione                                    |  |
|--------------------------------------------|--|
| 00:00:30 <u>00:05:00</u> 18:12:15 hh:mm:ss |  |

#### Condizioni per la visibilità

- Finestra parametri *Pompa* 
  - Parametro Abilitare sovramodulazione pompa manuale \ Opzione sì
  - Parametro Ritorno dalla sovramodulazione pompe manuale nel funzionamento automatico \
     Opzione Tramite oggetto di comunicazione o automaticamente
- Il parametro si trova nella finestra parametri Pompa.

oppure

- Finestra parametri *Azionamento boiler/chiller* \ Finestra parametri *Segnale boiler/chiller* 
  - Parametro *Abilitare sovramodulazione manuale del boiler/chiller* \ Opzione *sì*
  - Parametro Ritorno dalla sovramodulazione boiler/chiller manuale nel funzionamento automatico \
    Opzione Tramite oggetto di comunicazione o automaticamente
- Il parametro si trova nella finestra parametri *Azionamento boiler/chiller* \ Finestra parametri *Segnale boiler/chiller*.

# 7.4.56 Comportamento di commutazione relè boiler/chiller con interruzione della tensione bus

Questo parametro consente di determinare il comportamento del relè boiler/chiller in caso di interruzione tensione bus.

| Opzione         |                                                 |
|-----------------|-------------------------------------------------|
| Invariato       | La posizione del contatto relè resta invariata. |
| Contatto chiuso | Il contatto relè viene chiuso.                  |
| Contatto aperto | Il contatto relè viene aperto.                  |

#### Condizioni per la visibilità

• Il parametro si trova nella finestra parametri Applicazione \ Finestra parametri Funzione apparecchio.

# 7.4.57 Comportamento di commutazione relè boiler/chiller con operazione forzata

Questo parametro consente di determinare il comportamento del relè boiler/chiller con operazione forzata a 1 bit attiva.

## (i) Nota

L'apertura o chiusura del contatto relè dipende dall'impostazione nel parametro *Comportamento dell'uscita*.

| Opzione          |                                                                                                    |
|------------------|----------------------------------------------------------------------------------------------------|
| <u>Invariato</u> | La posizione del contatto relè resta invariata.                                                                                          |
| On               | Parametrizzazione come contatto NC: Il contatto relè viene aperto.<br>Parametrizzazione come contatto NA: Il contatto relè viene chiuso. |
| Off              | Parametrizzazione come contatto NC: Il contatto relè viene chiuso.<br>Parametrizzazione come contatto NA: Il contatto relè viene aperto. |

#### Condizioni per la visibilità

- Finestra parametri Applicazione \ Finestra parametri Monitoraggio e sicurezza \ Parametro Oper. forzata \ Opzione Attiva 1 bit – 1 attivo / Attiva 1 bit – 0 attivo
- Finestra parametri Azionamento boiler/chiller \ Finestra parametri Relè boiler/chiller \ Parametro Uscita relè [boiler/chiller] \ Opzione attivato
- Il parametro si trova nella finestra parametri *Applicazione* \ Finestra parametri *Monitoraggio e sicurezza*.

# 7.4.58 Comportamento commutazione relè boiler/chiller con operazione forzata attiva "OFF"

Questo parametro consente di determinare il comportamento del relè boiler/chiller con operazione forzata a 2 bit attiva "OFF".

## (i) Nota

L'apertura o chiusura del contatto relè dipende dall'impostazione nel parametro *Comportamento dell'uscita*.

| Opzione   |                                                                                                    |
|-----------|----------------------------------------------------------------------------------------------------|
| Invariato | La posizione del contatto relè resta invariata.                                                                                          |
| On        | Parametrizzazione come contatto NC: Il contatto relè viene aperto.<br>Parametrizzazione come contatto NA: Il contatto relè viene chiuso. |
| Off       | Parametrizzazione come contatto NC: Il contatto relè viene chiuso.<br>Parametrizzazione come contatto NA: Il contatto relè viene aperto. |

- Finestra parametri Applicazione \ Finestra parametri Monitoraggio e sicurezza \ Parametro Oper. forzata \ Opzione attiva 2 bit
- Finestra parametri Azionamento boiler/chiller \ Finestra parametri Relè boiler/chiller \ Parametro Uscita relè [boiler/chiller] \ Opzione attivato
- Il parametro si trova nella finestra parametri Applicazione \ Finestra parametri Monitoraggio e sicurezza.

# 7.4.59 Comportamento commutazione relè boiler/chiller con operazione forzata attiva "ON"

Questo parametro consente di determinare il comportamento del relè boiler/chiller con operazione forzata a 2 bit attiva "ON".

## (i) Nota

L'apertura o chiusura del contatto relè dipende dall'impostazione nel parametro *Comportamento dell'uscita*.

| Opzione   |                                                                                                    |
|-----------|----------------------------------------------------------------------------------------------------|
| Invariato | La posizione del contatto relè resta invariata.                                                                                          |
| On        | Parametrizzazione come contatto NC: Il contatto relè viene aperto.<br>Parametrizzazione come contatto NA: Il contatto relè viene chiuso. |
| Off       | Parametrizzazione come contatto NC: Il contatto relè viene chiuso.<br>Parametrizzazione come contatto NA: Il contatto relè viene aperto. |

#### Condizioni per la visibilità

- Finestra parametri *Applicazione* \ Finestra parametri *Monitoraggio e sicurezza* \ Parametro *Oper. forzata* \ Opzione *attiva 2 bit*
- Finestra parametri Azionamento boiler/chiller \ Finestra parametri Relè boiler/chiller \ Parametro Uscita relè [boiler/chiller] \ Opzione attivato
- Il parametro si trova nella finestra parametri Applicazione \ Finestra parametri Monitoraggio e sicurezza.

# 7.4.60 Comportamento commutazione relè boiler/chiller dopo ripristino tensione bus

Questo parametro consente di determinare il comportamento del relè boiler/chiller dopo il ripristino tensione bus.

| Opzione         |                                                 |
|-----------------|-------------------------------------------------|
| Invariato       | La posizione del contatto relè resta invariata. |
| Contatto chiuso | Il contatto relè viene chiuso.                  |
| Contatto aperto | Il contatto relè viene aperto.                  |

#### Condizioni per la visibilità

• Il parametro si trova nella finestra parametri Applicazione \ Finestra parametri Funzione apparecchio.

## 7.4.61

# Comportamento commutazione relè boiler/chiller dopo download ETS

Questo parametro consente di determinare il comportamento del relè boiler/chiller dopo il download ETS.

| Opzione         |                                                 |
|-----------------|-------------------------------------------------|
| Invariato       | La posizione del contatto relè resta invariata. |
| Contatto chiuso | Il contatto relè viene chiuso.                  |
| Contatto aperto | Il contatto relè viene aperto.                  |

#### Condizioni per la visibilità

Il parametro si trova nella finestra parametri Applicazione \ Finestra parametri Funzione apparecchio.

# 7.4.62 Ritardo invio e commutazione dopo ripristino tensione bus

Con questo parametro si stabilisce il ritardo di invio e commutazione dopo il ripristino tensione bus.

Per ulteriori informazioni, vedere → Ritardo invio e commutazione, Pagina 102

### (i) Nota

Dopo il ripristino tensione bus si attende dapprima lo scadere del tempo di ritardo invio prima che i telegrammi vengano inviati sul bus.

| Opzione        |  |
|----------------|--|
| <u>2</u> 255 s |  |

#### Condizioni per la visibilità

• Il parametro si trova nella finestra parametri Impostazioni base.

## 7.4.63 Ciclo invio

Questo parametro consente di stabilire il ciclo in cui l'oggetto di comunicazione *In servizio* invia un telegramma.

| Opzione                                    |
|--------------------------------------------|
| 00:00:01 <u>00:10:00</u> 18:12:15 hh:mm:ss |

#### Condizioni per la visibilità

- Finestra parametri Impostazioni base \ Parametro Abilitare oggetto di comunicazione "In servizio" \
  Opzione si
- Il parametro si trova nella finestra parametri Impostazioni base.

## 7.4.64 Output segnale (tensione a temperatura/potenza)

Questo parametro consente di stabilire come viene emesso il segnale di uscita per l'azionamento del boiler/chiller.

Per ulteriori informazioni, vedere  $\rightarrow$  Valore nominale segnale boiler/chiller, Pagina 103

| Opzione   |                                                                                                    |
|-----------|----------------------------------------------------------------------------------------------------|
| Normale   | Il segnale di uscita viene emesso normalmente. All'aumento del valore nominale viene aumentata la tensione di uscita. Alla riduzione del valore nominale viene ridotta la tensione di uscita. Questo tipo di azionamento boiler/chiller viene utilizzato solitamente per il boiler.        |
| Invertito | Il segnale di uscita viene emesso nel senso inverso. All'aumento del valore nominale viene ridotta la tensione di uscita. Alla riduzione del valore nominale viene aumentata la tensione di uscita. Questo tipo di azionamento boiler/chiller viene utilizzato solitamente per il chiller. |

#### Condizioni per la visibilità

• Il parametro si trova nella finestra parametri *Azionamento boiler/chiller* \ Finestra parametri *Segnale boiler/chiller*.

# 7.4.65 Potenza nominale al superamento del tempo di monitoraggio

Con questo parametro è possibile stabilire una potenza nominale che deve essere impostata in caso di superamento del tempo di monitoraggio. La potenza nominale impostata è valida fino a quando non viene ricevuta una nuova potenza nominale tramite il bus (ABB i-bus® KNX).

Opzione 0 ... <u>50</u> ... 100 %

## Condizioni per la visibilità

- Finestra parametri Azionamento boiler/chiller \ Finestra parametri Segnale boiler/chiller \ Parametro Tipo dell'azionamento boiler/chiller \ Opzione Modello potenza
- Finestra parametri Azionamento boiler/chiller \ Finestra parametri Monitoraggio e sicurezza
  - Parametro *Monitoraggio ciclico* \ Opzione *attivato*
  - Parametro Monitoraggio ricezione oggetto di comunicazione "Potenza nominale" \ Opzione attivato
- Il parametro si trova nella finestra parametri *Azionamento boiler/chiller* \ Finestra parametri *Monito-raggio e sicurezza*.

## 7.4.66 Temperatura nominale al superamento del tempo di monitoraggio

Con questo parametro è possibile stabilire una temperatura nominale che deve essere impostata in caso di superamento del tempo di monitoraggio. La temperatura nominale impostata è valida fino a quando non viene ricevuta una nuova temperatura nominale tramite il bus (ABB i-bus® KNX).

## (i) Nota

Le possibili opzioni e l'opzione standard dipendono dalla selezione nei seguenti parametri:

- Tipo dell'azionamento boiler/chiller
- Output segnale (tensione a temperatura/potenza)

Per ulteriori informazioni, vedere → Valore nominale segnale boiler/chiller, Pagina 103

| Opzione            |  |
|--------------------|--|
| 0 <u>50</u> 100 ℃  |  |
| 0 <u>15</u> 100 °C |  |

- Finestra parametri Azionamento boiler/chiller \ Finestra parametri Segnale boiler/chiller \ Parametro Tipo dell'azionamento boiler/chiller \ Opzione Temperatura assoluta
- Finestra parametri Azionamento boiler/chiller \ Finestra parametri Monitoraggio e sicurezza
   Parametro Monitoraggio ciclico \ Opzione attivato
  - Parametro Monitoraggio ricezione oggetti di comunicazione "Temperatura nominale" \ Opzione attivato
- Il parametro si trova nella finestra parametri *Azionamento boiler/chiller* \ Finestra parametri *Monito-raggio e sicurezza*.

# 7.4.67 Valore nominale segnale boiler/chiller

Con questo parametro è possibile stabilire il valore nominale per il segnale del boiler/chiller dopo il ripristino tensione bus o il download. Il valore nominale impostato è valido fino a quando non viene ricevuto un nuovo valore nominale.

## (i) Nota

Le possibili opzioni e l'opzione standard dipendono dalla selezione nei seguenti parametri:

- Tipo dell'azionamento boiler/chiller
- Output segnale (tensione a temperatura/potenza)

Per ulteriori informazioni, vedere → Valore nominale segnale boiler/chiller, Pagina 103

| vzione           |
|------------------|
| <u>50</u> 100 °C |
| <u>15</u> 100 °C |
| 0 <u>0</u> 50 К  |
| <u>50</u> 100 %  |
|                  |

#### Condizioni per la visibilità

- Finestra parametri Applicazione \ Finestra parametri Funzione apparecchio
  - Parametro Azionamento boiler/chiller dopo ripristino tensione bus \ Opzione Selezione
     Parametro Comportamento boiler/chiller dopo il ripristino tensione bus \ Opzione On

• Il parametro si trova nella finestra parametri *Applicazione* \ Finestra parametri *Funzione apparecchio*. oppure

- Finestra parametri *Applicazione* \ Finestra parametri *Funzione apparecchio* 
  - Parametro Azionamento boiler/chiller dopo download ETS \ Opzione Selezione
  - Parametro *Comportamento boiler/chiller dopo download ETS* \ Opzione *On*
- Il parametro si trova nella finestra parametri Applicazione \ Finestra parametri Funzione apparecchio.

## 7.4.68

# Valore nominale segnale boiler/chiller con operazione forzata

Questo parametro consente di determinare il valore nominale del segnale boiler/chiller con operazione forzata a 1 bit attiva.

## (i) Nota

Le possibili opzioni e l'opzione standard dipendono dalla selezione nei seguenti parametri:

- Tipo dell'azionamento boiler/chiller
- *Output segnale (tensione a temperatura/potenza)*

Per ulteriori informazioni, vedere → Valore nominale segnale boiler/chiller, Pagina 103

#### Opzione

| <u>50</u> 100 °C |  |
|------------------|--|
| <u>15</u> 100 °C |  |
| 50 <u>0</u> 50 K |  |
| <u>50</u> 100 %  |  |

- Finestra parametri Applicazione \ Finestra parametri Monitoraggio e sicurezza
  - Parametri *Oper. forzata* \ Opzioni *Attiva 1 bit 1 attivo / Attiva 1 bit 0 attivo*
  - Parametro *Comportamento boiler/chiller con operazione forzata* \ Opzione *On*
- Il parametro si trova nella finestra parametri Applicazione \ Finestra parametri Monitoraggio e sicurezza.

# 7.4.69 Valore nominale segnale boiler/chiller con operazione forzata attiva "OFF"

Questo parametro consente di determinare il valore nominale del segnale del boiler/chiller con operazione forzata a 2 bit attiva "OFF".

## (i) Nota

Le possibili opzioni e l'opzione standard dipendono dalla selezione nei seguenti parametri:

- Tipo dell'azionamento boiler/chiller
- *Output segnale (tensione a temperatura/potenza)*

Per ulteriori informazioni, vedere → Valore nominale segnale boiler/chiller, Pagina 103

| Opzione            |  |  |
|--------------------|--|--|
| 0 <u>50</u> 100 °С |  |  |
| 0 <u>15</u> 100 °C |  |  |
| -50 <u>0</u> 50 К  |  |  |
| 0 <u>50</u> 100 %  |  |  |

#### Condizioni per la visibilità

• Finestra parametri *Applicazione* \ Finestra parametri *Monitoraggio e sicurezza* 

- Parametri *Oper. forzata* \ Opzioni *Attiva 1 bit 1 attivo / Attiva 1 bit 0 attivo*
- Parametro Comportamento boiler/chiller con operazione forzata attiva "OFF" \ Opzione On
- Il parametro si trova nella finestra parametri Applicazione \ Finestra parametri Monitoraggio e sicurezza.

## 7.4.70 Valore nominale segnale boiler/chiller con operazione forzata attiva "ON"

Questo parametro consente di determinare il valore nominale del segnale boiler/chiller con operazione forzata a 2 bit attiva "ON".

## (i) Nota

Le possibili opzioni e l'opzione standard dipendono dalla selezione nei seguenti parametri:

- Tipo dell'azionamento boiler/chiller
- Output segnale (tensione a temperatura/potenza)

Per ulteriori informazioni, vedere → Valore nominale segnale boiler/chiller, Pagina 103

| Opzione            |  |  |
|--------------------|--|--|
| 0 <u>50</u> 100 °С |  |  |
| 0 <u>15</u> 100 °С |  |  |
| -50 <u>0</u> 50 К  |  |  |
| 0 <u>50</u> 100 %  |  |  |

- Finestra parametri Applicazione \ Finestra parametri Monitoraggio e sicurezza
  - Parametri Oper. forzata \ Opzioni Attiva 1 bit 1 attivo / Attiva 1 bit 0 attivo
  - Parametro Comportamento boiler/chiller con operazione forzata attiva "ON" \ Opzione On
- Il parametro si trova nella finestra parametri *Applicazione* \ Finestra parametri *Monitoraggio e sicurezza*.

# 7.4.71 Inviare valori di stato [ingresso binario]

Con questo parametro è possibile stabilire quando viene inviato il valore del seguente oggetto di comunicazione sul bus (ABB i-bus® KNX):

• Stato di commutazione ingresso binario

| Opzione               |                                                                                                    |
|-----------------------|----------------------------------------------------------------------------------------------------|
| In caso di modifica   | Il valore viene inviato in caso di modifica.                                                         |
| In caso di modifica o | Il valore viene inviato in caso di modifica o ciclicamente. È possibile impostare il tempo di ciclo. |
| ciclicamente          |                                                                                                    |

#### Condizioni per la visibilità

- Finestra parametri Ingressi \ Finestra parametri Ingresso x: Ingresso binario \ Parametro Ingresso \ Opzione Ingresso binario
- Il parametro si trova nella finestra parametri *Ingressi* \ Finestra parametri *Ingresso x: Ingresso bina-rio.*

# 7.4.72 Inviare valori di stato [anomalia boiler/chiller]

Con questo parametro è possibile stabilire quando viene inviato il valore del seguente oggetto di comunicazione sul bus (ABB i-bus® KNX):

• Allarme anomalia boiler/chiller

## (i) Nota

L'invio su richiesta può essere attivato con la ricezione di un telegramma con il valore 0 o 1 sull'oggetto di comunicazione *Richiedere valori di stato*.

| Opzione                                          |                                                                                                    |  |
|--------------------------------------------------|----------------------------------------------------------------------------------------------------|--|
| In caso di modifica                              | Il valore viene inviato in caso di modifica.                                                                                                    |  |
| Ciclico                                          | Il valore viene inviato ciclicamente. È possibile impostare il tempo di ciclo.                                                                                                    |  |
|                                                  | Vengono visualizzati i seguenti parametri dipendenti:<br>• Invio ciclico ogni                                                                                                    |  |
| In caso di modifica o<br>ciclicamente            | Il valore viene inviato in caso di modifica o ciclicamente. È possibile impostare il tempo di ciclo.<br>Vengono visualizzati i seguenti parametri dipendenti:<br>• <i>Invio ciclico ogni</i>           |  |
| Surichiesta                                      | Il valore viene inviato in caso di richiesta.                                                                                                    |  |
| In caso di modifica o su richiesta               | Il valore viene inviato in caso di modifica o su richiesta.                                                                                                    |  |
| Su richiesta o ciclico                           | Il valore viene inviato su richiesta o ciclicamente. È possibile impostare il tempo di ciclo.<br>Vengono visualizzati i seguenti parametri dipendenti:<br>• Invio ciclico ogni                         |  |
| In caso di modifica, richiesta o<br>ciclicamente | Il valore viene inviato in caso di modifica, su richiesta o ciclicamente. È possibile impostare il tempo di<br>ciclo.<br>Vengono visualizzati i seguenti parametri dipendenti:<br>• Invio ciclico ogni |  |

- Finestra parametri Azionamento boiler/chiller \ Finestra parametri Segnale boiler/chiller \ Parametro Controllo anomalia boiler/chiller \ Opzione Tramite ingresso fisico apparecchio
- Il parametro si trova nella finestra parametri *Ingressi* \ Finestra parametri *Ingresso x: Ingresso bina-rio*.

# 7.4.73 Inviare valori di stato [uscita relè boiler/chiller]

Con questo parametro è possibile stabilire quando viene inviato il valore del seguente oggetto di comunicazione sul bus (ABB i-bus® KNX):

• Stato relè boiler/chiller

## (i) Nota

L'invio su richiesta può essere attivato con la ricezione di un telegramma con il valore 0 o 1 sull'oggetto di comunicazione *Richiedere valori di stato*.

| Opzione                                          |                                                                                                    |  |
|--------------------------------------------------|----------------------------------------------------------------------------------------------------|--|
| In caso di modifica                              | Il valore viene inviato in caso di modifica.                                                                          |  |
| Ciclico                                          | Il valore viene inviato ciclicamente. È possibile impostare il tempo di ciclo.                                        |  |
|                                                  | Vengono visualizzati i seguenti parametri dipendenti:                                                                 |  |
|                                                  | Invio ciclico ogni                                                                                                    |  |
| In caso di modifica o<br>ciclicamente            | Il valore viene inviato in caso di modifica o ciclicamente. È possibile impostare il tempo di ciclo.                  |  |
| cicicamente                                      | Vengono visualizzati i seguenti parametri dipendenti:                                                                 |  |
|                                                  | Invio ciclico ogni                                                                                                    |  |
| Su richiesta                                     | Il valore viene inviato in caso di richiesta.                                                                         |  |
| In caso di modifica o su richiesta               | Il valore viene inviato in caso di modifica o su richiesta.                                                           |  |
| Su richiesta o ciclico                           | Il valore viene inviato su richiesta o ciclicamente. È possibile impostare il tempo di ciclo.                         |  |
|                                                  | Vengono visualizzati i seguenti parametri dipendenti:                                                                 |  |
|                                                  |                                                                                                    |  |
| In caso di modifica, richiesta o<br>ciclicamente | Il valore viene inviato in caso di modifica, su richiesta o ciclicamente. È possibile impostare il tempo di<br>ciclo. |  |
|                                                  | Vengono visualizzati i seguenti parametri dipendenti:                                                                 |  |
|                                                  | Invio ciclico ogni                                                                                                    |  |

#### Condizioni per la visibilità

- Finestra parametri Azionamento boiler/chiller \ Finestra parametri Relè boiler/chiller \ Parametro Uscita relè [boiler/chiller] \ Opzione attivato
- Il parametro si trova nella finestra parametri *Azionamento boiler/chiller* \ Finestra parametri *Relè boiler/chiller*.

# 7.4.74 Inviare valori di stato [segnale boiler/chiller]

Questo parametro consente di stabilire quando vengono inviati i valori dei seguenti oggetti di comunicazione sul bus (ABB i-bus® KNX):

- Stato boiler/chiller on/off
- Stato azionamento boiler/chiller

## (i) Nota

L'invio su richiesta può essere attivato con la ricezione di un telegramma con il valore 0 o 1 sull'oggetto di comunicazione *Richiedere valori di stato*.

| Opzione                                          |                                                                                                    |
|--------------------------------------------------|----------------------------------------------------------------------------------------------------|
| In caso di modifica                              | Il valore viene inviato in caso di modifica.                                                                          |
| Ciclico                                          | Il valore viene inviato ciclicamente. È possibile impostare il tempo di ciclo.                                        |
|                                                  | Vengono visualizzati i seguenti parametri dipendenti:<br>• Invio ciclico ogni                                         |
| In caso di modifica o<br>ciclicamente            | Il valore viene inviato in caso di modifica o ciclicamente. È possibile impostare il tempo di ciclo.                  |
|                                                  | Vengono visualizzati i seguenti parametri dipendenti:<br>• Invio ciclico ogni                                         |
| <i>Su richiesta</i>                              | Il valore viene inviato in caso di richiesta.                                                                         |
| In caso di modifica o su richiesta               | Il valore viene inviato in caso di modifica o su richiesta.                                                           |
| Su richiesta o ciclico                           | Il valore viene inviato su richiesta o ciclicamente. È possibile impostare il tempo di ciclo.                         |
|                                                  | Vengono visualizzati i seguenti parametri dipendenti:<br>• Invio ciclico ogni                                         |
| In caso di modifica, richiesta o<br>ciclicamente | Il valore viene inviato in caso di modifica, su richiesta o ciclicamente. È possibile impostare il tempo di<br>ciclo. |
|                                                  | Vengono visualizzati i seguenti parametri dipendenti:<br>• <i>Invio ciclico ogni</i>                                  |

#### Condizioni per la visibilità

• Il parametro si trova nella finestra parametri *Azionamento boiler/chiller* \ Finestra parametri *Segnale boiler/chiller*.

## 7.4.75 Inviare valori di stato [ingresso stato boiler/chiller]

Con questo parametro è possibile stabilire quando viene inviato il valore del seguente oggetto di comunicazione sul bus (ABB i-bus® KNX):

• Stato boiler/chiller

#### (i) Nota

L'invio su richiesta può essere attivato con la ricezione di un telegramma con il valore 0 o 1 sull'oggetto di comunicazione *Richiedere valori di stato*.

| Opzione                                          |                                                                                                    |
|--------------------------------------------------|----------------------------------------------------------------------------------------------------|
| In caso di modifica                              | Il valore viene inviato in caso di modifica.                                                                          |
| Ciclico                                          | Il valore viene inviato ciclicamente. È possibile impostare il tempo di ciclo.                                        |
|                                                  | Vengono visualizzati i seguenti parametri dipendenti: <ul> <li>Invio ciclico ogni</li> </ul>                          |
| In caso di modifica o                            | Il valore viene inviato in caso di modifica o ciclicamente. È possibile impostare il tempo di ciclo.                  |
| ciclicamente                                     | Vengono visualizzati i seguenti parametri dipendenti:<br>• <i>Invio ciclico ogni</i>                                  |
| Su richiesta                                     | Il valore viene inviato in caso di richiesta.                                                                         |
| In caso di modifica o su richiesta               | Il valore viene inviato in caso di modifica o su richiesta.                                                           |
| Su richiesta o ciclico                           | Il valore viene inviato su richiesta o ciclicamente. È possibile impostare il tempo di ciclo.                         |
|                                                  | Vengono visualizzati i seguenti parametri dipendenti:<br>• Invio ciclico ogni                                         |
| In caso di modifica, richiesta o<br>ciclicamente | Il valore viene inviato in caso di modifica, su richiesta o ciclicamente. È possibile impostare il tempo di<br>ciclo. |
|                                                  | Vengono visualizzati i seguenti parametri dipendenti:<br>• <i>Invio ciclico ogni</i>                                  |
|                                                  |                                                                                                    |

- Finestra parametri *Azionamento boiler/chiller* \ Finestra parametri *Segnale boiler/chiller* \ Parametro
   *Controllo stato boiler/chiller* \ Opzione *Tramite ingresso fisico apparecchio*
- Il parametro si trova nella finestra parametri *Ingressi* \ Finestra parametri *Ingresso x: Ingresso bina-rio.*
## 7.4.76 Inviare valori di stato [pompa]

Questo parametro consente di stabilire quando vengono inviati i valori dei seguenti oggetti di comunicazione sul bus (ABB i-bus® KNX):

- Stato pompa automatica
- Stato relè pompa

## (i) Nota

L'invio su richiesta può essere attivato con la ricezione di un telegramma con il valore 0 o 1 sull'oggetto di comunicazione *Richiedere valori di stato*.

| Opzione                               |                                                                                                    |
|---------------------------------------|----------------------------------------------------------------------------------------------------|
| In caso di modifica                   | Il valore viene inviato in caso di modifica.                                                                                                    |
| Ciclico                               | Il valore viene inviato ciclicamente. È possibile impostare il tempo di ciclo.                                                                         |
|                                       | Vengono visualizzati i seguenti parametri dipendenti:<br>• Invio ciclico ogni                                                                          |
| In caso di modifica o<br>ciclicamente | Il valore viene inviato in caso di modifica o ciclicamente. È possibile impostare il tempo di ciclo.                                                   |
| ciclicamente                          | Vengono visualizzati i seguenti parametri dipendenti:<br>• Invio ciclico ogni                                                                          |
| <i>Su richiesta</i>                   | Il valore viene inviato in caso di richiesta.                                                                                                    |
| In caso di modifica o su richiesta    | Il valore viene inviato in caso di modifica o su richiesta.                                                                                            |
| Su richiesta o ciclico                | Il valore viene inviato su richiesta o ciclicamente. È possibile impostare il tempo di ciclo.<br>Vengono visualizzati i seguenti parametri dipendenti: |
| In case di modifica richiesta e       | • <i>Invio cicileo ogni</i>                                                                                                    |
| ciclicamente                          | ciclo.                                                                                                    |
|                                       | Vengono visualizzati i seguenti parametri dipendenti: <i>Invio ciclico ogni</i>                                                                        |

#### Condizioni per la visibilità

• Il parametro si trova nella finestra parametri Pompa.

## 7.4.77 Inviare valori di stato [ingresso anomalia pompa]

Con questo parametro è possibile stabilire quando viene inviato il valore del seguente oggetto di comunicazione sul bus (ABB i-bus® KNX):

• Allarme anomalia pompe

| Opzione                               |                                                                                                    |
|---------------------------------------|----------------------------------------------------------------------------------------------------|
| In caso di modifica                   | Il valore viene inviato in caso di modifica.                                                         |
| In caso di modifica o<br>ciclicamente | Il valore viene inviato in caso di modifica o ciclicamente. È possibile impostare il tempo di ciclo. |
|                                       | Vengono visualizzati i seguenti parametri dipendenti:<br>• Invio ciclico ogni                        |

- Finestra parametri Pompa \ Parametro Controllo anomalia pompa \ Opzione Tramite ingresso fisico apparecchio
- Il parametro si trova nella finestra parametri Ingressi \ Finestra parametri Ingresso x: Ingresso binario.

## 7.4.78 Inviare valori di stato [ingresso stato riparazione pompe]

Con questo parametro è possibile stabilire quando viene inviato il valore del seguente oggetto di comunicazione sul bus (ABB i-bus® KNX):

• Interruttore di riparazione pompe

| Opzione                               |                                                                                                    |
|---------------------------------------|----------------------------------------------------------------------------------------------------|
| In caso di modifica                   | Il valore viene inviato in caso di modifica.                                                         |
| In caso di modifica o<br>ciclicamente | Il valore viene inviato in caso di modifica o ciclicamente. È possibile impostare il tempo di ciclo. |
|                                       | Vengono visualizzati i seguenti parametri dipendenti: <ul> <li>Invio ciclico ogni</li> </ul>         |

#### Condizioni per la visibilità

- Finestra parametri Pompa \ Parametro Monitoraggio interruttore di riparazione pompe \ Opzione Tramite ingresso fisico apparecchio
- Il parametro si trova nella finestra parametri *Ingressi* \ Finestra parametri *Ingresso x: Ingresso bina-rio*.

## 7.4.79 Inviare valori di stato [ingresso stato pompe]

Con questo parametro è possibile stabilire quando viene inviato il valore del seguente oggetto di comunicazione sul bus (ABB i-bus® KNX):

• Stato pompa

| Opzione                               |                                                                                                    |
|---------------------------------------|----------------------------------------------------------------------------------------------------|
| In caso di modifica                   | Il valore viene inviato in caso di modifica.                                                         |
| In caso di modifica o<br>ciclicamente | Il valore viene inviato in caso di modifica o ciclicamente. È possibile impostare il tempo di ciclo. |
|                                       | Vengono visualizzati i seguenti parametri dipendenti: <ul> <li>Invio ciclico ogni</li> </ul>         |

- Finestra parametri Pompa \ Parametro Controllo stato pompa \ Opzione Tramite ingresso fisico apparecchio
- Il parametro si trova nella finestra parametri *Ingressi* \ Finestra parametri *Ingresso x: Ingresso bina-rio.*

## 7.4.80 Ingresso temperatura [temperatura di ritorno]

Con questo parametro si stabilisce come avviene la ricezione della temperatura di ritorno da parte dell'apparecchio.

## (i) Nota

La temperatura di ritorno non ha alcun effetto sul comando. Il rilevamento della temperatura di ritorno può essere utilizzato per il controllo del funzionamento.

| Opzione                                |                                                                                                    |
|----------------------------------------|----------------------------------------------------------------------------------------------------|
| disattivato                            | L'ingresso è disattivato.                                                                                                    |
| Tramite ingresso fisico<br>apparecchio | <ul> <li>Vengono visualizzati i seguenti parametri dipendenti:</li> <li>Tipo sensore temperatura</li> <li>Offset temperatura</li> <li>Compensazione anomalia linea</li> <li>Filtro</li> <li>Inviare valore temperatura [temperatura di ritorno]</li> <li>Vengono visualizzati i seguenti oggetti di comunicazione dipendenti:</li> <li>Temperatura ritorno</li> <li>Anomalia ingresso</li> </ul> |

#### Condizioni per la visibilità

- Finestra parametri Ingressi \ Finestra parametri Ingresso x: Temperatura ritornoParametri Ingresso temperatura [temperatura di ritorno] \ Opzione Tramite ingresso fisico apparecchio
- Il parametro si trova nella finestra parametri Canale X \ Finestra parametri Ingresso x: Temperatura ritorno.

## 7.4.81 Ingresso temperatura [temperatura di mandata]

Con questo parametro si stabilisce come avviene la ricezione della temperatura di mandata da parte dell'apparecchio.

#### (i) Nota

La temperatura di mandata non ha alcun effetto sul controllo. Il rilevamento della temperatura di mandata può essere utilizzato per il controllo del funzionamento.

| Opzione                                              |                                                                                                    |
|------------------------------------------------------|----------------------------------------------------------------------------------------------------|
| disattivato                                          | L'ingresso è disattivato.                                                                                                    |
| <u>Tramite ingresso fisico</u><br><u>apparecchio</u> | Vengono visualizzati i seguenti parametri dipendenti: <ul> <li>Tipo sensore temperatura</li> <li>Offset temperatura</li> <li>Compensazione anomalia linea</li> <li>Filtro</li> </ul>                             |
|                                                      | <ul> <li>Inviare valore temperatura [temperatura di mandata]</li> <li>Vengono visualizzati i seguenti oggetti di comunicazione dipendenti:</li> <li>Temperatura di mandata</li> <li>Anomalia ingresso</li> </ul> |

### Condizioni per la visibilità

Il parametro si trova nella finestra parametri *Ingressi* \ Finestra parametri *Ingresso x: Temperatura di mandata*.

## 7.4.82 Offset temperatura

Con questo parametro viene determinato l'offset del sensore collegato all'ingresso temperatura.

#### (i) Nota

Con l'offset della temperatura è possibile compensare le imprecisioni di misurazione del sensore.

**Opzione** -10,0 ... <u>0,0</u> ... +10,0 K

#### Condizioni per la visibilità

- Finestra parametri *Ingressi* \ Finestra parametri *Ingresso x: Temperatura di mandata* \ Parametro *In- gresso temperatura [temperatura di mandata]* \ Opzione *Tramite ingresso fisico apparecchio*
- Il parametro si trova nella finestra parametri *Ingressi* \ Finestra parametri *Ingresso x: Temperatura di mandata*.

oppure

- Finestra parametri *Ingressi* \ Finestra parametri *Ingresso x: Temperatura ritorno* \ Parametro *Ingresso temperatura [temperatura di ritorno]* \ Opzione *Tramite ingresso fisico apparecchio*
- Il parametro si trova nella finestra parametri *Ingressi* \ Finestra parametri *Ingresso x: Temperatura ritorno*.

## 7.4.83 Offset temperatura al superamento del tempo di monitoraggio

Con questo parametro è possibile stabilire un offset di temperatura che deve essere impostato in caso di superamento del tempo di monitoraggio. L'offset di temperatura impostato è valido fino a quando non viene ricevuto un nuovo offset di temperatura tramite il bus (ABB i-bus® KNX).

| Opzione           |  |  |
|-------------------|--|--|
| -50 <u>0</u> 50 К |  |  |
|                   |  |  |

#### Condizioni per la visibilità

- Finestra parametri Azionamento boiler/chiller \ Finestra parametri Segnale boiler/chiller \ Parametro Tipo dell'azionamento boiler/chiller \ Opzione Offset temperatura
- Finestra parametri Azionamento boiler/chiller \ Finestra parametri Monitoraggio e sicurezza
   Parametro Monitoraggio ciclico \ Opzione attivato
  - Parametro Monitoraggio ricezione oggetti di comunicazione "Temperatura nominale" \ Opzione attivato
- Il parametro si trova nella finestra parametri *Azionamento boiler/chiller* \ Finestra parametri *Monito-raggio e sicurezza*.

## 7.4.84 Tipo sensore temperatura

Con questo parametro viene determinato il tipo di sensore di temperatura collegato. L'intervallo di misurazione dei sensori è riportato tra parentesi.

Con i tipi di sensori NTC e KTY è necessario anche impostare il sottotipo.

| Opzione                 |                                                                            |
|-------------------------|----------------------------------------------------------------------------|
| PT1000 [-30+110°C]      | Viene utilizzato il tipo di sensore temperatura PT1000.                    |
| PT100 [-30+110°C]       | Viene utilizzato il tipo di sensore temperatura PT100.                     |
| NTC                     | Viene utilizzato il tipo di sensore temperatura NTC.                       |
|                         | Vengono visualizzati i seguenti parametri dipendenti:<br>• <i>Tipo NTC</i> |
| KTY [-15+110]           | Viene utilizzato il tipo di sensore temperatura KTY.                       |
|                         | Vengono visualizzati i seguenti parametri dipendenti:<br>• <i>Tipo KTY</i> |
| NI1000 - 01 [-30+110°C] | Viene utilizzato il tipo di sensore temperatura NI1000 - 01.               |
| NI1000 - 02 [-30+110°C] | Viene utilizzato il tipo di sensore temperatura NI1000 - 02.               |

### Condizioni per la visibilità

- Finestra parametri *Ingressi* \ Finestra parametri *Ingresso x: Temperatura di mandata* \ Parametro *In- gresso temperatura [temperatura di mandata]* \ Opzione *Tramite ingresso fisico apparecchio*
- Il parametro si trova nella finestra parametri *Ingressi* \ Finestra parametri *Ingresso x: Temperatura di mandata.*

oppure

- Finestra parametri *Ingressi* \ Finestra parametri *Ingresso x: Temperatura ritorno* \ Parametro *Ingresso temperatura [temperatura di ritorno]* \ Opzione *Tramite ingresso fisico apparecchio*
- Il parametro si trova nella finestra parametri *Ingressi* \ Finestra parametri *Ingresso x: Temperatura ri*torno.

## 7.4.85 Inviare valore temperatura [temperatura di ritorno]

Con questo parametro è possibile stabilire quando viene inviato il valore del seguente oggetto di comunicazione sul bus (ABB i-bus® KNX):

• Temperatura ritorno

### (i) Nota

L'invio su richiesta può essere attivato con la ricezione di un telegramma con il valore 0 o 1 sull'oggetto di comunicazione *Richiedere valori di stato*.

| Opzione                               |                                                                                                    |
|---------------------------------------|----------------------------------------------------------------------------------------------------|
| In caso di modifica                   | Il valore viene inviato in caso di modifica.                                                                |
|                                       | Vengono visualizzati i seguenti parametri dipendenti:                                                       |
|                                       | Il valore viene inviato a partire da una variazione di                                                      |
| Ciclico                               | Il valore viene inviato ciclicamente. È possibile impostare il tempo di ciclo.                              |
|                                       | Vengono visualizzati i seguenti parametri dipendenti:                                                       |
|                                       | Invio ciclico ogni                                                                                          |
| In caso di modifica o<br>ciclicamente | Il valore viene inviato in caso di modifica o ciclicamente. È possibile impostare il tempo di ciclo.        |
| cleneamente                           | Vengono visualizzati i seguenti parametri dipendenti:                                                       |
|                                       | Il valore viene inviato a partire da una variazione di                                                      |
|                                       | Invio ciclico ogni                                                                                          |
| Su richiesta                          | Il valore viene inviato in caso di richiesta.                                                               |
| In caso di modifica o su              | Il valore viene inviato in caso di modifica o su richiesta.                                                 |
| nemesta                               | Vengono visualizzati i seguenti parametri dipendenti:                                                       |
|                                       | Il valore viene inviato a partire da una variazione di                                                      |
| Su richiesta o ciclico                | Il valore viene inviato su richiesta o ciclicamente. È possibile impostare il tempo di ciclo.               |
|                                       | Vengono visualizzati i seguenti parametri dipendenti:                                                       |
|                                       | Invio ciclico ogni                                                                                          |
| In caso di modifica, richiesta o      | Il valore viene inviato in caso di modifica, su richiesta o ciclicamente. È possibile impostare il tempo di |
| <u>ciclicamente</u>                   | ciclo.                                                                                                    |
|                                       | Vengono visualizzati i seguenti parametri dipendenti:                                                       |
|                                       | Il valore viene inviato a partire da una variazione di                                                      |
|                                       | Invio ciclico ogni                                                                                          |
|                                       |                                                                                                    |

#### Condizioni per la visibilità

- Finestra parametri *Ingressi* \ Finestra parametri *Ingresso x: Temperatura ritorno* \ Parametro *Ingresso so temperatura [temperatura di ritorno]* \ Opzione *Tramite ingresso fisico apparecchio*
- Il parametro si trova nella finestra parametri *Ingressi* \ Finestra parametri *Ingresso x: Temperatura ri*torno.

## 7.4.86 Inviare valore temperatura [temperatura di mandata]

Con questo parametro è possibile stabilire quando viene inviato il valore del seguente oggetto di comunicazione sul bus (ABB i-bus® KNX):

• Temperatura di mandata

#### (i) Nota

L'invio su richiesta può essere attivato con la ricezione di un telegramma con il valore 0 o 1 sull'oggetto di comunicazione *Richiedere valori di stato*.

| Opzione                                       |                                                                                                    |
|-----------------------------------------------|----------------------------------------------------------------------------------------------------|
| In caso di modifica                           | Il valore viene inviato in caso di modifica.                                                                      |
|                                               | Vengono visualizzati i seguenti parametri dipendenti:                                                             |
|                                               | Il valore viene inviato a partire da una variazione di                                                            |
| Ciclico                                       | Il valore viene inviato ciclicamente. È possibile impostare il tempo di ciclo.                                    |
|                                               | Vengono visualizzati i seguenti parametri dipendenti:                                                             |
|                                               | Invio ciclico ogni                                                                                                |
| In caso di modifica o<br>ciclicamente         | Il valore viene inviato in caso di modifica o ciclicamente. È possibile impostare il tempo di ciclo.              |
|                                               | Vengono visualizzati i seguenti parametri dipendenti:                                                             |
|                                               | Il valore viene inviato a partire da una variazione di                                                            |
|                                               | • Invio ciclico ogni                                                                                              |
| <i>Su richiesta</i>                           | Il valore viene inviato in caso di richiesta.                                                                     |
| In caso di modifica o su<br>richiasta         | Il valore viene inviato in caso di modifica o su richiesta.                                                       |
|                                               | Vengono visualizzati i seguenti parametri dipendenti:                                                             |
|                                               | Il valore viene inviato a partire da una variazione di                                                            |
| Su richiesta o ciclico                        | Il valore viene inviato su richiesta o ciclicamente. È possibile impostare il tempo di ciclo.                     |
|                                               | Vengono visualizzati i seguenti parametri dipendenti:                                                             |
|                                               | Invio ciclico ogni                                                                                                |
| In caso di modifica, richiesta o ciclicamente | Il valore viene inviato in caso di modifica, su richiesta o ciclicamente. È possibile impostare il tempo di ciclo |
| clencamente                                   |                                                                                                    |
|                                               | Vengono visualizzati i seguenti parametri dipendenti:                                                             |
|                                               | Il valore viene inviato a partire da una variazione di                                                            |
|                                               | Invio ciclico ogni                                                                                                |

#### Condizioni per la visibilità

- Finestra parametri Ingressi \ Finestra parametri Ingresso x: Temperatura di mandata \ Parametro Ingresso temperatura [temperatura di mandata] \ Opzione Tramite ingresso fisico apparecchio
- Il parametro si trova nella finestra parametri *Ingressi* \ Finestra parametri *Ingresso x: Temperatura di mandata*.

#### 7.4.87

## Monitoraggio ricezione oggetto di comunicazione "Potenza nominale"

Con questo parametro è possibile stabilire se viene attivato il controllo dell'oggetto di comunicazione *Potenza nominale*.

### (i) Nota

Se nell'intervallo impostato (→ parametro *Monitoraggio ciclico ogni*) non viene ricevuto alcun valore sull'oggetto di comunicazione *Potenza nominale*, vengono eseguite le seguenti azioni:

- L'oggetto di comunicazione *Ricezione errore "Potenza nominale"* viene impostato su "Errore"
- Il valore nel parametro Potenza nominale al superamento del tempo di monitoraggio diventa valido

| Opzione            |                                                                      |
|--------------------|----------------------------------------------------------------------|
| <u>disattivato</u> | Il monitoraggio è disattivato.                                       |
| attivato           | Il monitoraggio è attivato.                                          |
|                    | Vengono visualizzati i seguenti parametri dipendenti:                |
|                    | Monitoraggio ciclico ogni                                            |
|                    | Potenza nominale al superamento del tempo di monitoraggio            |
|                    | Vengono visualizzati i seguenti oggetti di comunicazione dipendenti: |
|                    | Ricezione errore "Potenza nominale"                                  |
|                    |                                                                      |

- Finestra parametri Azionamento boiler/chiller \ Finestra parametri Segnale boiler/chiller \ Parametro Tipo dell'azionamento boiler/chiller \ Opzione Modello potenza
- Finestra parametri *Azionamento boiler/chiller* \ Finestra parametri *Monitoraggio e sicurezza* \ Parametro *Monitoraggio ciclico* \ Opzione *attivato*
- Il parametro si trova nella finestra parametri *Azionamento boiler/chiller* \ Finestra parametri *Monito-raggio e sicurezza*.

## 7.4.88 Monitoraggio ricezione oggetto di comunicazione "Stato anomalia boiler/ chiller"

Con questo parametro è possibile stabilire se viene attivato il controllo dell'oggetto di comunicazione *Anomalia boiler/chiller*.

### (i) Nota

Se nell'intervallo impostato (→ parametro *Monitoraggio ciclico ogni*) non viene ricevuto alcun valore sull'oggetto di comunicazione *Anomalia boiler/chiller*, vengono eseguite le seguenti azioni:

- L'oggetto di comunicazione *Ricezione errore "Anomalia boiler/chiller"* viene impostato su "Errore"
- Fino a quando non viene ricevuto un nuovo valore sull'oggetto di comunicazione *Anomalia boiler/ chiller*, la tensione di uscita passa alla zona di azionamento per "Boiler/chiller off"

| Opzione            |                                                                                                    |
|--------------------|----------------------------------------------------------------------------------------------------|
| <i>disattivato</i> | Il monitoraggio è disattivato.                                                                                              |
| attivato           | Il monitoraggio è attivato.                                                                                                 |
|                    | Vengono visualizzati i seguenti parametri dipendenti:<br>• <i>Monitoraggio ciclico ogni</i>                                 |
|                    | Vengono visualizzati i seguenti oggetti di comunicazione dipendenti:<br>• <i>Ricezione errore "Anomalia boiler/chiller"</i> |

#### Condizioni per la visibilità

- Finestra parametri *Azionamento boiler/chiller* \ Finestra parametri *Segnale boiler/chiller* \ Parametro
   *Controllo anomalia boiler/chiller* \ Opzione *Tramite oggetto di comunicazione*
- Finestra parametri *Applicazione* \ Finestra parametri *Monitoraggio e sicurezza* \ Parametro *Monito-raggio ricezione oggetto di comunicazione "Stato anomalia boiler/chiller"* \ Opzione *attivato*
- Il parametro si trova nella finestra parametri Applicazione \ Finestra parametri Monitoraggio e sicurezza.

## 7.4.89 Monitoraggio ricezione oggetto di comunicazione "Stato anomalia pompa"

Con questo parametro è possibile stabilire se viene attivato il controllo dell'oggetto di comunicazione *Anomalia pompa*.

### (i) Nota

Se nell'intervallo impostato (→ parametro *Monitoraggio ciclico ogni*) non viene ricevuto alcun valore sull'oggetto di comunicazione *Anomalia pompa*, vengono eseguite le seguenti azioni:

- L'oggetto di comunicazione *Ricezione errore "Anomalia pompe"* viene impostato su "Errore"
- Fino a quando non viene ricevuto un nuovo valore sull'oggetto di comunicazione *Anomalia pompa*, la pompa viene disattivata e non può essere attivata

| Opzione            |                                                                                                    |
|--------------------|----------------------------------------------------------------------------------------------------|
| <u>disattivato</u> | Il monitoraggio è disattivato.                                                                                                    |
| attivato           | Il monitoraggio è attivato.                                                                                                    |
|                    | Vengono visualizzati i seguenti parametri dipendenti: <ul> <li><i>Monitoraggio ciclico ogni</i></li> </ul>                        |
|                    | Vengono visualizzati i seguenti oggetti di comunicazione dipendenti: <ul> <li><i>Ricezione errore "Anomalia pompe"</i></li> </ul> |

- Finestra parametri Pompa \ Parametro Controllo anomalia pompa \ Opzione Tramite oggetto di comunicazione
- Finestra parametri *Applicazione* \ Finestra parametri *Monitoraggio e sicurezza* \ Parametro *Monito-raggio ciclico* \ Opzione *attivato*
- Il parametro si trova nella finestra parametri Applicazione \ Finestra parametri Monitoraggio e sicurezza.

# 7.4.90 Monitoraggio ricezione oggetto di comunicazione "Stato interruttore di riparazione pompe"

Con questo parametro è possibile stabilire se viene attivato il controllo dell'oggetto di comunicazione *Interruttore di riparazione pompe*.

## (i) Nota

Se nell'intervallo impostato (→ parametro *Monitoraggio ciclico ogni*) non viene ricevuto alcun valore sull'oggetto di comunicazione *Interruttore di riparazione pompe*, vengono eseguite le seguenti azioni:

- L'oggetto di comunicazione *Ricezione errore "Interruttore di riparazione pompe"* viene impostato su "Errore"
- Fino a quando non viene ricevuto un nuovo valore sull'oggetto di comunicazione *Interruttore di riparazione pompe*, la pompa viene disattivata e non può essere attivata

| Opzione            |                                                                                                    |  |
|--------------------|----------------------------------------------------------------------------------------------------|--|
| <u>disattivato</u> | Il monitoraggio è disattivato.                                                                                                    |  |
| attivato           | Il monitoraggio è attivato.                                                                                                    |  |
|                    | Vengono visualizzati i seguenti parametri dipendenti: <ul> <li>Monitoraggio ciclico ogni</li> </ul>                                                           |  |
|                    | <ul> <li>Vengono visualizzati i seguenti oggetti di comunicazione dipendenti:</li> <li><i>Ricezione errore "Interruttore di riparazione pompe"</i></li> </ul> |  |

- Finestra parametri *Pompa* \ Parametro *Monitoraggio interruttore di riparazione pompe* \ Opzione
   Tramite oggetto di comunicazione
- Finestra parametri *Applicazione* \ Finestra parametri *Monitoraggio e sicurezza* \ Parametro *Monito-raggio ciclico* \ Opzione *attivato*
- Il parametro si trova nella finestra parametri *Applicazione* \ Finestra parametri *Monitoraggio e sicurezza*.

## 7.4.91 Monitoraggio ricezione oggetti di comunicazione "Temperatura nominale"

Questo parametro consente di stabilire se viene attivato il monitoraggio di uno dei seguenti oggetti di comunicazione:

- Temperatura nominale assoluta
- Offset temperatura nominale

#### (i) Nota

Se nell'intervallo temporale impostato (→ Parametro *Monitoraggio ciclico ogni*) non viene ricevuto alcun valore sull'oggetto di comunicazione *Temperatura nominale assoluta* o *Offset temperatura nominale*, vengono eseguite le seguenti azioni:

- L'oggetto di comunicazione *Ricezione errore "Temperatura nominale"* viene impostato su "Errore"
- Il valore nel parametro Temperatura nominale al superamento del tempo di monitoraggio diventa valido

| Opzione            |                                                                      |
|--------------------|----------------------------------------------------------------------|
| <u>disattivato</u> | Il monitoraggio è disattivato.                                       |
| attivato           | Il monitoraggio è attivato.                                          |
|                    | Vengono visualizzati i seguenti parametri dipendenti:                |
|                    | Monitoraggio ciclico ogni                                            |
|                    | Temperatura nominale al superamento del tempo di monitoraggio        |
|                    | Offset temperatura al superamento del tempo di monitoraggio          |
|                    | Vengono visualizzati i seguenti oggetti di comunicazione dipendenti: |
|                    | Ricezione errore "Temperatura nominale"                              |

#### Condizioni per la visibilità

- Finestra parametri Azionamento boiler/chiller \ Finestra parametri Segnale boiler/chiller \ Parametro Tipo dell'azionamento boiler/chiller \ Opzione Temperatura assoluta / Offset temperatura
- Finestra parametri *Azionamento boiler/chiller* \ Finestra parametri *Monitoraggio e sicurezza* \ Parametro *Monitoraggio ciclico* \ Opzione *attivato*
- Il parametro si trova nella finestra parametri *Azionamento boiler/chiller* \ Finestra parametri *Monito-raggio e sicurezza*.

## 7.4.92 Controllo anomalia boiler/chiller

Questo parametro consente di stabilire se viene monitorato l'interruttore di anomalia boiler/chiller. Con interruttore di anomalia boiler/chiller viene disattivato il boiler/chiller.

#### (i) Nota

Il monitoraggio è possibile solo se è presente un corrispondente contatto privo di potenziale.

| Opzione                                |                                                                                                    |
|----------------------------------------|----------------------------------------------------------------------------------------------------|
| disattivato                            | Il monitoraggio è disattivato.                                                                                                    |
| Tramite ingresso fisico<br>apparecchio | L'interruttore di anomalia boiler/chiller viene monitorato tramite l'ingresso g.<br>L'ingresso viene impostato sull'opzione <i>Ingresso anomalia boiler/chiller</i> in modo non modificabile.<br>Vengono visualizzati i seguenti oggetti di comunicazione dipendenti:<br>• <i>Allarme anomalia boiler/chiller</i> |
| Tramite oggetto di<br>comunicazione    | L'interruttore di anomalia boiler/chiller viene monitorato tramite un apparecchio esterno. Lo stato di<br>anomalia viene ricevuto tramite un oggetto di comunicazione.<br>Vengono visualizzati i seguenti oggetti di comunicazione dipendenti:<br>• Anomalia boiler/chiller                                       |

#### Condizioni per la visibilità

• Il parametro si trova nella finestra parametri *Azionamento boiler/chiller* \ Finestra parametri *Segnale boiler/chiller*.

## 7.4.93 Controllo stato boiler/chiller

Questo parametro consente di stabilire se viene monitorato lo stato del boiler/chiller.

### (i) Nota

Il monitoraggio è possibile solo se è presente un corrispondente contatto privo di potenziale.

#### (i) Nota

Il monitoraggio non ha alcun effetto sul controllo. Il rilevamento dello stato può essere utilizzato per il controllo del funzionamento.

| Opzione                                |                                                                                                    |
|----------------------------------------|----------------------------------------------------------------------------------------------------|
| disattivato                            | Il monitoraggio è disattivato.                                                                                                    |
| Tramite ingresso fisico<br>apparecchio | Lo stato del boiler/chiller viene monitorato tramite l'ingresso f.<br>L'ingresso viene impostato sull'opzione <i>Ingresso stato boiler/chiller</i> in modo non modificabile. |
|                                        | Vengono visualizzati i seguenti oggetti di comunicazione dipendenti: <ul> <li><i>Stato boiler/chiller</i></li> </ul>                                                         |

#### Condizioni per la visibilità

• Il parametro si trova nella finestra parametri *Azionamento boiler/chiller* \ Finestra parametri *Segnale boiler/chiller*.

## 7.4.94 Controllo anomalia pompa

Con questo parametro è possibile stabilire se viene monitorato l'interruttore di anomalia delle pompe. In caso di anomalia della pompa attiva, la pompa viene disattivata.

#### (i) Nota

Il monitoraggio è possibile solo se è presente un corrispondente contatto privo di potenziale.

| Opzione                                |                                                                                                    |
|----------------------------------------|----------------------------------------------------------------------------------------------------|
| disattivato                            | Il monitoraggio è disattivato.                                                                                                    |
| Tramite ingresso fisico<br>apparecchio | L'interruttore di anomalia pompe viene monitorato tramite l'ingresso d.<br>L'ingresso viene impostato sull'opzione <i>Ingresso anomalia pompa</i> in modo non modificabile. |
|                                        | <ul> <li>Vengono visualizzati i seguenti oggetti di comunicazione dipendenti:</li> <li>Allarme anomalia pompe</li> </ul>                                                    |
| Tramite oggetto di<br>comunicazione    | L'interruttore di anomalia delle pompe viene monitorato tramite un apparecchio esterno. Lo stato di<br>anomalia viene ricevuto tramite un oggetto di comunicazione.         |
|                                        | Vengono visualizzati i seguenti oggetti di comunicazione dipendenti:<br>• <i>Anomalia pompa</i>                                                                             |

#### Condizioni per la visibilità

• Il parametro si trova nella finestra parametri Pompa.

## 7.4.95 Monitoraggio interruttore di riparazione pompe

Con questo parametro è possibile stabilire se viene monitorato l'interruttore di riparazione pompe. In caso di interruttore di riparazione pompe, la pompa viene disattivata.

#### (i) Nota

Il monitoraggio è possibile solo se è presente un corrispondente contatto privo di potenziale.

| Opzione                                |                                                                                                    |
|----------------------------------------|----------------------------------------------------------------------------------------------------|
| disattivato                            | Il monitoraggio è disattivato.                                                                                                    |
| Tramite ingresso fisico<br>apparecchio | L'interruttore di riparazione delle pompe viene monitorato tramite l'ingresso e.<br>L'ingresso viene impostato sull'opzione <i>Ingresso stato riparazione pompe</i> in modo non modificabile. |
|                                        | Vengono visualizzati i seguenti oggetti di comunicazione dipendenti:<br>• Interruttore di riparazione pompe                                                                                   |
| Tramite oggetto di<br>comunicazione    | L'interruttore di riparazione delle pompe viene monitorato tramite un apparecchio esterno. Lo stato<br>di riparazione viene ricevuto tramite un oggetto di comunicazione.                     |
|                                        | Vengono visualizzati i seguenti oggetti di comunicazione dipendenti:<br>• Interruttore di riparazione pompe                                                                                   |

### Condizioni per la visibilità

• Il parametro si trova nella finestra parametri Pompa.

## 7.4.96 Controllo stato pompa

Con questo parametro è possibile stabilire se viene monitorato lo stato delle pompe.

### (i) Nota

Il monitoraggio è possibile solo se è presente un corrispondente contatto privo di potenziale.

### (i) Nota

Il monitoraggio non ha alcun effetto sul controllo. Il rilevamento dello stato può essere utilizzato per il controllo del funzionamento.

| Opzione                                |                                                                                                    |
|----------------------------------------|----------------------------------------------------------------------------------------------------|
| disattivato                            | Il monitoraggio è disattivato.                                                                                                    |
| Tramite ingresso fisico<br>apparecchio | Lo stato delle pompe viene monitorato tramite l'ingresso c.<br>L'ingresso viene impostato sull'opzione <i>Ingresso stato pompa</i> in modo non modificabile. |
|                                        | Vengono visualizzati i seguenti oggetti di comunicazione dipendenti: <ul> <li><i>Stato pompa</i></li> </ul>                                                  |

#### Condizioni per la visibilità

• Il parametro si trova nella finestra parametri *Pompa*.

## 7.4.97 Limite temperatura inferiore per azionamento boiler/chiller

Questo parametro consente di stabilire il limite di temperatura inferiore per l'azionamento boiler/chiller.

Per ulteriori informazioni, vedere  $\rightarrow$  Azionamento boiler/chiller, Pagina 19

#### (i) Nota

Le possibili opzioni e l'opzione standard dipendono dalla selezione nel parametro *Output segnale (tensione a temperatura/potenza)*.

| Opzione                 |  |
|-------------------------|--|
| 0,0 <u>25,0</u> 100,0 ℃ |  |
| 0,0 <u>7,0</u> 100,0 °C |  |

#### Condizioni per la visibilità

- Finestra parametri Azionamento boiler/chiller \ Finestra parametri Segnale boiler/chiller \ Parametro Tipo dell'azionamento boiler/chiller \ Opzione Temperatura assoluta
- Il parametro si trova nella finestra parametri *Azionamento boiler/chiller* \ Finestra parametri *Segnale boiler/chiller*.

## 7.4.98 Distinzione tra azionamento breve e lungo

Con questo parametro è possibile stabilire se viene effettuata una distinzione tra azionamento breve e lungo del contatto collegato (ad es. tasto).

Il disegno seguente illustra la distinzione:

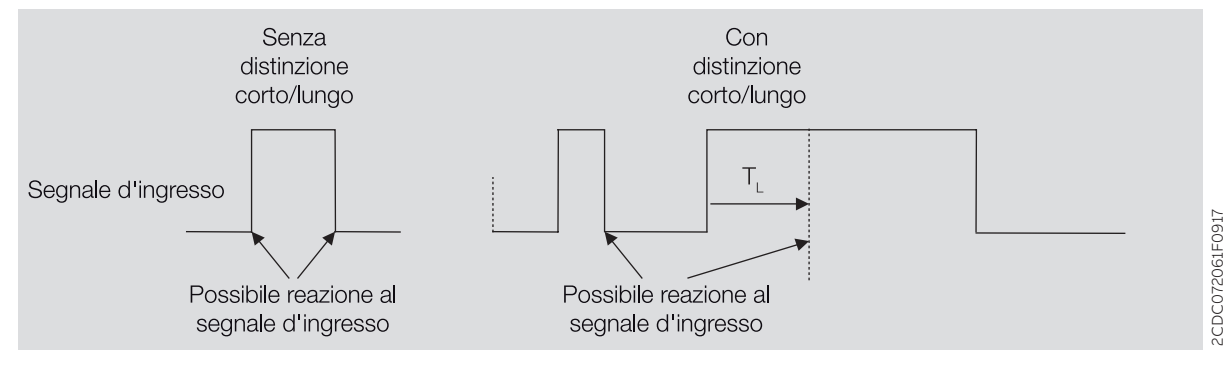

Fig. 14: Distinzione tra azionamento breve e lungo

## (i) Nota

 $T_{L}$  è il tempo da cui viene riconosciuto un azionamento lungo.

| Opzione |                                                                                                    |
|---------|----------------------------------------------------------------------------------------------------|
| no      | Vengono visualizzati i seguenti parametri dipendenti: <ul> <li>Attivare durata minima segnale</li> </ul>                             |
| sì      | Vengono visualizzati i seguenti parametri dipendenti: <ul> <li>All'azionamento l'ingresso è</li> <li>Azionamento lungo da</li> </ul> |

- Finestra parametri Ingressi \ Finestra parametri Ingresso x: Ingresso binario \ Parametro Ingresso \ Opzione Ingresso binario
- Il parametro si trova nella finestra parametri *Ingressi* \ Finestra parametri *Ingresso x: Ingresso bina-rio*.

## 7.4.99 Comportamento dell'uscita

Questo parametro consente di stabilire come si comporta l'uscita alla ricezione di un telegramma di commutazione sull'oggetto di comunicazione *Commutazione*.

| Opzione     |  |
|-------------|--|
| Contatto NC |  |
| Contatto NA |  |

#### Condizioni per la visibilità

- Finestra parametri Azionamento boiler/chiller \ Finestra parametri Relè boiler/chiller \ Parametro Uscita relè [boiler/chiller] \ Opzione attivato
- Il parametro si trova nella finestra parametri *Azionamento boiler/chiller* \ Finestra parametri *Relè boi-ler/chiller*.

## 7.4.100 Inviare valore oggetto di comunicazione "In servizio"

Questo parametro consente di stabilire quale valore viene inviato dall'oggetto di comunicazione *In servi*zio.

| Opzione  |  |
|----------|--|
| Valore 0 |  |
| Valore 1 |  |

#### Condizioni per la visibilità

- Finestra parametri Impostazioni base \ Parametro Abilitare oggetto di comunicazione "In servizio" \ Opzione sì
- Il parametro si trova nella finestra parametri Impostazioni base.

## 7.4.101 Valore oggetto di comunicazione "Stato relè boiler/chiller"

Questo parametro consente di stabilire quale valore viene acquisito dall'oggetto di comunicazione *Stato relè boiler/chiller* in funzione della posizione del contatto relè.

| Opzione              |                                                                                                    |
|----------------------|----------------------------------------------------------------------------------------------------|
| 1: chiuso, 0: aperto | Se il contatto relè è chiuso, l'oggetto di comunicazione ha il valore 1.<br>Se il contatto relè è aperto, l'oggetto di comunicazione ha il valore 0. |
| 0: chiuso, 1: aperto | Se il contatto relè è chiuso, l'oggetto di comunicazione ha il valore 0.<br>Se il contatto relè è aperto, l'oggetto di comunicazione ha il valore 1. |

- Finestra parametri Azionamento boiler/chiller \ Finestra parametri Relè boiler/chiller \ Parametro Uscita relè [boiler/chiller] \ Opzione attivato
- Il parametro si trova nella finestra parametri *Azionamento boiler/chiller* \ Finestra parametri *Relè boiler/chiller*.

## 7.4.102 Valore allo scadere di ritardo invio e commutazione

Con questo parametro si stabilisce quali valori valgono sugli ingressi e sulle uscite al termine del ritardo di invio e commutazione.

| Opzione                 |                                                                                                    |
|-------------------------|----------------------------------------------------------------------------------------------------|
| Ultimo valore ricevuto  | Gli ingressi e le uscite reagiscono all'ultimo valore ricevuto.                                        |
| Ignorare valori immessi | Lo stato degli ingressi e delle uscite resta invariato fino a quando al termine del ritardo di invio e |
|                         | commutazione non viene ricevuto un nuovo valore.                                                       |

#### Condizioni per la visibilità

• Il parametro si trova nella finestra parametri Impostazioni base.

## 7.4.103 Il valore viene inviato a partire da una variazione di

Con questo parametro si stabilisce l'entità minima della modifica del valore di ingresso per l'invio del valore di output sul bus (ABB i-bus® KNX).

| Opzione               |  |
|-----------------------|--|
| 0,2 <u>1,0</u> 10,0 К |  |

#### Condizioni per la visibilità

• Il parametro si trova in diversi punti dell'applicazione. La visibilità dipende dal caso di applicazione e dal parametro sovraordinato.

## 7.4.104 Resistenza in ohm a x °C

Con questi parametri è possibile immettere i valori di resistenza del sensore di temperatura collegato. Dai valori immessi viene creata una linea caratteristica di resistenza.

| Opzione       |  |
|---------------|--|
| 650 4.600 Ohm |  |

#### Condizioni per la visibilità

- Finestra parametri Ingressi \ Finestra parametri Ingresso x: Temperatura di mandata
  - Parametro Ingresso temperatura [temperatura di mandata] \ Opzione Tramite ingresso fisico apparecchio
  - Parametro Tipo sensore temperatura \ Opzione KTY [-15...+110]
  - Parametro *Tipo KTY* \ Opzione *Personalizzato*
- Il parametro si trova nella finestra parametri *Ingressi* \ Finestra parametri *Ingresso x: Temperatura di mandata*.

oppure

- Finestra parametri *Ingressi* \ Finestra parametri *Ingresso x: Temperatura ritorno* 
  - Parametro Ingresso temperatura [temperatura di ritorno] \ Opzione Tramite ingresso fisico apparecchio
  - Parametro *Tipo sensore temperatura* \ Opzione *KTY* [-15...+110]
  - Parametro *Tipo KTY* \ Opzione *Personalizzato*
- Il parametro si trova nella finestra parametri *Ingressi* \ Finestra parametri *Ingresso x: Temperatura ri*torno.

## 7.4.105 Accesso strumento i-bus® Tool

Con questo parametro si stabilisce se è possibile accedere all'apparecchio tramite lo strumento i-bus® Tool.

Per ulteriori informazioni, vedere → Collegamento allo strumento i-bus®, Pagina 24

| Opzione                |                                                                             |
|------------------------|-----------------------------------------------------------------------------|
| disattivato            | L'accesso dello strumento i-bus® Tool è disattivato.                        |
| Solo indicatore valori | Tramite lo strumento i-bus® Tool è possibile visualizzare i valori.         |
| Accesso completo       | Tramite lo strumento i-bus® è possibile visualizzare e modificare i valori. |

#### Condizioni per la visibilità

• Il parametro si trova nella finestra parametri Impostazioni base.

## 7.4.106 Oper. forzata

Con questo parametro viene attivata/disattivata l'operazione forzata a 1 bit o 2 bit.

Per ulteriori informazioni, vedere → Oper. forzata, Pagina 106

### (i) Nota

Se l'operazione forzata è attiva, il comando è bloccato tramite gli oggetti di comunicazione, comando manuale e strumento i-bus® Tool.

Vengono ancora eseguite funzioni con priorità maggiori → Priorità, Pagina 101.

| Opzione                 |                                                                                            |
|-------------------------|--------------------------------------------------------------------------------------------|
| disattivato             | L'operazione forzata è disattivata.                                                        |
| Attiva 1 bit – 1 attivo | L'operazione forzata viene attivata tramite la ricezione di un telegramma con il valore 1. |
|                         | Vengono visualizzati i seguenti parametri dipendenti:                                      |
|                         | Comportamento di commutazione relè boiler/chiller con operazione forzata                   |
|                         | Comportamento boiler/chiller con operazione forzata                                        |
|                         | Comportamento della pompa in caso di operazione forzata                                    |
|                         | Vengono visualizzati i seguenti oggetti di comunicazione dipendenti:                       |
|                         | Operazione forzata 1 bit                                                                   |
| Attiva 1 bit – 0 attivo | L'operazione forzata viene attivata tramite la ricezione di un telegramma con il valore 0. |
|                         | Vengono visualizzati i seguenti parametri dipendenti:                                      |
|                         | Comportamento di commutazione relè boiler/chiller con operazione forzata                   |
|                         | Comportamento boiler/chiller con operazione forzata                                        |
|                         | Comportamento della pompa in caso di operazione forzata                                    |
|                         | Vengono visualizzati i seguenti oggetti di comunicazione dipendenti:                       |
|                         | Operazione forzata 1 bit                                                                   |
| attiva 2 bit            | Viene utilizzata l'operazione forzata a 2 bit.                                             |
|                         | Vengono visualizzati i seguenti parametri dipendenti:                                      |
|                         | Comportamento commutazione relè boiler/chiller con operazione forzata attiva "ON"          |
|                         | Comportamento boiler/chiller con operazione forzata attiva "ON"                            |
|                         | Comportamento della pompa in caso di operazione forzata attiva "ON"                        |
|                         | Comportamento commutazione relè boiler/chiller con operazione forzata attiva "OFF"         |
|                         | Comportamento boiler/chiller con operazione forzata attiva "OFF"                           |
|                         | Comportamento della pompa in caso di operazione forzata attiva "OFF"                       |
|                         | Vengono visualizzati i seguenti oggetti di comunicazione dipendenti:                       |
|                         | Operazione forzata 2 bit                                                                   |

#### Condizioni per la visibilità

 Il parametro si trova nella finestra parametri Applicazione \ Finestra parametri Monitoraggio e sicurezza.

## 7.4.107 Invio ciclico ogni

Con questo parametro si stabilisce il ciclo in cui viene inviato il valore dell'oggetto di comunicazione.

#### (i) Nota

Le opzioni e i valori standard sono in funzione del parametro sovraordinato.

Opzione

00:00:30 ... <u>00:01:00</u> ... 18:12:15 hh:mm:ss

#### Condizioni per la visibilità

 Il parametro si trova in diversi punti dell'applicazione. La visibilità dipende dal caso di applicazione e dal parametro sovraordinato.

## 7.4.108 Monitoraggio ciclico

Con questo parametro viene attivato/disattivato il monitoraggio ciclico.

Per ulteriori informazioni, vedere → Monitoraggio ciclico, Pagina 107

| Opzione            |                                                                                                    |
|--------------------|----------------------------------------------------------------------------------------------------|
| <i>disattivato</i> | Il monitoraggio ciclico è disattivato.                                                                                                    |
| attivato           | <ul> <li>Vengono visualizzati i seguenti parametri dipendenti:</li> <li>Monitoraggio ricezione oggetti di comunicazione "Temperatura nominale"</li> <li>Monitoraggio ricezione oggetto di comunicazione "Potenza nominale"</li> <li>Monitoraggio ricezione oggetto di comunicazione "Stato anomalia pompa"</li> <li>Monitoraggio ricezione oggetto di comunicazione "Stato anomalia poipe"</li> <li>Monitoraggio ricezione oggetto di comunicazione "Stato anomalia boiler /chiller"</li> </ul> |

#### Condizioni per la visibilità

 Il parametro si trova nella finestra parametri Applicazione \ Finestra parametri Monitoraggio e sicurezza.

## 7.4.109 Monitoraggio ciclico ogni

Con questo parametro viene impostato un intervallo di tempo in cui deve essere ricevuto un valore sull'oggetto di comunicazione monitorato.

Per ulteriori informazioni, vedere → Monitoraggio ciclico, Pagina 107

## (i) Nota

Il ciclo di monitoraggio nell'apparecchio deve essere quattro volte maggiore del tempo di invio ciclico dell'apparecchio mittente. In questo modo, alla mancata ricezione di un segnale, ad es. a causa di un carico bus elevato, non vengono innescate immediatamente le reazioni impostate.

Opzione

00:00:30 ... <u>01:00:00</u> ... 18:12:15 hh:mm:ss

#### Condizioni per la visibilità

• Il parametro si trova in diversi punti dell'applicazione. La visibilità dipende dal caso di applicazione e dal parametro sovraordinato.

- 8 Oggetti di comunicazione
- 8.1

## Panoramica Oggetti di comunicazione

| Funzione                                                       | Nome dell'oggetto di comunicazione | Tipo di punto<br>dati | Lunghezza | Flag | J |                                       |
|----------------------------------------------------------------|------------------------------------|-----------------------|-----------|------|---|---------------------------------------|
| Abilitazione/Blocco sovramodulazione<br>manuale boiler/chiller | Canale - Boiler/chiller            | DPT 1.003             | 1 bit     | С    | W |                                       |
| Allarme anomalia boiler/chiller                                | Canale – Ingresso binario x        | DPT 1.005             | 1 bit     | CF   |   | Т                                     |
| Allarme anomalia pompe                                         | Canale – Ingresso binario x        | DPT 1.005             | 1 bit     | CF   |   | Т                                     |
| Anomalia boiler/chiller                                        | Canale - Boiler/chiller            | DPT 1.005             | 1 bit     | С    | W | ΤU                                    |
| Anomalia ingresso                                              | Canale – Ingresso x                | DPT 1.005             | 1 bit     | CF   |   | Т                                     |
| Anomalia pompa                                                 | Canale – Pompa                     | DPT 1.005             | 1 bit     | С    | W | тU                                    |
| Anomalia uscita boiler/chiller                                 | Canale - Boiler/chiller            | DPT 1.005             | 1 bit     | CF   |   | Т                                     |
| Bloccare ingresso                                              | Canale – Ingresso binario x        | DPT 1.003             | 1 bit     | С    | W |                                       |
| Blocco/Abilitazione sovramodulazione<br>pompa manuale          | Canale - Pompa                     | DPT 1.003             | 1 bit     | С    | W |                                       |
| Boiler/chiller on/off                                          | Canale - Boiler/chiller            | DPT 1.001             | 1 bit     | С    | W |                                       |
| Byte stato apparecchio                                         | Generale                           | Non DPT               | 1 bvte    | CF   |   | Т                                     |
| Commutazione                                                   | Canale – relè boiler/chiller       | DPT 1.001             | 1 bit     | С    | w | · · · · · · · · · · · · · · · · · · · |
| In servizio                                                    | Generale                           | DPT 1.002             | 1 bit     | CF   |   | Т                                     |
| Interruttore di riparazione pompe                              | Canale – Ingresso binario x        | DPT 1.005             | 1 bit     | CF   |   | Т                                     |
| Interruttore di riparazione pompe                              | Canale – Pompa                     | DPT 1.011             | 1 bit     | C    | w | ΤU                                    |
| Offset temperatura nominale                                    | Canale - Boiler/chiller            | DPT 9.002             | 2 byte    | c    | W | TU                                    |
| Operazione forzata 1 bit                                       | Canale – Generale                  | DPT 1.002             | 1 bit     | c    | W |                                       |
| Operazione forzata 2 bit                                       | Canale – Generale                  | DPT 2.001             | 2 bit     | c    | W |                                       |
| Pompa on/off                                                   | Canale - Pompa                     | DPT 1.001             | 1 bit     | С    | w |                                       |
| Potenza nominale                                               | Canale - Boiler/chiller            | DPT 5.001             | 1 byte    | c    | W | тU                                    |
| Ricezione errore "Anomalia boiler/chiller"                     | Canale - Generale                  | DPT 1.005             | 1 bit     | CF   |   | T                                     |
| Ricezione errore "Anomalia pompe"                              | Canale - Generale                  | DPT 1.005             | 1 bit     | CF   |   | T                                     |
| Ricezione errore "Interruttore di riparazione                  | Canale - Generale                  | DPT 1.005             | 1 bit     | CF   |   | T                                     |
| pompe"                                                         |                                    |                       |           |      |   |                                       |
| Ricezione errore "Potenza nominale"                            | Canale - Generale                  | DPT 1.005             | 1 bit     | CF   |   | т                                     |
| Ricezione errore "Temperatura nominale"                        | Canale - Generale                  | DPT 1.005             | 1 bit     | CF   |   | т                                     |
| Richiedere valori di stato                                     | Generale                           | DPT 1.017             | 1 bit     | С    | W |                                       |
| Sovramodulazione pompa                                         | Canale - Pompa                     | DPT 1.001             | 1 bit     | С    | W |                                       |
| Sovramodulazione relè boiler/chiller                           | Canale - Boiler/chiller            | DPT 1.001             | 1 bit     | С    | W |                                       |
| Sovramodulazione valore nominale boiler/<br>chiller            | Canale - Boiler/chiller            | DPT 9.001             | 2 byte    | С    | W |                                       |
| Sovramodulazione valore nominale boiler/<br>chiller            | Canale - Boiler/chiller            | DPT 5.001             | 1 byte    | С    | W |                                       |
| Sovramodulazione valore nominale boiler/<br>chiller            | Canale - Boiler/chiller            | DPT 9.002             | 2 byte    | С    | W |                                       |
| Stato azionamento boiler/chiller                               | Canale - Boiler/chiller            | DPT 9.020             | 2 byte    | CF   |   | т                                     |
| Stato boiler/chiller                                           | Canale – Ingresso binario x        | DPT 1.011             | 1 bit     | CF   |   | Т                                     |
| Stato boiler/chiller on/off                                    | Canale - Boiler/chiller            | DPT 1.001             | 1 bit     | CF   |   | т                                     |
| Stato di commutazione ingresso binario                         | Canale – Ingresso binario x        | DPT 1.001             | 1 bit     | CF   |   | Т                                     |
| Stato pompa                                                    | Canale – Ingresso binario x        | DPT 1.011             | 1 bit     | CF   |   | т                                     |
| Stato pompa automatica                                         | Canale - Pompa                     | DPT 1.011             | 1 bit     | CF   |   | т                                     |
| Stato relè boiler/chiller                                      | Canale - relè boiler/chiller       | DPT 1.009             | 1 bit     | CF   |   | Т                                     |
| Stato relè pompa                                               | Canale - Pompa                     | DPT 1.009             | 1 bit     | CF   |   | т                                     |
| Temperatura di mandata                                         | Canale – Ingresso x                | DPT 9.001             | 2 byte    | CF   |   | Т                                     |
| Temperatura nominale assoluta                                  | Canale - Boiler/chiller            | DPT 9.001             | 2 byte    | С    | W | ΤU                                    |
| Temperatura ritorno                                            | Canale – Ingresso x                | DPT 9.001             | 2 byte    | CF   |   | т                                     |

8.2

## Oggetti di comunicazione Generale

| Funzione                                                                                                    | Nome dell'oggetto di comunicazione                                                                                                    | Tipo di punto<br>dati                                                                         | Lunghezz<br>a  | Flag      |       |
|----------------------------------------------------------------------------------------------------|----------------------------------------------------------------------------------------------------|-----------------------------------------------------------------------------------------------|----------------|-----------|-------|
| In servizio                                                                                                    | Generale                                                                                                    | DPT 1.002                                                                                     | 1 bit          | CR        | т     |
| Questo oggetto di comunica<br>Il valore del telegramma dipe<br>Valore telegramma:<br>• 1 = apparecchio in serviz<br>• 0 = apparecchio in serviz                                                                                                    | azione invia ciclicamente un telegramma In servizio sul bus (ABB<br>ende dall'impostazione effettuata nel parametro <i>Inviare valore c</i><br>rio<br>zio             | i-bus® KNX). Il ciclo di invio viene impostato r<br>oggetto di comunicazione "In servizio".   | nel parametro  | o Ciclo i | nvio. |
| <b>(i)</b> Nota<br>Con questo oggetto di com<br>telegramma, l'apparecchio                                                                                                    | unicazione è possibile monitorare la disponibilità al funzioname<br>mittente potrebbe essere difettoso oppure la linea bus all'appa                                   | ento tramite un altro apparecchio KNX. Se nor<br>recchio mittente potrebbe essere interrotta. | n viene ricevu | to alcur  | ı     |
| <ul> <li>Condizioni per la visibilità</li> <li>Finestra parametri Impo</li> </ul>                                                                                                    | ostazioni base \ Parametro Abilitare oggetto di comunicazione                                                                                                    | e "In servizio" \ Opzione sì                                                                  |                |           |       |
| Richiedere valori di stato                                                                                                    | Generale                                                                                                    | DPT 1.017                                                                                     | 1 bit          | C I       | N     |
| Valore telegramma:<br>• 1 = Inviare valori di stato<br>• 0 = Inviare valori di stato<br>() Nota<br>I valori degli oggetti di com                                                                                                    | unicazione dello stato vengono inviati solo se nei relativi param                                                                                                    | -<br>etri l'invio è impostato su richiesta.                                                   |                |           |       |
| <ul><li>Condizioni per la visibilità</li><li>Questo oggetto di comu</li></ul>                                                                                                    | inicazione è sempre visibile.                                                                                                    |                                                                                               |                |           |       |
| Byte stato apparecchio                                                                                                    | Generale                                                                                                    | Non DPT                                                                                       | 1 byte         | CR        | т     |
| Questo oggetto di comunica<br>Bit 7: Non utilizzato<br>Bit 6: Non utilizzato<br>Bit 5: Anomalia uscita bo<br>- 1 = attivo<br>- 0 = inattivo<br>Bit 4: Modalità di sicurez<br>- 1 = attivo<br>- 0 = inattivo<br>Bit 3: Stato boiler/chiller<br>- 1 = attivo<br>- 0 = inattivo<br>Bit 2: Sovramodulazione<br>- 1 = attivo<br>- 0 = inattivo<br>Bit 1: Oper. forzata<br>- 1 = attivo<br>- 0 = inattivo<br>Bit 1: Oper. forzata<br>- 1 = attivo<br>- 0 = inattivo<br>- 0 = inattivo<br>- 1 = attivo<br>- 0 = inattivo<br>- 1 = attivo<br>- 0 = inattivo<br>- 0 = inattivo<br>- 1 = attivo<br>- 0 = inattivo<br>- 1 = attivo<br>- 0 = inattivo<br>- 1 = attivo<br>- 0 = inattivo<br>- 0 = inattivo | azione invia le seguenti informazioni di stato sul bus (ABB i-bus®<br>piler/chiller<br>zza (Modalità sicurezza)<br>,<br>manuale temperatura nominale/potenza nominale | • KNX):                                                                                       |                |           |       |
| <b>(i)</b> Nota<br>Poiché l'apparecchio non ha                                                                                                    | a ancora ricevuto un valore nominale valido, dopo l'avvio esso si                                                                                                    | trova nella modalità di sicurezza.                                                            |                |           |       |

Questo oggetto di comunicazione è sempre visibile.

## 8.3

## Oggetti di comunicazione Canale - Generale

| Funzione                                       | Nome dell'oggetto di comunicazione                                                | Tipo di punto<br>dati | Lunghezz<br>a | Flag | J |
|------------------------------------------------|-----------------------------------------------------------------------------------|-----------------------|---------------|------|---|
| Operazione forzata 1 bit                       | Canale – Generale                                                                 | DPT 1.002             | 1 bit         | С    | W |
| Con questo oggetto di comunicazione vien       | e attivata/disattivata l'operazione forzata a 1 bit tramite il bus (ABB i-bus® KI | NX).                  |               |      |   |
| Se l'operazione forzata è attiva, il boiler/ch | iller e la pompa non possono essere azionati tramite comandi KNX.                 |                       |               |      |   |
| Valore telegramma:                             |                                                                                   |                       |               |      |   |

• Dipende dall'impostazione nel parametro Oper. forzata

Condizioni per la visibilità

Finestra parametri Applicazione \ Finestra parametri Monitoraggio e sicurezza \ Parametro Oper. forzata \ Opzione Attiva 1 bit – 0 attivo / Attiva 1 bit – 1 attivo

| Funzione                                                                                                    | Nome dell'oggetto di comunicazione                                                                                                    | Tipo di punto<br>dati                                                                       | Lunghezz<br>a         | Flag               |            |
|----------------------------------------------------------------------------------------------------|----------------------------------------------------------------------------------------------------|---------------------------------------------------------------------------------------------|-----------------------|--------------------|------------|
| Operazione forzata 2 bit                                                                                                    | Canale – Generale                                                                                                    | DPT 2.001                                                                                   | 2 bit                 | с                  | w          |
| Con questo oggetto di comunicazi<br>Con il bit 1 viene attivata/disattiva<br><i>forzata attiva "OFF"</i> .<br>Se l'operazione forzata è attiva, il b<br>Valore telegramma (bit 1   bit 0):<br>• 0   0 = Operazione forzata inat<br>• 0   1 = Operazione forzata inat<br>• 1   0 = Operazione forzata attiv<br>• 1   1 = Operazione forzata attiv<br>Condizioni per la visibilità                                                                                                    | ione viene attivata/disattivata l'operazione forzata a 2 bit tramite il l<br>ta l'operazione forzata. Con il bit 0 viene effettuata la commutazion<br>poiler/chiller e la pompa non possono essere azionati tramite coman<br>ttiva<br>tiva<br>va "OFF"<br><i>v</i> a "ON"                                                                                                    | bus (ABB i-bus® KNX).<br>e tra gli stati <i>Operazione forzata a</i><br>ndi KNX.            | <i>ttiva "ON"</i> e C | Operazio           | one        |
| Finestra parametri Applicazio                                                                                                    | ne \ Finestra parametri <i>Monitoraggio e sicurezza</i> \ Parametro <i>Opo</i>                                                                                                    | er. forzata \ Opzione attiva 2 bit                                                          |                       |                    |            |
| Ricezione errore "Anomalia boiler/<br>chiller"                                                                                                    | Canale - Generale                                                                                                    | DPT 1.005                                                                                   | 1 bit                 | CR                 | т          |
| <ul> <li>Valore telegramma:</li> <li>1 = errore</li> <li>0 = nessun errore</li> <li>Condizioni per la visibilità</li> <li>Finestra parametri Azionameri<br/>oggetto di comunicazione</li> <li>Finestra parametri Applicazio.</li> <li>Parametro Monitoraggio ce</li> <li>Parametro Monitoraggio ce</li> </ul>                                                                                                    | nto boiler/chiller \ Finestra parametri Segnale boiler/chiller \ Para<br>ne \ Finestra parametri Monitoraggio e sicurezza<br>ciclico \ Opzione attivato<br>zione oggetto di comunicazione "Stato anomalia boiler/chiller" \ C                                                                                                    | metro <i>Controllo anomalia boiler/</i><br>Opzione <i>attivato</i>                          | <i>chiller</i> \ Opzi | one <i>Tra</i>     | amite      |
| Ricezione errore "Interruttore di                                                                                                    | Canale - Generale                                                                                                    | DPT 1.005                                                                                   | 1 bit                 | C R                | т          |
| <ul> <li>(ABB 1-bus® KNX).</li> <li>Il ciclo di monitoraggio viene impo<br/>Valore telegramma: <ul> <li>1 = errore</li> <li>0 = nessun errore</li> </ul> </li> <li>Condizioni per la visibilità <ul> <li>Finestra parametri Pompa \ P</li> <li>Finestra parametri Applicazio on parametro Monitoraggio riporeta della parametro della parametro de</li></ul></li></ul> | stato nel parametro <i>Monitoraggio ciclico ogni.</i><br>arametro <i>Monitoraggio interruttore di riparazione pompe</i> \ Opzio<br><i>ne</i> \ Finestra parametri <i>Monitoraggio e sicurezza</i><br><i>ciclico</i> \ Opzione <i>attivato</i>                                                                                                    | one Tramite oggetto di comunica.                                                            | zione                 |                    |            |
|                                                                                                    |                                                                                                    |                                                                                             | 4 1.24                |                    |            |
| Questo oggetto di comunicazione<br>Il ciclo di monitoraggio viene impo<br>Valore telegramma:<br>• 1 = errore<br>• 0 = nessun errore<br>Condizioni per la visibilità<br>• Finestra parametri <i>Pompa</i> \ P<br>• Finestra parametri <i>Applicazio</i><br>– Parametro <i>Monitoraggio c</i><br>– Parametro <i>Monitoraggio c</i>                                                                                                    | invia lo stato di errore del monitoraggio ciclico dell'oggetto di comu<br>stato nel parametro <i>Monitoraggio ciclico ogni</i> .<br>arametro <i>Controllo anomalia pompa</i> \ Opzione <i>Tramite oggetto di</i><br><i>ne</i> \ Finestra parametri <i>Monitoraggio e sicurezza</i><br><i>ciclico</i> \ Opzione <i>attivato</i><br><i>iccezione oggetto di comunicazione "Stato anomalia pompa</i> " \ Opzi | unicazione <i>Anomalia pompa</i> sul bu<br><i>di comunicazione</i><br>zione <i>attivato</i> | s (ABB i-bus®         | KNX).              |            |
| Ricezione errore "Potenza nominal                                                                                                    | le" Canale - Generale                                                                                                    | DPT 1 005                                                                                   | 1 bit                 | C R                | — <u>т</u> |
| Questo oggetto di comunicazione<br>Il ciclo di monitoraggio viene impo<br>Valore telegramma:<br>• 1 = errore<br>• 0 = nessun errore<br>Condizioni per la visibilità                                                                                                    | invia lo stato di errore del monitoraggio ciclico dell'oggetto di comu<br>stato nel parametro <i>Monitoraggio ciclico ogni</i> .                                                                                                    | unicazione <i>Potenza nominale</i> sul bu                                                   | IS (ABB i-bus®        | <sup>▶</sup> KNX): | •          |

Finestra parametri Azionamento boiler/chiller \ Finestra parametri Segnale boiler/chiller \ Parametri Tipo dell'azionamento boiler/chiller \ Opzione Modello potenza

Finestra parametri *Applicazione* \ Finestra parametri *Monitoraggio e sicurezza* 

- Parametro *Monitoraggio ciclico* \ Opzione *attivato*
- Parametro Monitoraggio ricezione oggetto di comunicazione "Potenza nominale" \ Opzione attivato

| Funzione                                   | Nome dell'oggetto di comunicazione | Tipo di punto<br>dati | Lunghezz<br>a | Flag |   |  |
|--------------------------------------------|------------------------------------|-----------------------|---------------|------|---|--|
| Ricezione errore "Temperatura<br>nominale" | Canale - Generale                  | DPT 1.005             | 1 bit         | CR   | т |  |

Questo oggetto di comunicazione invia lo stato di errore del monitoraggio ciclico dei seguenti oggetti di comunicazione sul bus (ABB i-bus® KNX):

• Temperatura nominale assoluta

• Offset temperatura nominale

Il ciclo di monitoraggio viene impostato nel parametro Monitoraggio ciclico ogni.

Valore telegramma:

1 = errore
0 = nessun errore

• 0 - nessun en ore

Condizioni per la visibilità

 Finestra parametri *Azionamento boiler/chiller* Finestra parametri *Segnale boiler/chiller* Parametri *Tipo dell'azionamento boiler/chiller* Opzioni *Temperatura assoluta / Offset temperatura*

• Finestra parametri *Applicazione* \ Finestra parametri *Monitoraggio e sicurezza* 

Parametro Monitoraggio ciclico \ Opzione attivato

• Parametro Monitoraggio ricezione oggetti di comunicazione "Temperatura nominale" \ Opzione attivato

## 8.4 Oggetti di comunicazione canale - pompa

| Funzione                                                                                                    | Nome dell'oggetto di comunicazione                                                                                                    | Tipo di punto<br>dati                                            | Lunghezz<br>a | Flag     | J       |
|----------------------------------------------------------------------------------------------------|----------------------------------------------------------------------------------------------------|------------------------------------------------------------------|---------------|----------|---------|
| Sovramodulazione pompa                                                                                                    | Canale - Pompa                                                                                                    | DPT 1.001                                                        | 1 bit         | с        | w       |
| Con questo oggetto di comunicazio<br>tramite l'oggetto di comunicazione<br>Valore telegramma:<br>• 1 = attivare pompa<br>• 0 = disattivare pompa<br>Condizioni per la visibilità<br>• Einestra parametri Rompa Da | one viene attivata o disattivata la pompa tramite il bus (ABB i-bus® KNX) :<br>Blocco/Abilitazione sovramodulazione pompa manuale.                                                                                                | se è abilitata la sovramodula                                    | zione manual  | e delle  | ≥ pompe |
| • Filestia parametri Pompa (Pa                                                                                                    | Canala Bompa                                                                                                    | DDT 1 000                                                        | 1 bit         |          |         |
| Questo oggetto di comunicazione i<br>Il comportamento di invio dipende<br>Valore telegramma:<br>• 1 = contatto relè chiuso<br>• 0 = contatto relè aperto                                                          | invia lo stato del relè pompa sul bus (ABB i-bus® KNX).<br>dall'impostazione nel parametro <i>Inviare valori di stato [pompa]</i> .                                                                                               |                                                                  | 1.010         |          |         |
| <b>(1)</b> Nota<br>Lo stato del relè pompa non indica                                                                                                    | a se la pompa è attiva o inattiva.                                                                                                    |                                                                  |               |          |         |
| Condizioni per la visibilità<br>• Questo oggetto di comunicazio                                                                                                    | one è sempre visibile.                                                                                                    |                                                                  |               |          |         |
| Anomalia pompa                                                                                                    | Canale – Pompa                                                                                                    | DPT 1.005                                                        | 1 bit         | с        | WTU     |
| Valore telegramma:<br>• 1 = errore<br>• 0 = nessun errore<br>Condizioni per la visibilità<br>• Finestra parametri Pompa \ Pa                                                                                      | arametro <i>Controllo anomalia pompa</i> \_Onzione Tramite oggetto di con                                                                                                    | nunicazione                                                      |               |          |         |
| Interruttore di riparazione pompe                                                                                                    | Canale - Pompa                                                                                                    | DPT 1 011                                                        | 1 bit         | <u> </u> | WTU     |
| Con questo oggetto di comunicazio<br>Se con la pompa attivata viene ricer<br>ricevuto lo stato "attivo" (interrutto<br>Valore telegramma:<br>• 1 = attivo<br>• 0 = inattivo                                       | one viene ricevuto lo stato dell'interruttore di riparazione pompe sul bus (<br>vuto lo stato "attivo" (interruttore di riparazione pompe aperto), la pomp<br>ore di riparazione pompe aperto), la pompa non può essere attivata. | (ABB i-bus® KNX).<br>a viene disattivata. Se con la              | pompa disat   | tivata   | ıviene  |
| <ul> <li>Condizioni per la visibilità</li> <li>Finestra parametri <i>Pompa</i> \ Pa</li> </ul>                                                                                                    | arametro <i>Monitoraggio interruttore di riparazione pompe</i> \ Opzione <i>Ti</i>                                                                                                    | ramite oggetto di comunica                                       | zione         |          |         |
| Blocco/Abilitazione sovramodulazi                                                                                                    | ione Canale - Pompa                                                                                                    | DPT 1.003                                                        | 1 bit         | с        | w       |
| pompa manuale                                                                                                    | -                                                                                                    |                                                                  |               |          |         |
| Con questo oggetto di comunicazio<br>Se la sovramodulazione manuale po<br>Valore telegramma:<br>• 1 = Abilitare sovramodulazione<br>• 0= Bloccare sovramodulazione<br>Condizioni per la visibilità                | one viene abilitata/bloccata la sovramodulazione manuale pompe tramit<br>ompe è abilitata, la pompa può essere attivata o disattivata tramite l'ogg<br>manuale pompe<br>manuale pompe                                             | e il bus (ABB i-bus® KNX).<br>etto di comunicazione <i>Sovra</i> | modulazione   | pomj     | ba.     |
| • Finestra parametri <i>Pompa</i> \ Pa                                                                                                    | arametro <i>Abilitare sovramodulazione pompa manuale</i> \ Opzione <i>si</i>                                                                                                    |                                                                  |               |          |         |

| Funzione                                                                                                    | Nome dell'oggetto di comunicazione                                                                                                    | Tipo di punto<br>dati | Lunghezz<br>a | Flag |   |
|----------------------------------------------------------------------------------------------------|----------------------------------------------------------------------------------------------------|-----------------------|---------------|------|---|
| Stato pompa automatica                                                                                                    | Canale - Pompa                                                                                                    | DPT 1.011             | 1 bit         | CR   | т |
| Questo oggetto di comunicazione<br>Il comportamento di invio dipende<br>Valore telegramma:<br>• 1 = pompa automatica attiva<br>• 0 = pompa automatica inattiv | invia lo stato della pompa automatica sul bus (ABB i-bus® KNX).<br>dall'impostazione nel parametro <i>Inviare valori di stato [pompa].</i><br>a / sovramodulazione manuale pompa attiva |                       |               |      |   |
| <ul> <li>Condizioni per la visibilità</li> <li>Finestra parametri <i>Pompa</i> \ P</li> </ul>                                                                 | arametro <i>Abilitare sovramodulazione pompa manuale</i> \ Opzione <i>sì</i>                                                                                                    |                       |               |      |   |
| Pompa on/off                                                                                                    | Canale - Pompa                                                                                                    | DPT 1.001             | 1 bit         | с    | w |
| Con questo oggetto di comunicaz<br>Valore telegramma:<br>• 1 = attivare pompa<br>• 0 = disattivare pompa                                                      | one viene attivata o disattivata la pompa tramite il bus (ABB i-bus® KNX).                                                                                                    |                       |               |      |   |
| Condizioni per la visibilità<br>• Finestra parametri <i>Pompa</i> \ P                                                                                         | arametro Attivare la pompa se il boiler/chiller si trova nella zona di azionamer                                                                                                    | nto \ Opzione no      |               |      |   |

## 8.5 Oggetti di comunicazione canale - relè boiler/chiller

| Funzione                                                                                                    | Nome dell'oggetto di comunicazione                                                                                                    | Tipo di punto<br>dati        | Lunghezz<br>a         | Flag |   |
|----------------------------------------------------------------------------------------------------|----------------------------------------------------------------------------------------------------|------------------------------|-----------------------|------|---|
| Stato relè boiler/chiller                                                                                                    | Canale - relè boiler/chiller                                                                                                    | DPT 1.009                    | 1 bit                 | CR   | т |
| Questo oggetto di comunicazione invia<br>Il comportamento di invio dipende dall'<br>Valore telegramma:<br>• Dipende dall'impostazione nel para                                                                                                    | lo stato del relè boiler/chiller sul bus (ABB i-bus® KNX).<br>impostazione nel parametro <i>Inviare valori di stato [uscita relè boiler/chiller].</i><br>ametro <i>Valore oggetto di comunicazione "Stato relè boiler/chiller"</i> |                              |                       |      |   |
| Condizioni per la visibilità<br>• Finestra parametri Azionamento b                                                                                                    | oiler/chiller \ Finestra parametri <i>Relè boiler/chiller</i> \ Parametro <i>Uscita relè</i>                                                                                                    | <i>[boiler/chiller]</i> \ Or | ozione <i>attivat</i> | 0    |   |
| Commutazione                                                                                                    | Canale – relè boiler/chiller                                                                                                    | DPT 1.001                    | 1 bit                 | с    | w |
| Con questo oggetto di comunicazione<br>Il comportamento di commutazione di<br>Valore telegramma contatto NA:<br>• 1 = chiudere contatto relè<br>• 0 = aprire contatto relè<br>Valore telegramma contatto NC:<br>• 1 = aprire contatto relè<br>• 0 = chiudere contatto relè |                                                                                                    |                              |                       |      |   |
| Condizioni per la visibilità<br>• Finestra parametri <i>Azionamento b</i>                                                                                                    | <i>oiler/chiller</i> \ Finestra parametri <i>Relè boiler/chiller</i> \ Parametro <i>Uscita relè</i>                                                                                                    | <i>[boiler/chiller]</i> \ Or | ozione <i>attivat</i> | 0    |   |

## 8.6 Oggetti di comunicazione canale - ingressi

| Funzione                                                                                                    | Nome dell'oggetto di comunicazione                                                                                                    | Tipo di punto<br>dati | Lunghezz<br>a | Flag    |         |
|----------------------------------------------------------------------------------------------------|----------------------------------------------------------------------------------------------------|-----------------------|---------------|---------|---------|
| Temperatura di mandata                                                                                                    | Canale – Ingresso x                                                                                                    | DPT 9.001             | 2 byte        | CR      | Т       |
| Questo oggetto di comunicazione invia il va<br>Il comportamento di invio dipende dall'imp<br>Valore telegramma:<br>• -30 110 °C            | alore di temperatura misurato all'ingresso sul bus (ABB i-bus® KNX):<br>ostazione nel parametro <i>Inviare valore temperatura [temperatura di mandata</i>    | a].                   |               |         |         |
| <ul> <li>Condizioni per la visibilità</li> <li>Finestra parametri Ingressi \ Finestra  <br/>Tramite ingresso fisico apparecchio</li> </ul> | parametri <i>Ingresso x: Temperatura di mandata</i> \ Parametro <i>Ingresso temp</i>                                                                         | eratura [tempera      | itura di mano | data]\( | Opzione |
| Temperatura ritorno                                                                                                    | Canale – Ingresso x                                                                                                    | DPT 9.001             | 2 byte        | CR      | т       |
| Questo oggetto di comunicazione invia il va<br>Il comportamento di invio dipende dall'imp<br>Valore telegramma:<br>• -30 110 °C            | alore di temperatura misurato all'ingresso sul bus (ABB i-bus® KNX):<br>ostazione nel parametro <i>Inviare valore temperatura [temperatura di ritorno]</i> . |                       |               |         |         |

#### Condizioni per la visibilità

• Finestra parametri Ingressi \ Finestra parametri Ingresso x: Temperatura ritorno \ Parametro Ingresso temperatura [temperatura di ritorno] \ Opzione Tramite ingresso fisico apparecchio

| Funzione                                                                                                    | Nome dell'oggetto di comunicazione                                                                                                    | Tipo di punto<br>dati                 | Lunghezz              | Flag           |          |
|----------------------------------------------------------------------------------------------------|----------------------------------------------------------------------------------------------------|---------------------------------------|-----------------------|----------------|----------|
| Anomalia ingresso                                                                                                    | Canale – Ingresso x                                                                                                    | DPT 1.005                             | 1 bit                 | CR             | т        |
| Questo oggetto di comunicazione monitori<br>Valore telegramma:<br>• 1 = errore                                                                                                    | ra la ricezione di un valore temperatura sull'ingresso e invia un messaggio sul                                                                                                    | bus (ABB i-bus® I                     | KNX).                 |                |          |
| <ul> <li>0 = nessun errore</li> <li>Condizioni per la visibilità</li> <li>Finestra parametri Ingressi \ Finestra<br/>Tramite ingresso fisico apparecchio</li> <li>oppure</li> </ul>                                                                                     | parametri <i>Ingresso x: Temperatura di mandata</i> \ Parametro <i>Ingresso temp</i>                                                                                                    | peratura [tempe                       | ratura di mar         | data]\         | Opzione  |
| • Finestra parametri <i>Ingressi</i> \ Finestra<br><i>Tramite ingresso fisico apparecchio</i>                                                                                                    | parametri <i>Ingresso x: Temperatura ritorno</i> \ Parametro <i>Ingresso temperat</i>                                                                                                    | tura [temperatur                      | ra di ritorno]`       | Opzio          | ne       |
| Stato pompa                                                                                                    | Canale – Ingresso binario x                                                                                                    | DPT 1.011                             | 1 bit                 | CR             | т        |
| Questo oggetto di comunicazione invia lo s<br>Il comportamento di invio dipende dall'imp<br>Valore telegramma:<br>• 1 = pompa on<br>• 0 = pompa off                                                                                                    | stato della pompa sul bus (ABB i-bus® KNX).<br>postazione nel parametro <i>Inviare valori di stato [ingresso stato pompe]</i> .                                                                                              |                                       |                       |                |          |
| <ul> <li>Condizioni per la visibilità</li> <li>Finestra parametri <i>Pompa</i> \ Parametri</li> </ul>                                                                                                    | o Controllo stato pompa \ Opzione Tramite ingresso fisico apparecchio                                                                                                    |                                       |                       |                |          |
| Stato di commutazione ingresso binario                                                                                                    | Canale – Ingresso binario x                                                                                                    | DPT 1.001                             | 1 bit                 | CR             | т        |
| Questo oggetto di comunicazione invia lo si         Valore telegramma:         In funzione dell'impostazione nei segu         Distinzione tra azionamento breve         All'azionamento l'ingresso è                                                                    | stato di commutazione del sensore collegato all'ingresso binario sul bus (ABE<br>Jenti parametri:<br>e e lungo                                                                                                    | 3 i-bus® KNX).                        |                       |                |          |
| <ul> <li>Condizioni per la visibilità</li> <li>Finestra parametri <i>Ingressi</i> \ Finestra</li> </ul>                                                                                                    | parametri Ingresso x \ Parametro <i>Ingresso</i> \ Opzione <i>Ingresso binario</i>                                                                                                    |                                       |                       |                |          |
| Bloccare ingresso                                                                                                    | Canale – Ingresso binario x                                                                                                    | DPT 1.003                             | 1 bit                 | <u>د ۱</u>     | v        |
| Con questo oggetto di comunicazione vier<br>Valore telegramma:<br>• 1 = Bloccare ingresso<br>• 0 = Abilitare ingresso<br><b>(i)</b> Nota<br>Il blocco dell'ingresso viene annullato dop                                                                                 | ne bloccato l'ingresso fisico x.<br>no il reset dell'ETS, il ripristino della tensione bus o il download.                                                                                                    |                                       |                       |                |          |
| <ul> <li>Condizioni per la visibilità</li> <li>Finestra parametri <i>Ingressi</i> \ Finestra<br/>– Parametro <i>Ingresso</i> \ Opzione <i>Ing</i></li> <li>Parametro <i>Abilitare oggetto di con</i></li> </ul>                                                         | parametri <i>Ingresso x: Ingresso binario</i><br>resso binario<br>municazione "Blocco ingresso" \ Opzione <i>s</i> i                                                                                                    |                                       |                       |                |          |
| Allarme anomalia pompe         In caso di un'anomalia pompe questo ogge         Il comportamento di invio dipende dall'imp         Valore telegramma:         1 = Allarme anomalia pompe         0 = Nessun allarme anomalia pompe         Condizioni per la visibilità | <b>Canale – Ingresso binario x</b><br>etto di comunicazione invia un allarme sul bus (ABB i-bus® KNX).<br>postazione nel parametro <i>Inviare valori di stato [ingresso anomalia pompa]</i> .                                | DPT 1.005                             | 1 bit                 | CR             | Т        |
| Finestra parametri <i>Pompa</i> \ Parametri                                                                                                    | ro <i>Controllo anomalia pompa</i> \ Opzione <i>Tramite ingresso fisico apparecch</i>                                                                                                    | io                                    |                       |                |          |
| Interruttore di riparazione pompeQuesto oggetto di comunicazione invia la jIl comportamento di invio dipende dall'impValore telegramma:1 = interruttore di riparazione pompe0 = interruttore di riparazione pompe                                                       | Canale – Ingresso binario x<br>posizione di contatto dell'interruttore di riparazione pompe sul bus (ABB i-bu:<br>postazione nel parametro <i>Inviare valori di stato [ingresso stato riparazione po</i><br>aperto<br>chiuso | <b>DPT 1.005</b><br>s® KNX).<br>ompe] | 1 bit                 | CR             | <u> </u> |
| Condizioni per la visibilità                                                                                                    |                                                                                                    | 6:-:                                  |                       |                |          |
| Stato boiler/chiller                                                                                                    | Canale – Ingresso binario x                                                                                                    | DPT 1.011                             | 1 bit                 | C R            |          |
| Questo oggetto di comunicazione invia lo s<br>Il comportamento di invio dipende dall'imp<br>Valore telegramma:<br>• 1 = boiler/chiller on<br>• 0 = boiler/chiller off                                                                                                   | stato del boiler/chiller sul bus (ABB i-bus® KNX).<br>postazione nel parametro <i>Inviare valori di stato [ingresso stato boiler/chiller]</i> .                                                                              |                                       | 2.011                 |                |          |
| Finestra parametri Azionamento boile     ingresso fisico apparecchio                                                                                                    | er/chiller \ Finestra parametri Segnale boiler/chiller \ Parametro Controllo .                                                                                                    | stato boiler/chil                     | <i>ler</i> \ Opzione  | Tramite        | 9        |
| Allarme anomalia boiler/chiller                                                                                                    | Canale – Ingresso binario x                                                                                                    | DPT 1.005                             | 1 bit                 | CR             | т        |
| In caso di un'anomalia al boiler/chiller ques<br>Il comportamento di invio dipende dall'imp<br>Valore telegramma:<br>• 1 = Allarme anomalia boiler/chiller<br>• 0 = Nessun allarme anomalia boiler/ch<br>Condizioni per la visibilità                                   | sto oggetto di comunicazione invia un allarme sul bus (ABB i-bus® KNX).<br>postazione nel parametro <i>Inviare valori di stato [anomalia boiler/chiller]</i> .<br>niller                                                     |                                       |                       |                |          |
| Finestra parametri Azionamento boile<br>ingresso fisico apparecchio                                                                                                    | er/chiller \ Finestra parametri <i>Segnale boiler/chiller</i> \ Parametro <i>Controllo</i>                                                                                                    | anomalia boiler/                      | <i>chiller</i> \ Opzi | one <i>Tra</i> | mite     |

## 8.7 Oggetti di comunicazione canale - boiler/chiller

| Funzione                                                                                                    | Nome dell'oggetto di comunicazione                                                                                                    | Tipo di punto<br>dati                                                                                             | Lunghezz<br>a                    | Flag   |                  |
|----------------------------------------------------------------------------------------------------|----------------------------------------------------------------------------------------------------|----------------------------------------------------------------------------------------------------|----------------------------------|--------|------------------|
| Potenza nominale<br>Con questo oggetto di comu                                                                                                    | Canale - Boiler/chiller                                                                                                    | DPT 5.001<br>er sul bus (ABB i-bus® KNX)                                                                          | 1 byte                           | с      | WTU              |
| <ul><li>Valore telegramma:</li><li>0 100 %</li></ul>                                                                                                    |                                                                                                    |                                                                                                    |                                  |        |                  |
| <ul> <li>Condizioni per la visibilità</li> <li>Finestra parametri Azion<br/>potenza</li> </ul>                                                                                                    | <i>amento boiler/chiller</i> \ Finestra parametri <i>Segnale boiler/chiller</i> \ Paran                                                                                                    | netro <i>Tipo dell'azionamento boil</i> e                                                                         | er/chiller∖0                     | pzion  | e <i>Modello</i> |
| Temperatura nominale assolu                                                                                                    | uta Canale - Boiler/chiller                                                                                                    | DPT 9.001                                                                                                    | 2 byte                           | с      | WTU              |
| Con questo oggetto di comu<br>Valore telegramma:<br>• 0 100 °C                                                                                                    | nicazione viene ricevuta la temperatura nominale dell'azionamento boiler/                                                                                                    | ′chiller sul bus (ABB i-bus® KNX).                                                                                |                                  |        |                  |
| <ul> <li>Condizioni per la visibilità</li> <li>Finestra parametri Azion<br/>Temperatura assoluta</li> </ul>                                                                                         | <i>aamento boiler/chiller</i> \ Finestra parametri <i>Segnale boiler/chiller</i> \ Paran                                                                                                    | netro <i>Tipo dell'azionamento boil</i> e                                                                         | er/chiller∖0                     | pzion  | e                |
| Offset temperatura nominale                                                                                                    | e Canale - Boiler/chiller                                                                                                    | DPT 9.002                                                                                                    | 2 byte                           | С      | WTU              |
| Con questo oggetto di comu<br>Valore telegramma:<br>• -50 50 %                                                                                                    | nicazione viene ricevuta la temperatura nominale dell'azionamento boiler/                                                                                                    | ʻchiller sul bus (ABB i-bus® KNX).                                                                                |                                  |        |                  |
| <ul> <li>Condizioni per la visibilità</li> <li>Finestra parametri Azion<br/>temperatura</li> </ul>                                                                                                  | a <i>mento boiler/chiller</i> \ Finestra parametri <i>Segnale boiler/chiller</i> \ Paran                                                                                                    | netro <i>Tipo dell'azionamento boil</i> e                                                                         | <i>er/chiller</i> ∖0             | pzion  | e <i>Offset</i>  |
| Boiler/chiller on/off                                                                                                    | Canale - Boiler/chiller                                                                                                    | DPT 1.001                                                                                                    | 1 bit                            | с      | W                |
| Con questo oggetto di comu<br>(ABB i-bus® KNX).<br>Per ulteriori informazioni, vec<br>Valore telegramma:<br>• 1= Intervallo di tensione "<br>• 0= Intervallo di tensione                            | nicazione viene effettuata la commutazione degli intervalli di tensione "Bo<br>dere → Oggetto di comunicazione "Boiler/chiller on/off", Pagina 22<br>"Azionamento boiler/chiller"<br>"Boiler/chiller off"                                                                                                    | iler/chiller off" e "Azionamento bo                                                                               | iler/chiller" t                  | ramite | e il bus         |
| <ul><li>Condizioni per la visibilità</li><li>Questo oggetto di comutatione</li></ul>                                                                                                    | nicazione è sempre visibile.                                                                                                    |                                                                                                    |                                  |        |                  |
| Stato boiler/chiller on/off                                                                                                    | Canale - Boiler/chiller                                                                                                    | DPT 1.001                                                                                                    | 1 bit                            | CR     | Т                |
| Questo oggetto di comunica:<br>Il comportamento di invio dip<br>Valore telegramma:<br>• 1= tensione di uscita nell<br>• 0= tensione di uscita nell                                                  | zione invia lo stato del boiler/chiller in funzione della tensione di uscita sul<br>pende dall'impostazione nel parametro <i>Inviare valori di stato [segnale boile</i><br>'intervallo di tensione "Azionamento boiler/chiller"<br>l'intervallo di tensione "Boiler/chiller off"                                                                                                    | bus (ABB i-bus® KNX).<br>er/chiller].                                                                             |                                  |        |                  |
| <ul> <li>Condizioni per la visibilita</li> <li>Questo oggetto di comu</li> </ul>                                                                                                    | nicazione è sempre visibile.                                                                                                    |                                                                                                    |                                  |        |                  |
| Anomalia boiler/chiller                                                                                                    | Canale - Boiler/chiller                                                                                                    | DPT 1.005                                                                                                    | 1 bit                            | С      | WTU              |
| Con questo oggetto di comu<br>Se con il boiler/chiller attivato<br>un'anomalia del boiler/chiller<br>Valore telegramma:<br>• 1 = errore<br>• 0 = nessun errore                                      | nicazione viene ricevuta un'anomalia del boiler/chiller sul bus (ABB i-bus® k<br>o viene ricevuta un'anomalia del boiler/chiller, il boiler/chiller viene disattiv<br>; il boiler/chiller non può essere attivato.                                                                                                    | KNX).<br>vato. Se con il boiler/chiller disattiv                                                                  | vato viene ric                   | evuta  |                  |
| <ul> <li>Condizioni per la visibilità</li> <li>Finestra parametri Azion<br/>oggetto di comunicazioni</li> </ul>                                                                                     | namento boiler/chiller \ Finestra parametri <i>Segnale boiler/chiller \</i> Paran<br>ne                                                                                                    | netro <i>Controllo anomalia boiler/o</i>                                                                          | <i>chiller</i> \ Opzie           | one T  | ramite           |
| Abilitazione/Blocco sovramo<br>manuale boiler/chiller                                                                                                    | dulazione Canale - Boiler/chiller                                                                                                    | DPT 1.003                                                                                                    | 1 bit                            | с      | w                |
| Con questo oggetto di comu<br>Se la sovramodulazione manu<br>Sovramodulazione relè boiler,<br>Sovramodulazione valore<br>Sovramodulazione valore<br>Valore telegramma:<br>1 = Abilitare sovramodula | nicazione viene abilitata/bloccata la sovramodulazione manuale del boiler,<br>Jale del boiler/chiller è abilitata, il relè del boiler/chiller può essere attivato<br>?/chiller e il valore nominale del boiler/chiller può essere sovramodulato tra<br>e nominale boiler/chiller (DPT 9.001)<br>e nominale boiler/chiller (DPT 9.002)<br>e nominale boiler/chiller (DPT 5.001)<br>azione manuale boiler/chiller | /chiller tramite il bus (ABB i-bus® ł<br>o disattivato tramite l'oggetto di<br>amite i seguenti oggetti di comuni | KNX).<br>comunicazio<br>cazione: | ne     |                  |
| O= Bloccare sovramodula Condizioni per la visibilità                                                                                                    | izione manuale boiler/chiller                                                                                                    |                                                                                                    |                                  | 16-21  |                  |
| <ul> <li>Finestra parametri Azion<br/>Opzione sì</li> </ul>                                                                                                    | amento poller/chiller \ Finestra parametri Segnale boller/chiller \ Paran                                                                                                    | netro Adilitare sovramodulazione                                                                                  | manuale de                       | DOILE  | er/cniller\      |

| Funzione                                                                                                    | Nome dell'oggetto di comunicazione                                                                                                    | Tipo di punto<br>dati                                                | Lunghezz<br>a                          | Flag           | 1         |
|----------------------------------------------------------------------------------------------------|----------------------------------------------------------------------------------------------------|----------------------------------------------------------------------|----------------------------------------|----------------|-----------|
| Sovramodulazione relè boiler/chiller                                                                                                    | Canale - Boiler/chiller                                                                                                    | DPT 1.001                                                            | 1 bit                                  | с              | W         |
| Con questo oggetto di comunicazione v<br>boiler/chiller tramite l'oggetto di comur<br>Valore telegramma:<br>• 1 = attivare relè boiler/chiller<br>• 0 = disattivare relè boiler/chiller                                                                                                    | iene attivato o disattivato il relè boiler/chiller tramite il bus (ABB i-b<br>nicazione <i>Abilitazione/Blocco sovramodulazione manuale boiler/ch</i> i                                                                                                    | ous® KNX) se è abilitata la sovi<br><i>iller</i> .                   | ramodulazior                           | ie mai         | nuale de  |
| <ul> <li>Condizioni per la visibilità</li> <li>Finestra parametri Azionamento bo<br/>Opzione si</li> </ul>                                                                                                    | <i>biler/chiller</i> \ Finestra parametri <i>Segnale boiler/chiller</i> \ Parametri                                                                                                    | o Abilitare sovramodulazione                                         | e manuale de                           | el boile       | er/chille |
| Sovramodulazione valore nominale<br>boiler/chiller                                                                                                    | Canale - Boiler/chiller                                                                                                    | DPT 9.001                                                            | 2 byte                                 | с              | w         |
| <ul> <li>Con questo oggetto di comunicazione vi<br/>Il valore ottenuto in questo oggetto di ci<br/>sovramodulazione manuale boiler/chille<br/>Valore telegramma:</li> <li>0100 °C</li> <li>Condizioni per la visibilità</li> <li>Finestra parametri Azionamento bo<br/>– Parametro Tipo dell'azionamento</li> </ul> | Tene ricevuto 11 valore nominale per la sovramodulazione manuale de<br>omunicazione diventa attivo solo se la sovramodulazione è abilitata<br>r.<br>biler/chiller \ Finestra parametri Segnale boiler/chiller<br>to boiler/chiller \ Opzione Temperatura assoluta | el boiler/chiller tramite il bus i<br>a tramite l'oggetto di comunic | (ABB 1-bus® K<br>azione <i>Abilit</i>  | NX).<br>azione | ≥/Blocco  |
| - Parametro Abilitare sovramodu                                                                                                    | lazione manuale del boiler/chiller \ Opzione sì                                                                                                    |                                                                      |                                        |                |           |
| Questo oggetto di comunicazione invia<br>Il comportamento di invio dipende dall'i<br>Valore telegramma:<br>• 0 10.000 mV<br>Condizioni per la visibilità<br>• Questo oggetto di comunicazione di                                                                                                    | il valore della tensione di uscita per l'azionamento del boiler/chiller :<br>mpostazione nel parametro <i>Inviare valori di stato [segnale boiler/cl</i>                                                                                                    | sul bus (ABB i-bus® KNX).<br>hiller].                                |                                        |                |           |
| Anomalia uscita boiler/chiller                                                                                                    | Canale - Boiler/chiller                                                                                                    | DPT 1.005                                                            | 1 bit                                  | C F            |           |
| Questo oggetto di comunicazione invia<br>In caso di anomalia viene disattivata l'us<br>Valore telegramma:<br>• 1 = Anomalia<br>• 0 = Nessun'anomalia<br>Condizioni per la visibilità<br>• Questo oggetto di comunicazione di                                                                                        | una segnalazione di anomalia dell'uscita del boiler/chiller sul bus (A<br>scita del boiler/chiller.<br>è sempre visibile.                                                                                                    | BB i-bus® KNX).                                                      |                                        |                |           |
| Sovramodulazione valore nominale<br>boiler/chiller                                                                                                    | Canale - Boiler/chiller                                                                                                    | DPT 5.001                                                            | 1 byte                                 | с              | W         |
| Con questo oggetto di comunicazione v<br>Il valore ottenuto in questo oggetto di c<br><i>sovramodulazione manuale boiler/chille</i><br>Valore telegramma:<br>• 0100 %<br>Condizioni per la visibilità                                                                                                    | iene ricevuto il valore nominale per la sovramodulazione manuale de<br>omunicazione diventa attivo solo se la sovramodulazione è abilitata<br>r.                                                                                                    | el boiler/chiller tramite il bus i<br>a tramite l'oggetto di comunic | (ABB i-bus® K<br>azione <i>Abilit</i>  | NX).<br>azione | ∍/Blocco  |
| <ul> <li>Finestra parametri Azionamento bo<br/>– Parametro Tipo dell'azionamento<br/>– Parametro Abilitare sovramodu     </li> </ul>                                                                                                    | oiler/chiller \ Finestra parametri <i>Segnale boiler/chiller</i><br>to boiler/chiller \ Opzione <i>Modello potenza</i><br>lazione manuale del boiler/chiller \ Opzione sì                                                                                         |                                                                      |                                        |                |           |
| Sovramodulazione valore nominale                                                                                                    | Canale - Boiler/chiller                                                                                                    | DPT 9.002                                                            | 2 byte                                 | С              | w         |
| boiler/chiller<br>Con questo oggetto di comunicazione v<br>Il valore ottenuto in questo oggetto di c<br><i>sovramodulazione manuale boiler/chille</i><br>Valore telegramma:                                                                                                    | iene ricevuto il valore nominale per la sovramodulazione manuale de<br>omunicazione diventa attivo solo se la sovramodulazione è abilitata<br>rr.                                                                                                    | el boiler/chiller tramite il bus i<br>a tramite l'oggetto di comunic | (ABB i-bus® K<br>cazione <i>Abilit</i> | NX).<br>azione | e/Blocc   |

-50 ... 50 %

Condizioni per la visibilità

Finestra parametri Azionamento boiler/chiller \ Finestra parametri Segnale boiler/chiller

- Parametro Tipo dell'azionamento boiler/chiller \ Opzione Modello potenza

- Parametro Abilitare sovramodulazione manuale del boiler/chiller \ Opzione si

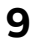

## Comando

(i) Nota

L'apparecchio non può essere dotato di comando manuale.

## 10 Manutenzione e pulizia

## 10.1 Manutenzione

Se utilizzato in modo conforme, l'apparecchio non richiede manutenzione. In caso di danni, ad es. a seguito del trasporto e/o del magazzinaggio, non è consentito eseguire riparazioni.

## 10.2 Pulizia

- 1. Prima di procedere con la pulizia dell'apparecchio, occorre disinserire l'alimentazione elettrica.
- 2. Gli apparecchi sporchi possono essere puliti con un panno asciutto o leggermente inumidito.

11 Smontaggio e smaltimento

## 11.1 Smontaggio

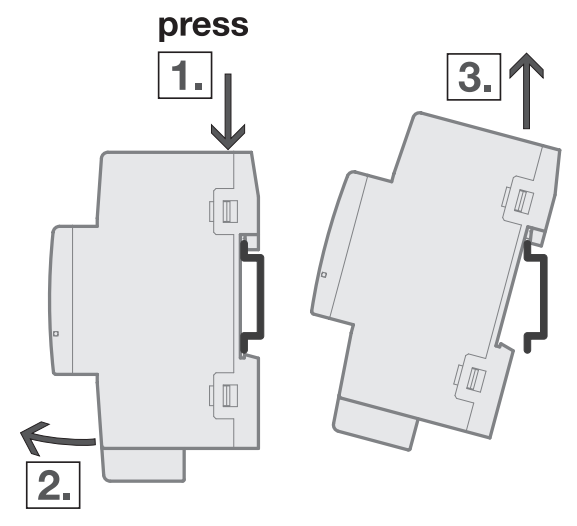

Fig. 15: Smontaggio della guida DIN

- 1. Esercitare pressione sul lato superiore dell'apparecchio.
- 2. Allentare il lato inferiore dell'apparecchio dalla guida DIN.
- 3. Estrarre l'apparecchio dalla guida DIN tirando verso l'alto.

## 11.2 Ambiente

Rispettate l'ambiente.

Gli apparecchi elettrici ed elettronici non devono essere smaltiti nei rifiuti domestici.

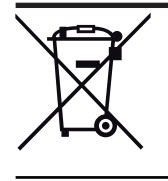

L'apparecchio contiene materie prime preziose che possono essere riutilizzate. Pertanto è necessario smaltirlo presso un punto di raccolta apposito. Tutti i materiali di imballaggio e gli apparecchi sono dotati di contrassegni e sigilli di controllo per lo smaltimento adeguato. Smaltire sempre il materiale di imballaggio e gli apparecchi elettronici o i loro componenti attraverso i punti di raccolta autorizzati o le aziende di smaltimento. I prodotti rispondono ai requisiti di legge, in particolare la legge sulle apparecchiature elettriche ed elettroniche e il regolamento REACH. (Direttiva UE 2012/19/UE WEEE e 2011/65/UE ROHS) (regolamento REACH CE e norma sull'attuazione del regolamento (CE) N.1907/2006) 12 Progettazione e applicazione

## 12.1 Priorità

## 12.1.1 Priorità boiler/chiller

- a) Modalità di sicurezza boiler/chiller  $\rightarrow$  Modalità sicurezza, Pagina 18
- b) Interruzione tensione bus
- c) Oper. forzata
- d) i-bus® Tool
- e) Funzionamento diretto (sovramodulazione manuale boiler/chiller)
- f) Funzionamento automatico boiler/chiller
- g) Ripristino tensione bus

## 12.1.2 Priorità pompa

- a) Modalità di sicurezza pompa → Modalità sicurezza, Pagina 18
- b) Interruzione tensione bus
- c) Oper. forzata
- d) i-bus® Tool
- e) Funzionamento diretto pompa (sovramodulazione manuale pompa)
- f) Funzionamento automatico pompa (in funzione dell'azionamento del boiler/chiller)
- g) Ripristino tensione bus

## 12.2 Nozioni fondamentali

## 12.2.1 Sistemi a 2 tubi e a 4 tubi

#### Sistema a 2 tubi

In un sistema a 2 tubi viene utilizzato un tubo per alimentare gli apparecchi di riscaldamento e raffreddamento con acqua calda o fredda. Nel sistema completo può essere attiva una sola modalità di esercizio (*Riscaldamento*/*Raffreddamento*). La commutazione tra *Riscaldamento* e *Raffreddamento* avviene centralmente in questo sistema. L'apparecchio riceve le informazioni sulla modalità di esercizio attuale tramite il bus (ABB i-bus® KNX).

#### Sistema a 4 tubi

In un sistema a 4 tubi vengono utilizzati due tubi separati per alimentare gli apparecchi di riscaldamento e raffreddamento con acqua calda o fredda. Tramite le tubazioni separate è possibile passare da modalità riscaldamento a raffreddamento e viceversa. La commutazione tra *riscaldamento* e *raffreddamento* avviene centralmente tramite il bus (ABB i-bus® KNX) o è azionata dal regolatore.

## 12.2.2 Circuito di riscaldamento/raffreddamento

Un circuito di riscaldamento/raffreddamento serve a fornire agli ambienti collegati acqua calda o fredda per il riscaldamento o il raffreddamento. In funzione del fabbisogno degli ambienti è possibile adattare la temperatura nel circuito di riscaldamento/raffreddamento (temperatura di mandata).

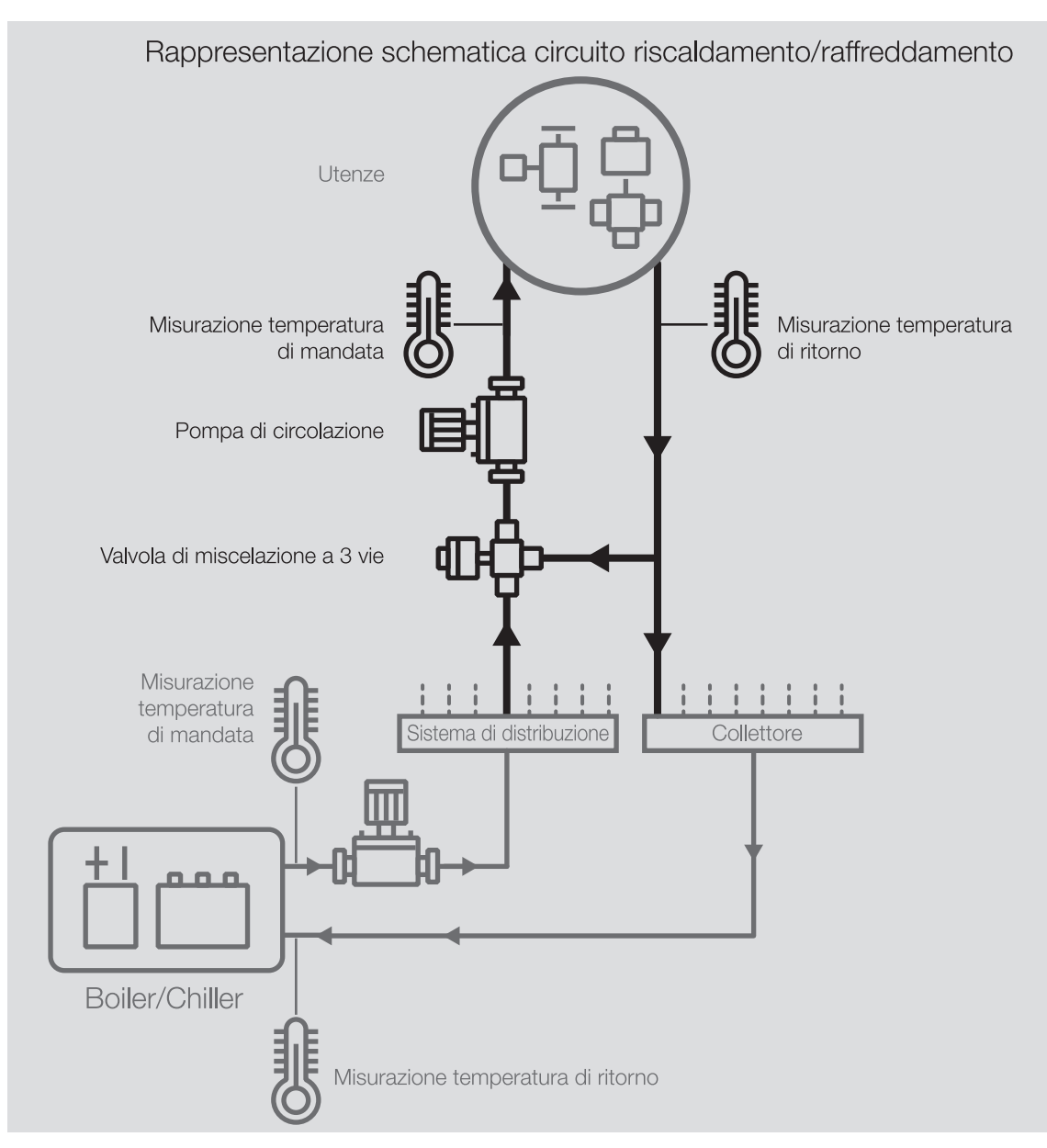

Fig. 16: Circuito di riscaldamento/raffreddamento

Un circuito di riscaldamento/raffreddamento è composto dai seguenti componenti:

- Mandata (dal sistema di distribuzione all'utenza)
- Utenza (ad es. corpo riscaldante nel locale)
- Ritorno (dall'utenza al collettore)

Mandata e ritorno sono solitamente collegati tramite una valvola di miscelazione a 3 vie. Per raggiungere la temperatura di mandata necessaria, con una valvola di miscelazione l'acqua di mandata viene miscelata con l'acqua di ritorno. Una pompa di circolazione garantisce che l'acqua circoli nel circuito di riscaldamento/raffreddamento.

## 12.2.3 Ritardo invio e commutazione

Durante il ritardo invio e commutazione non vengono inviati telegrammi sul bus (ABB i-bus® KNX).

I telegrammi ricevuti (ad es. richiesta di una visualizzazione) vengono inviati alle uscite allo scadere del ritardo di invio e commutazione. Lo stato delle uscite viene impostato in base alle impostazioni nell'applicazione ETS o ai valori del telegramma degli oggetti di comunicazione. Le sequenze temporali (ad es. tempo luci scale) vengono avviate immediatamente durante il ritardo di invio e commutazione. Se il tempo luci scale al momento della ricezione è inferiore al tempo di ritardo invio e commutazione rimanente, il tempo luci scale trascorre durante il ritardo di invio e commutazione. Se allo scadere del ritardo di invio e commutazione non è presente alcun comando di commutazione, le luci scale non vengono attivate.

## (i) Nota

Nel ritardo di invio e commutazione è compreso il tempo di inizializzazione dell'apparecchio.

## 12.2.4 Valore nominale segnale boiler/chiller

La tabella che segue illustra la dipendenza delle opzioni nel parametro *Valore nominale segnale boiler/ chiller* delle impostazioni nei seguenti parametri:

- Tipo dell'azionamento boiler/chiller
- Output segnale (tensione a temperatura/potenza)

| Impostazione parametro <i>Tipo dell'aziona-</i> | - Impostazione parametro <i>Output segnale (tensione a temperatura/potenza)</i> |             |  |  |  |  |
|-------------------------------------------------|---------------------------------------------------------------------------------|-------------|--|--|--|--|
| mento boiler/chiller                            | Normale                                                                         | Invertito   |  |  |  |  |
| Temperatura assoluta                            | 0 50 100 °C                                                                     | 0 15 100 °C |  |  |  |  |
| Offset temperatura                              | -50 0 50 K                                                                      | -50 0 50 K  |  |  |  |  |
| Modello potenza                                 | 0 50 100 %                                                                      | 0 50 100 %  |  |  |  |  |

Tab. 18: Valore nominale segnale boiler/chiller

## 12.2.5 Limitazione della frequenza telegrammi

La limitazione della frequenza dei telegrammi consente di limitare il carico del bus generato dall'apparecchio. La limitazione si applica a tutti i telegrammi inviati dall'apparecchio.

L'apparecchio conta il numero di telegrammi inviati nell'intervallo di tempo configurato. Una volta raggiunto il numero massimo di telegrammi inviati, fino al termine dell'intervallo di tempo non vengono inviati altri telegrammi sul bus (ABB i-bus® KNX). Un nuovo intervallo di tempo inizia automaticamente al termine del precedente. Il contatore dei telegrammi viene azzerato. I telegrammi possono essere nuovamente inviati. L'oggetto di comunicazione invia sempre il valore del telegramma attuale.

Il primo intervallo di tempo (tempo di pausa) non è specificato esattamente. Questa pausa può essere compresa tra zero secondi e l'intervallo di tempo configurato. Gli intervalli di tempo successivi corrispondono al tempo configurato  $\rightarrow$  parametro *Nell'intervallo (0 = disattivato)*.

#### Esempio

- Numero telegrammi = 20
- Numero massimo telegrammi per intervallo = 5
- Intervallo = 5 s

L'apparecchio invia subito 5 telegrammi. Dopo un massimo di 5 secondi, vengono inviati i 5 telegrammi su successivi. Da questo momento, ogni 5 secondi vengono inviati altri 5 telegrammi sul bus (ABB i-bus® KNX).

## 12.2.6 Tipi sensori temperatura

#### PT100

Questo tipo di sensore è preciso e intercambiabile, ma soggetto a errori nelle linee di ingresso (ad es. resistenza linea o riscaldamento della linea di ingresso). Una sola resistenza dei morsetti di 200 milliohm causa un errore di temperatura di 0,5 °C.

#### PT1000/NI

Questi tipi di sensori si comportano come il PT100, ma le influenze di errori di linee d'ingresso sono inferiori di un fattore 10. L'uso di questi sensori è preferibile.

#### KT/KTY/NTC

Questi tipi di sensori hanno una precisione ridotta, possono essere sostituiti solo in determinate condizioni e possono essere utilizzati solo per applicazioni molto semplici.

| Temperatura<br>[°C] | PT100<br>resistenza<br>[Ω] | PT1000<br>resistenza<br>[Ω] | NTC10-01<br>resistenza<br>[Ω] | NTC10-02<br>resistenza<br>[Ω] | NTC10-03<br>resistenza<br>IΩ1 | NTC20<br>resistenza<br>IΩ1 | NI1000-01<br>resistenza<br>[Ω] | NI1000-02<br>resistenza<br>[Ω] |
|---------------------|----------------------------|-----------------------------|-------------------------------|-------------------------------|-------------------------------|----------------------------|--------------------------------|--------------------------------|
| 110                 | 142.3                      | 1423                        | 511                           | 758                           | 624                           | 818                        | 1557                           | 1688                           |
| 100                 | 138.5                      | 1385                        | 679                           | 973                           | 817                           | 1114                       | 1500                           | 1618                           |
| 90                  | 134.7                      | 1347                        | 916                           | 1266                          | 1084                          | 1541                       | 1444                           | 1549                           |
| 80                  | 130.9                      | 1309                        | 1255                          | 1668                          | 1457                          | 2166                       | 1390                           | 1483                           |
| 70                  | 127.1                      | 1271                        | 1752                          | 2228                          | 1990                          | 3098                       | 1337                           | 1417                           |
| 65                  | 125,2                      | 1252                        | 2083                          | 2588                          | 2338                          | 3732                       | 1311                           | 1385                           |
| 60                  | 123,2                      | 1232                        | 2488                          | 3020                          | 2760                          | 4518                       | 1285                           | 1353                           |
| 55                  | 121,3                      | 1213                        | 2986                          | 3536                          | 3270                          | 5494                       | 1260                           | 1322                           |
| 50                  | 119,4                      | 1194                        | 3602                          | 4160                          | 3893                          | 6718                       | 1235                           | 1291                           |
| 45                  | 117,5                      | 1175                        | 4368                          | 4911                          | 4655                          | 8260                       | 1210                           | 1260                           |
| 40                  | 115,5                      | 1155                        | 5324                          | 5827                          | 5594                          | 10212                      | 1186                           | 1230                           |
| 35                  | 113,6                      | 1136                        | 6532                          | 6940                          | 6754                          | 12698                      | 1162                           | 1200                           |
| 30                  | 111,7                      | 1117                        | 8055                          | 8313                          | 8196                          | 15886                      | 1138                           | 1171                           |
| 29                  | 111,3                      | 1113                        | 8406                          | 8622                          | 8525                          | 16627                      | 1132                           | 1165                           |
| 28                  | 111,0                      | 1110                        | 8779                          | 8944                          | 8869                          | 17407                      | 1128                           | 1159                           |
| 27                  | 110,5                      | 1105                        | 9165                          | 9281                          | 9229                          | 18227                      | 1123                           | 1153                           |
| 26                  | 110,1                      | 1101                        | 9574                          | 9632                          | 9606                          | 19090                      | 1119                           | 1147                           |
| 25                  | 109,7                      | 1097                        | 10000                         | 10000                         | 10000                         | 20000                      | 1114                           | 1141                           |
| 24                  | 109,3                      | 1093                        | 10448                         | 10380                         | 10413                         | 20958                      | 1109                           | 1136                           |
| 23                  | 109,0                      | 1090                        | 10924                         | 10780                         | 10845                         | 21968                      | 1105                           | 1130                           |
| 22                  | 108,6                      | 1086                        | 11421                         | 11200                         | 11298                         | 23033                      | 1100                           | 1124                           |
| 21                  | 108,2                      | 1082                        | 11940                         | 11630                         | 11773                         | 24156                      | 1095                           | 1118                           |
| 20                  | 107,8                      | 1078                        | 12491                         | 12090                         | 12270                         | 25340                      | 1091                           | 1112                           |
| 19                  | 107,4                      | 1074                        | 13073                         | 12560                         | 12791                         | 26491                      | 1086                           | 1107                           |
| 18                  | 107,0                      | 1070                        | 13681                         | 13060                         | 13337                         | 27912                      | 1081                           | 1101                           |
| 17                  | 106,6                      | 1066                        | 14325                         | 13580                         | 13910                         | 29307                      | 1077                           | 1095                           |
| 16                  | 106,2                      | 1062                        | 15000                         | 14120                         | 14510                         | 30782                      | 1072                           | 1089                           |
| 15                  | 105,9                      | 1059                        | 15710                         | 14690                         | 15140                         | 32340                      | 1068                           | 1084                           |
| 14                  | 105,5                      | 1055                        | 16461                         | 15280                         | 15801                         | 33982                      | 1063                           | 1078                           |
| 13                  | 105,1                      | 1051                        | 17256                         | 15900                         | 16494                         | 35716                      | 1058                           | 1072                           |
| 12                  | 104,7                      | 1047                        | 18091                         | 16560                         | 17222                         | 37550                      | 1054                           | 1067                           |
| 11                  | 104,3                      | 1043                        | 18970                         | 17240                         | 17987                         | 39489                      | 1049                           | 1061                           |
| 10                  | 103,9                      | 1039                        | 19902                         | 17960                         | 18790                         | 41540                      | 1045                           | 1056                           |
| 9                   | 103,5                      | 1035                        | 20884                         | 18700                         | 19633                         | 43715                      | 1040                           | 1050                           |
| 8                   | 103,1                      | 1031                        | 21918                         | 19480                         | 20519                         | 46018                      | 1036                           | 1044                           |
| 7                   | 102,7                      | 1027                        | 23015                         | 20300                         | 21451                         | 48457                      | 1031                           | 1039                           |
| 6                   | 102,3                      | 1023                        | 24170                         | 21150                         | 22430                         | 51041                      | 1027                           | 1033                           |
| 5                   | 101,9                      | 1019                        | 25391                         | 22050                         | 23460                         | 53780                      | 1022                           | 1028                           |
| 4                   | 101,6                      | 1016                        | 26683                         | 23000                         | 24545                         | 56678                      | 1018                           | 1022                           |
| 3                   | 101,2                      | 1012                        | 28051                         | 23990                         | 25687                         | 59751                      | 1013                           | 1016                           |
| 2                   | 100,8                      | 1008                        | 29498                         | 25030                         | 26890                         | 63011                      | 1009                           | 1011                           |
| 1                   | 100,4                      | 1004                        | 31030                         | 26130                         | 28156                         | 66469                      | 1004                           | 1005                           |
| 0                   | 100,0                      | 1000                        | 32650                         | 27280                         | 29490                         | 70140                      | 1000                           | 1000                           |
| -5                  | 98,0                       | 980                         | 42327                         | 33900                         | 37310                         | 92220                      | 978                            | 973                            |
| -10                 | 96,1                       | 961                         | 55329                         | 42470                         | 47540                         | 122260                     | 956                            | 946                            |
| -15                 | 94,1                       | 941                         | 72957                         | 53410                         | 61020                         | 163480                     | 935                            | 919                            |
| -20                 | 92,2                       | 922                         | 97083                         | 67770                         | 78910                         | 220600                     | 914                            | 893                            |
| -25                 | 90,2                       | 902                         | 130422                        | 86430                         | 102900                        | 300400                     | 893                            | 867                            |
| -30                 | 88,2                       | 882                         | 176976                        | 111300                        | 135200                        | 413400                     | 872                            | 842                            |

#### Valori identificativi di resistenza dei sensori temperatura più utilizzati

Tab. 19: Valori identificativi di resistenza dei sensori temperatura più utilizzati

#### Classi di tolleranza

Le classi di tolleranza per i sensori nelle versioni PT100 e PT1000 sono diverse. La tabella che segue illustra le singole classi secondo la norma IEC 60751 (aggiornamento: 2008):

| Denominazione   | Tolleranza             |
|-----------------|------------------------|
| Classe AA       | 0,10 °C + (0,0017 × t) |
| Classe A        | 0,15 °C + (0,002 × t)  |
| Classe B        | 0,30 °C + (0,005 × t)  |
| Classe C        | 0,60 °C + (0,01 × t)   |
| t = temperatura |                        |

Tab. 20: Classi di tolleranza

#### Esempio

Classe B:

A 100 °C, sono consentite differenze nel valore misurato di ± 0,8 °C.

## 12.2.7 Boiler/chiller

Un boiler (ad es. caldaia) o un chiller (ad es. refrigeratore o Chiller Unit) serve per generare acqua calda o fredda per il riscaldamento o il raffreddamento dell'edificio. La temperatura dell'acqua riscaldata o raffreddata può essere regolata a seconda delle esigenze o in base alla temperatura esterna.

Il boiler/chiller è l'elemento di collegamento nel circuito di riscaldamento/raffreddamento dell'edificio. Riscalda o raffredda l'acqua proveniente dai locali tramite il flusso di ritorno e la immette nuovamente nei circuiti di riscaldamento/raffreddamento tramite il flusso di mandata.

Una pompa di circolazione collocata subito dopo il boiler/chiller assicura che l'acqua riscaldata o raffreddata sia trasportata al sistema di distribuzione dei circuiti di riscaldamento/raffreddamento. Da lì l'acqua viene poi distribuita nei singoli locali.

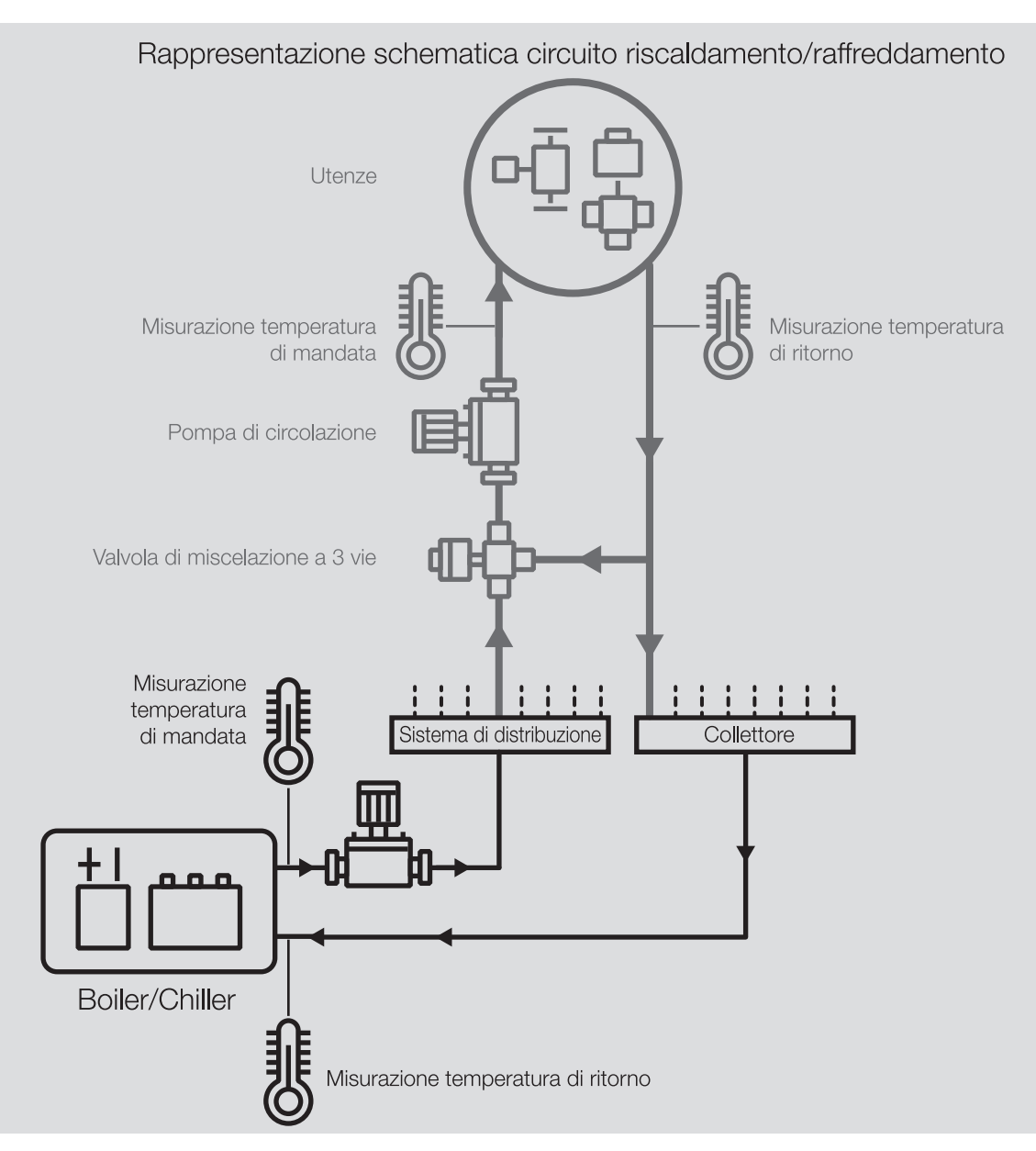

Fig. 17: Boiler/chiller in un circuito di riscaldamento/raffreddamento

## 12.2.8 Oper. forzata

Con la funzione *Oper. forzata* è possibile spostare in un determinato stato e bloccare le uscite dell'apparecchio. L'operazione forzata viene innescata tramite la commutazione di un oggetto di comunicazione a 1 o 2 bit.

### (i) Nota

Se l'operazione forzata è attiva, il comando è bloccato tramite gli oggetti di comunicazione, comando manuale e strumento i-bus® Tool.

Vengono ancora eseguite funzioni con priorità maggiori  $\rightarrow$  Priorità, Pagina 101.

## (i) Nota

Dopo il ripristino tensione bus viene applicato lo stesso stato dell'operazione forzata che era presente all'interruzione tensione bus.

In caso di reset dell'ETS l'operazione forzata viene disattivata.

CDC072015FXX18

#### Oper. forzata 1 bit

Con l'operazione forzata a 1 bit è possibile parametrizzare uno stato che viene impostato con l'attivazione dell'operazione forzata. Inoltre è possibile stabilire se l'attivazione avviene tramite il valore 1 o il valore 0.

Le grandezze regolanti e lo stato delle uscite possono essere stabilite nei parametri specifici per l'apparecchio  $\rightarrow$  Parametri *Oper. forzata*.

#### Oper. forzata 2 bit

Con l'operazione forzata a 2 bit è possibile parametrizzare due stati che vengono impostati con l'attivazione dell'operazione forzata. Questi vengono attivati tramite l'oggetto di comunicazione a 2 bit. Il primo bit indica se l'operazione forzata è attiva (bit 1 (High) = 1) o inattiva (bit 1 (High) = 0). Il secondo bit determinata lo stato *Operazione forzata attiva "OFF"* (bit 0 (Low) = 0) o *Operazione forzata attiva "ON"* (bit 0 (Low) = 1).

| Stato        | Bit 1 | Bit 0 | Valore |
|--------------|-------|-------|--------|
| Inattivo     | 0     | 0     | 0      |
| Inattivo     | 0     | 1     | 1      |
| attivo "OFF" | 1     | 0     | 2      |
| attivo "ON"  | 1     | 1     | 3      |

Tab. 21: Stati dell'operazione forzata

Le grandezze regolanti e lo stato delle uscite possono essere stabilite nei parametri specifici per l'apparecchio  $\rightarrow$  Parametri *Oper. forzata*.

## 12.2.9 Monitoraggio ciclico

Con il monitoraggio ciclico è possibile monitorare la ricezione di un telegramma su un oggetto di comunicazione. Se all'interno di un intervallo parametrizzabile (ciclo di monitoraggio) non viene ricevuto alcun telegramma sull'oggetto di comunicazione, l'apparecchio mittente potrebbe essere guasto o la linea bus a tale apparecchio potrebbe essere interrotta. La reazione alla mancata ricezione di un telegramma può essere impostata nei parametri specifici per l'applicazione dell'apparecchio.

Alla ricezione di un telegramma, download ETS o ripristino tensione bus, il ciclo di monitoraggio viene riavviato.

## (i) Nota

Il ciclo di monitoraggio nell'apparecchio deve essere quattro volte maggiore del tempo di invio ciclico dell'apparecchio mittente. In questo modo, alla mancata ricezione di un segnale, ad es. a causa di un carico bus elevato, non vengono innescate immediatamente le reazioni impostate.

## 13 Appendice

## 13.1 Entità della fornitura

L'apparecchio viene fornito con i seguenti particolari:

- 1 pz. interfaccia boiler/chiller
- 1 unità di istruzioni d'uso e montaggio
- 1 morsetto di collegamento bus (rosso/nero)
- 1 mascherina di chiusura per collegamento KNX
## 13.2 Byte stato apparecchio

x = valore 1, pertinente

vuoto = valore 0, non corrispondente

| N. bit       |             | 7                                               | 6 | 5                                  | 4                  | 3                    | 2                                                                     | 1             | 0                                 |  |
|--------------|-------------|-------------------------------------------------|---|------------------------------------|--------------------|----------------------|-----------------------------------------------------------------------|---------------|-----------------------------------|--|
| Valore 8 bit | esadecimale | esadecimale<br>Non utilizzato<br>Non utilizzato |   | Anomalia uscita boiler/<br>chiller | Modalità sicurezza | Stato boiler/chiller | Sovramodulazione manuale<br>temperatura nominale/<br>potenza nominale | Oper. forzata | Sovramodulazione pompa<br>manuale |  |
| 0            | 0           |                                                 |   |                                    |                    |                      |                                                                       |               |                                   |  |
| 1            | 1           |                                                 |   |                                    |                    |                      |                                                                       | ~             | x                                 |  |
| 3            | 3           |                                                 |   |                                    |                    |                      |                                                                       | x             | ×                                 |  |
| 4            | 4           |                                                 |   |                                    |                    |                      | x                                                                     | ~             | ~                                 |  |
| 5            | 5           |                                                 |   |                                    |                    |                      | x                                                                     |               | x                                 |  |
| 6            | 6           |                                                 |   |                                    |                    |                      | x                                                                     | х             |                                   |  |
| 7            | 7           |                                                 |   |                                    |                    |                      | x                                                                     | х             | х                                 |  |
| 8            | 8           |                                                 |   |                                    |                    | x                    |                                                                       |               |                                   |  |
| 9            | 9           |                                                 |   |                                    |                    | X                    |                                                                       | ×             | x                                 |  |
| 10           | OB          |                                                 |   |                                    |                    | x                    |                                                                       | x             | x                                 |  |
| 12           | 0C          |                                                 |   |                                    |                    | x                    | x                                                                     |               |                                   |  |
| 13           | 0D          |                                                 |   |                                    |                    | х                    | х                                                                     |               | х                                 |  |
| 14           | OE          |                                                 |   |                                    |                    | х                    | x                                                                     | х             |                                   |  |
| 15           | 0F          |                                                 |   |                                    |                    | x                    | x                                                                     | х             | x                                 |  |
| 16           | 10          |                                                 |   |                                    | x                  |                      |                                                                       |               | ×                                 |  |
| 18           | 12          |                                                 |   |                                    | x                  |                      |                                                                       | x             | ^                                 |  |
| 19           | 13          |                                                 |   |                                    | х                  |                      |                                                                       | х             | x                                 |  |
| 20           | 14          |                                                 |   |                                    | х                  |                      | x                                                                     |               |                                   |  |
| 21           | 15          |                                                 |   |                                    | х                  |                      | x                                                                     |               | x                                 |  |
| 22           | 16          |                                                 |   |                                    | х                  |                      | x                                                                     | х             |                                   |  |
| 23           | 17          |                                                 |   |                                    | X                  |                      | X                                                                     | х             | X                                 |  |
| 24           | 10          |                                                 |   |                                    | x                  | ×                    |                                                                       |               | ×                                 |  |
| 26           | 1A          |                                                 |   |                                    | x                  | x                    |                                                                       | х             |                                   |  |
| 27           | 1B          |                                                 |   |                                    | х                  | х                    |                                                                       | х             | х                                 |  |
| 28           | 1C          |                                                 |   |                                    | x                  | x                    | x                                                                     |               |                                   |  |
| 29           | 1D          |                                                 |   |                                    | X                  | X                    | X                                                                     | ~             | X                                 |  |
| 30           | 1E<br>1F    |                                                 |   |                                    | x                  | ×                    | x                                                                     | x             | ×                                 |  |
| 32           | 20          |                                                 |   | x                                  | ~                  | ~                    | ~                                                                     | ~             | ~                                 |  |
| 33           | 21          |                                                 |   | x                                  |                    |                      |                                                                       |               | x                                 |  |
| 34           | 22          |                                                 |   | x                                  |                    |                      |                                                                       | х             |                                   |  |
| 35           | 23          |                                                 |   | x                                  |                    |                      |                                                                       | х             | x                                 |  |
| 36           | 24          |                                                 |   | x                                  |                    |                      | x                                                                     |               | ×                                 |  |
| 38           | 26          |                                                 |   | x                                  |                    |                      | x                                                                     | x             | ^                                 |  |
| 39           | 27          |                                                 |   | x                                  |                    |                      | x                                                                     | х             | x                                 |  |
| 40           | 28          |                                                 |   | х                                  |                    | х                    |                                                                       |               |                                   |  |
| 41           | 29          |                                                 |   | x                                  |                    | x                    |                                                                       |               | х                                 |  |
| 42           | 2A          |                                                 |   | X                                  |                    | X                    |                                                                       | X             | ~                                 |  |
| 43           | 20          |                                                 |   | ×                                  |                    | x                    | ×                                                                     | X             | X                                 |  |
| 45           | 2D          |                                                 |   | x                                  |                    | x                    | x                                                                     |               | х                                 |  |
| 46           | 2E          |                                                 |   | x                                  |                    | x                    | x                                                                     | х             |                                   |  |
| 47           | 2F          |                                                 |   | х                                  |                    | х                    | х                                                                     | х             | х                                 |  |
| 48           | 30          |                                                 |   | х                                  | х                  |                      |                                                                       |               |                                   |  |
| 49           | 31          |                                                 |   | X                                  | X                  |                      |                                                                       | v             | X                                 |  |
| 51           | 33          |                                                 |   | x                                  | x                  |                      |                                                                       | x             | x                                 |  |
| 52           | 34          |                                                 |   | x                                  | x                  |                      | x                                                                     | ~             | ~                                 |  |
| 53           | 35          |                                                 |   | x                                  | x                  |                      | x                                                                     |               | х                                 |  |
| 54           | 36          |                                                 |   | x                                  | x                  |                      | x                                                                     | х             |                                   |  |
| 55           | 37          |                                                 |   | x                                  | x                  |                      | x                                                                     | х             | x                                 |  |
| 56           | 38          |                                                 |   | ×                                  | ×                  | ×                    |                                                                       |               | ~                                 |  |
| 58           | 39<br>3A    |                                                 |   | X                                  | x                  | x                    |                                                                       | x             | ^                                 |  |
| 59           | 3B          |                                                 |   | x                                  | x                  | x                    |                                                                       | x             | x                                 |  |
| 60           | 3C          |                                                 |   | х                                  | х                  | х                    | х                                                                     |               |                                   |  |
| 61           | 3D          |                                                 |   | х                                  | х                  | х                    | х                                                                     |               | х                                 |  |
| 62           | 3E          |                                                 |   | x                                  | x                  | x                    | x                                                                     | х             |                                   |  |

| N. bit       |             | 7              | 6              | 5                                  | 4                  | 3                    | 2                                                                   | 1             | 0                                 |  |
|--------------|-------------|----------------|----------------|------------------------------------|--------------------|----------------------|---------------------------------------------------------------------|---------------|-----------------------------------|--|
|              |             |                |                |                                    |                    |                      | a                                                                   |               |                                   |  |
| Valore 8 bit | esadecimale | Non utilizzato | Non utilizzato | Anomalia uscita boiler/<br>chiller | Modalità sicurezza | Stato boiler/chiller | Sovramodulazione manua<br>temperatura nominale/<br>potenza nominale | Oper. forzata | Sovramodulazione pompa<br>manuale |  |
| 63           | 3F          |                |                | х                                  | х                  | х                    | х                                                                   | х             | х                                 |  |
| 64           | 40          |                | х              |                                    |                    |                      |                                                                     |               |                                   |  |
| 65           | 41          |                | х              |                                    |                    |                      |                                                                     |               | х                                 |  |
| 66           | 42          |                | х              |                                    |                    |                      |                                                                     | х             |                                   |  |
| 67           | 43          |                | x              |                                    |                    |                      |                                                                     | х             | x                                 |  |
| 68           | 44          |                | X              |                                    |                    |                      | x                                                                   |               |                                   |  |
| 70           | 45          |                | X              |                                    |                    |                      | X                                                                   | ×             | X                                 |  |
| 70           | 40          |                | x              |                                    |                    |                      | x                                                                   | x             | v                                 |  |
| 72           | 48          |                | x              |                                    |                    | x                    | ^                                                                   |               | ^                                 |  |
| 73           | 49          |                | x              |                                    |                    | x                    |                                                                     |               | x                                 |  |
| 74           | 4A          |                | x              |                                    |                    | x                    |                                                                     | х             |                                   |  |
| 75           | 4B          |                | x              |                                    |                    | x                    |                                                                     | x             | x                                 |  |
| 76           | 4C          |                | х              |                                    |                    | x                    | х                                                                   |               |                                   |  |
| 77           | 4D          |                | x              |                                    |                    | x                    | x                                                                   |               | x                                 |  |
| 78           | 4E          |                | х              |                                    |                    | х                    | х                                                                   | х             |                                   |  |
| 79           | 4F          |                | x              |                                    |                    | x                    | х                                                                   | х             | x                                 |  |
| 80           | 50          |                | х              |                                    | x                  |                      |                                                                     |               |                                   |  |
| 81           | 51          |                | Х              |                                    | X                  |                      |                                                                     |               | X                                 |  |
| 82           | 52          |                | X              |                                    | X                  |                      |                                                                     | x             |                                   |  |
| 83           | 53          |                | X              |                                    | X                  |                      | ×                                                                   | X             | X                                 |  |
| 04<br>85     | 55          |                | X              |                                    | ×                  |                      | x                                                                   |               | ~                                 |  |
| 86           | 56          |                | x              |                                    | x                  |                      | x                                                                   | x             | ^                                 |  |
| 87           | 57          |                | x              |                                    | x                  |                      | x                                                                   | x             | x                                 |  |
| 88           | 58          |                | х              |                                    | х                  | х                    |                                                                     |               |                                   |  |
| 89           | 59          |                | х              |                                    | х                  | х                    |                                                                     |               | х                                 |  |
| 90           | 5A          |                | х              |                                    | x                  | x                    |                                                                     | х             |                                   |  |
| 91           | 5B          |                | х              |                                    | x                  | x                    |                                                                     | х             | х                                 |  |
| 92           | 5C          |                | х              |                                    | х                  | x                    | х                                                                   |               |                                   |  |
| 93           | 5D          |                | Х              |                                    | X                  | X                    | X                                                                   |               | X                                 |  |
| 94           | 5E          |                | X              |                                    | X                  | X                    | X                                                                   | X             | ~                                 |  |
| 96           | 5F<br>60    |                | x              | Y                                  | ^                  | ^                    | ^                                                                   | ~             | ^                                 |  |
| 97           | 61          |                | x              | x                                  |                    |                      |                                                                     |               | x                                 |  |
| 98           | 62          |                | x              | x                                  |                    |                      |                                                                     | x             |                                   |  |
| 99           | 63          |                | х              | x                                  |                    |                      |                                                                     | х             | x                                 |  |
| 100          | 64          |                | х              | х                                  |                    |                      | х                                                                   |               |                                   |  |
| 101          | 65          |                | x              | x                                  |                    |                      | x                                                                   |               | x                                 |  |
| 102          | 66          |                | x              | x                                  |                    |                      | x                                                                   | x             |                                   |  |
| 103          | 67          |                | х              | x                                  |                    |                      | х                                                                   | х             | х                                 |  |
| 104          | 68          |                | X              | X                                  |                    | X                    |                                                                     |               |                                   |  |
| 105          | 64          |                | X              | X                                  |                    | X                    |                                                                     | ~             | x                                 |  |
| 107          | 6B          |                | ×              | ×                                  |                    | x                    |                                                                     | ×             | x                                 |  |
| 108          | 6C          |                | x              | x                                  |                    | x                    | x                                                                   | ^             |                                   |  |
| 109          | 6D          |                | x              | x                                  |                    | x                    | x                                                                   |               | x                                 |  |
| 110          | 6E          |                | x              | x                                  |                    | x                    | x                                                                   | x             |                                   |  |
| 111          | 6F          |                | х              | x                                  |                    | x                    | x                                                                   | х             | x                                 |  |
| 112          | 70          |                | x              | x                                  | x                  |                      |                                                                     |               |                                   |  |
| 113          | 71          |                | x              | x                                  | x                  |                      |                                                                     |               | x                                 |  |
| 114          | 72          |                | х              | x                                  | x                  |                      |                                                                     | х             |                                   |  |
| 115          | 13          |                | X              | X                                  | X                  |                      |                                                                     | x             | x                                 |  |
| 110          | 75          |                | ×              | ×                                  | ×                  |                      | ×                                                                   |               |                                   |  |
| 11/          | 76          |                | ×              | ×                                  | ×                  |                      | ×                                                                   | ×             | ^                                 |  |
| 119          | 77          |                | x              | x                                  | x                  |                      | x                                                                   | x             | x                                 |  |
| 120          | 78          |                | x              | x                                  | x                  | x                    |                                                                     |               |                                   |  |
| 121          | 79          |                | x              | x                                  | x                  | x                    |                                                                     |               | x                                 |  |
| 122          | 7A          |                | х              | х                                  | x                  | x                    |                                                                     | х             |                                   |  |
| 123          | 7B          |                | х              | x                                  | x                  | x                    |                                                                     | x             | x                                 |  |
| 124          | 7C          |                | x              | x                                  | x                  | x                    | x                                                                   |               |                                   |  |
| 125          | 7D          | 1              | X              | X                                  | X                  | X                    | X                                                                   |               | x                                 |  |

Note sulla navigazione nel PDF: Con la combinazione di tasti "Alt + freccia a sinistra" si passa alla vista/pagina precedente

| N. bit       |             | 7              | 6              | 5                                  | 4                  | 3                    | 2                                                                     | 1             | 0                                 | 1 1 | N. bit       |             | 7              | 6              | 5                                  | 4                  | 3                    | 2                                                                     | 1             | 0                                 |
|--------------|-------------|----------------|----------------|------------------------------------|--------------------|----------------------|-----------------------------------------------------------------------|---------------|-----------------------------------|-----|--------------|-------------|----------------|----------------|------------------------------------|--------------------|----------------------|-----------------------------------------------------------------------|---------------|-----------------------------------|
| Valore 8 bit | esadecimale | Non utilizzato | Non utilizzato | Anomalia uscita boiler/<br>chiller | Modalità sicurezza | Stato boiler/chiller | Sovramodulazione manuale<br>temperatura nominale/<br>potenza nominale | Oper. forzata | Sovramodulazione pompa<br>manuale |     | Valore 8 bit | esadecimale | Non utilizzato | Non utilizzato | Anomalia uscita boiler/<br>chiller | Modalità sicurezza | Stato boiler/chiller | Sovramodulazione manuale<br>temperatura nominale/<br>potenza nominale | Oper. forzata | Sovramodulazione pompa<br>manuale |
| 126          | 7E          |                | x              | x                                  | x                  | x                    | x                                                                     | х             |                                   |     | 191          | BF          | х              |                | x                                  | x                  | x                    | x                                                                     | х             | x                                 |
| 127          | 7F          | ~              | x              | x                                  | x                  | x                    | x                                                                     | X             | x                                 |     | 192          | C0          | x              | x              |                                    |                    |                      |                                                                       |               |                                   |
| 128          | 81          | x              |                |                                    |                    |                      |                                                                       |               | x                                 |     | 193          | C1<br>C2    | x              | x              |                                    |                    | _                    |                                                                       | x             |                                   |
| 130          | 82          | x              | _              |                                    |                    |                      |                                                                       | x             |                                   |     | 195          | C3          | x              | x              |                                    |                    | _                    |                                                                       | x             | x                                 |
| 131          | 83          | x              |                |                                    |                    |                      |                                                                       | х             | х                                 |     | 196          | C4          | x              | x              |                                    |                    |                      | х                                                                     |               |                                   |
| 132          | 84          | x              |                |                                    |                    |                      | x                                                                     |               |                                   | _   | 197          | C5          | x              | x              |                                    |                    |                      | x                                                                     |               | x                                 |
| 133          | 85          | x              |                |                                    |                    |                      | x                                                                     | v             | x                                 |     | 198          | C6          | X              | x              |                                    |                    |                      | x                                                                     | X             |                                   |
| 134          | 87          | x              | _              | _                                  |                    |                      | x                                                                     | x             | x                                 |     | 200          | C8          | x              | x              |                                    |                    | x                    | ~                                                                     | ^             |                                   |
| 136          | 88          | x              |                |                                    |                    | x                    |                                                                       |               |                                   |     | 201          | C9          | x              | x              |                                    |                    | x                    |                                                                       |               | x                                 |
| 137          | 89          | x              |                |                                    |                    | x                    |                                                                       |               | x                                 |     | 202          | CA          | x              | x              |                                    |                    | x                    |                                                                       | х             |                                   |
| 138          | 8A          | x              |                |                                    |                    | x                    |                                                                       | х             |                                   |     | 203          | CB          | x              | x              |                                    |                    | x                    |                                                                       | х             | x                                 |
| 139          | 8B<br>8C    | x              |                |                                    |                    | x                    | ×                                                                     | X             | x                                 |     | 204          | CC          | X              | x              |                                    |                    | x                    | x                                                                     |               |                                   |
| 140          | 8D          | x              |                |                                    |                    | x                    | x                                                                     |               | x                                 |     | 206          | CE          | x              | x              | _                                  |                    | x                    | x                                                                     | x             | ^                                 |
| 142          | 8E          | x              |                |                                    |                    | x                    | x                                                                     | х             |                                   |     | 207          | CF          | x              | x              |                                    |                    | x                    | x                                                                     | х             | x                                 |
| 143          | 8F          | x              |                |                                    |                    | х                    | х                                                                     | х             | х                                 |     | 208          | D0          | х              | х              |                                    | x                  |                      |                                                                       |               |                                   |
| 144          | 90          | x              |                |                                    | x                  |                      |                                                                       |               |                                   |     | 209          | D1          | x              | x              |                                    | x                  |                      |                                                                       |               | x                                 |
| 145          | 91          | x              |                |                                    | x                  |                      |                                                                       | x             | x                                 |     | 210          | D2<br>D3    | x              | x              |                                    | x                  |                      |                                                                       | x             | ×                                 |
| 147          | 93          | x              |                |                                    | x                  |                      |                                                                       | x             | x                                 | -   | 212          | D4          | x              | x              |                                    | x                  |                      | x                                                                     | ~             |                                   |
| 148          | 94          | x              |                |                                    | x                  |                      | x                                                                     |               |                                   |     | 213          | D5          | x              | х              |                                    | x                  |                      | х                                                                     |               | x                                 |
| 149          | 95          | x              |                |                                    | x                  |                      | x                                                                     |               | x                                 | _   | 214          | D6          | x              | x              |                                    | x                  |                      | x                                                                     | х             |                                   |
| 150          | 96          | x              |                |                                    | x                  |                      | x                                                                     | X             |                                   |     | 215          | D7          | X              | x              |                                    | X                  | ~                    | x                                                                     | х             | ×                                 |
| 151          | 97          | x              |                |                                    | x                  | ×                    | x                                                                     | X             | ×                                 |     | 216          | D8          | x              | x              |                                    | ×                  | x                    |                                                                       |               | ×                                 |
| 153          | 99          | x              |                |                                    | x                  | x                    |                                                                       |               | x                                 | -   | 218          | DA          | x              | x              |                                    | x                  | x                    |                                                                       | х             |                                   |
| 154          | 9A          | x              |                |                                    | x                  | x                    |                                                                       | х             |                                   |     | 219          | DB          | х              | x              |                                    | x                  | x                    |                                                                       | х             | x                                 |
| 155          | 9B          | x              |                |                                    | x                  | x                    |                                                                       | х             | x                                 | _   | 220          | CC          | х              | x              |                                    | x                  | x                    | x                                                                     |               |                                   |
| 156          | 9C          | X              |                |                                    | X                  | X                    | X                                                                     |               | ~                                 |     | 221          | DD          | x              | x              |                                    | X                  | x                    | X                                                                     | v             | X                                 |
| 157          | 9E          | x              |                |                                    | x                  | x                    | x                                                                     | x             | ^                                 |     | 223          | DF          | x              | x              |                                    | x                  | x                    | x                                                                     | x             | ×                                 |
| 159          | 9F          | x              |                |                                    | x                  | x                    | x                                                                     | х             | x                                 |     | 224          | EO          | х              | x              | x                                  |                    |                      |                                                                       |               |                                   |
| 160          | A0          | x              |                | x                                  |                    |                      |                                                                       |               |                                   | ] [ | 225          | E1          | х              | x              | х                                  |                    |                      |                                                                       |               | x                                 |
| 161          | A1          | x              |                | x                                  |                    |                      |                                                                       |               | x                                 | _   | 226          | E2          | х              | x              | x                                  |                    |                      |                                                                       | х             |                                   |
| 162          | A2          | x              |                | x                                  |                    |                      |                                                                       | X             | ~                                 |     | 227          | E3<br>E4    | X              | x              | x                                  |                    |                      | ×                                                                     | X             | x                                 |
| 164          | A4          | x              | _              | x                                  |                    |                      | x                                                                     | ~             | ^                                 |     | 229          | E5          | x              | x              | x                                  |                    | _                    | x                                                                     |               | x                                 |
| 165          | A5          | x              |                | x                                  |                    |                      | x                                                                     |               | x                                 |     | 230          | E6          | x              | x              | x                                  |                    |                      | x                                                                     | х             |                                   |
| 166          | A6          | x              |                | х                                  |                    |                      | х                                                                     | х             |                                   |     | 231          | E7          | x              | х              | х                                  |                    |                      | х                                                                     | х             | x                                 |
| 167          | A7          | x              |                | x                                  |                    |                      | x                                                                     | х             | x                                 |     | 232          | E8          | x              | x              | x                                  |                    | x                    |                                                                       |               |                                   |
| 168          | A8<br>49    | x              |                | x                                  |                    | x                    |                                                                       |               | ×                                 |     | 233          | E9<br>FA    | x              | x              | x                                  |                    | x                    |                                                                       | Y             | ×                                 |
| 100          | AA          | x              |                | x                                  |                    | x                    |                                                                       | х             | ~                                 |     | 235          | EB          | x              | x              | x                                  |                    | x                    |                                                                       | x             | x                                 |
| 171          | AB          | x              |                | x                                  |                    | x                    |                                                                       | х             | x                                 |     | 236          | EC          | х              | x              | x                                  |                    | x                    | х                                                                     |               |                                   |
| 172          | CA          | x              |                | x                                  |                    | x                    | x                                                                     |               |                                   |     | 237          | ED          | х              | x              | x                                  |                    | x                    | x                                                                     |               | x                                 |
| 173          | AD<br>AE    | x              |                | x                                  |                    | x                    | x                                                                     | v             | x                                 |     | 238          | EE          | X              | x              | x                                  |                    | x                    | x                                                                     | X             |                                   |
| 175          | AF          | x              |                | x                                  |                    | x                    | x                                                                     | x             | x                                 |     | 240          | F0          | x              | x              | x                                  | x                  | ~                    | ~                                                                     | ^             | ^                                 |
| 176          | BO          | x              |                | x                                  | x                  |                      |                                                                       |               |                                   |     | 241          | F1          | х              | x              | x                                  | x                  |                      |                                                                       |               | x                                 |
| 177          | B1          | х              |                | х                                  | х                  |                      |                                                                       |               | x                                 |     | 242          | F2          | х              | х              | х                                  | х                  |                      |                                                                       | х             |                                   |
| 178          | B2          | X              |                | X                                  | X                  |                      |                                                                       | X             |                                   | -   | 243          | F3          | X              | X              | X                                  | X                  |                      | ~                                                                     | x             | X                                 |
| 180          | В3<br>В4    | x              |                | x                                  | x                  |                      | x                                                                     | X             | ×                                 |     | 244<br>245   | F4          | x              | X              | x                                  | x                  |                      | x                                                                     |               | x                                 |
| 181          | B5          | x              |                | x                                  | x                  |                      | x                                                                     |               | x                                 | 1   | 246          | F6          | x              | x              | x                                  | x                  |                      | x                                                                     | x             |                                   |
| 182          | B6          | х              |                | х                                  | х                  |                      | х                                                                     | х             |                                   | ] [ | 247          | F7          | х              | х              | х                                  | х                  |                      | x                                                                     | х             | х                                 |
| 183          | B7          | x              |                | x                                  | х                  |                      | x                                                                     | x             | x                                 | -   | 248          | F8          | x              | x              | x                                  | x                  | x                    |                                                                       |               |                                   |
| 184          | B8          | X              |                | X                                  | X                  | X                    |                                                                       |               | ~                                 | -   | 249          | F9          | X              | X              | X                                  | X                  | X                    |                                                                       | ~             | X                                 |
| 186          | BA          | x              |                | x                                  | x                  | x                    |                                                                       | x             | X                                 | -   | 250          | FB          | x              | x              | x                                  | x                  | x                    |                                                                       | x             | x                                 |
| 187          | BB          | x              |                | x                                  | x                  | x                    |                                                                       | x             | x                                 |     | 252          | FC          | x              | x              | x                                  | x                  | x                    | x                                                                     |               |                                   |
| 188          | BC          | x              |                | х                                  | х                  | x                    | x                                                                     |               |                                   | [   | 253          | FD          | х              | x              | х                                  | х                  | x                    | x                                                                     |               | х                                 |
| 189          | BD          | X              |                | X                                  | X                  | X                    | X                                                                     |               | x                                 | -   | 254          | FE          | X              | X              | X                                  | X                  | X                    | x                                                                     | x             |                                   |
| 190          | BE          | X              |                | x                                  | X                  | X                    | X                                                                     | х             |                                   |     | 255          | FF          | X              | X              | X                                  | X                  | x                    | x                                                                     | х             | X                                 |

Tab. 22: Byte stato apparecchio

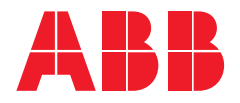

ABB STOTZ-KONTAKT GmbH Eppelheimer Straße 82 69123 Heidelberg, Germania Telefono: +49 (0)6221 701 607 Fax: +49 (0)6221 701 724 E-mail: knx.marketing@de.abb.com

Altre informazioni e referenti regionali: www.abb.de/knx www.abb.com/knx

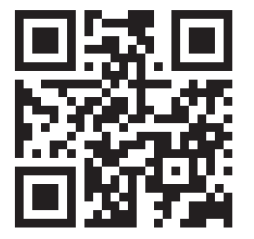

<sup>©</sup> Copyright 2021 ABB. Con riserva di modifiche tecniche dei prodotti e modifiche del contenuto del presente documento in qualsiasi momento e senza preavviso. Per gli ordini sono determinanti le condizioni concordate. ABB AG non risponde per eventuali errori o per l'incompletezza del presente documento. Ci riserviamo tutti i diritti su questo documento e sugli oggetti in esso contenuti, nonché sulle immagini. La riproduzione, la trasmissione a terzi e l'uso del contenuto, o di parti di esso, sono vietati senza previa autorizzazione scritta di ABB AG.